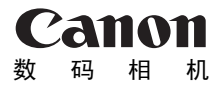

# **PowerShot SX120 IS** 相机使用者指南

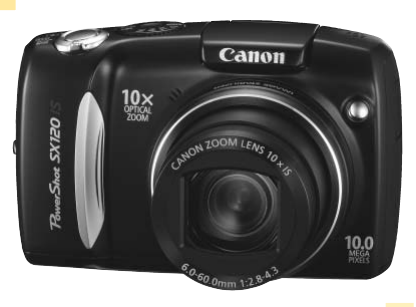

## 使用说明书

中文

- 在使用本产品之前,请务必先仔细阅读本使用说明书。
- 请务必妥善保管好本书,以便日后能随时查阅。
- 请在充分理解内容的基础上,正确使用。

## 检查包装内物品

请检查您的相机包装中是否包含下列物件。如有任何物件缺失,请与您购买 相机的零售商联系。

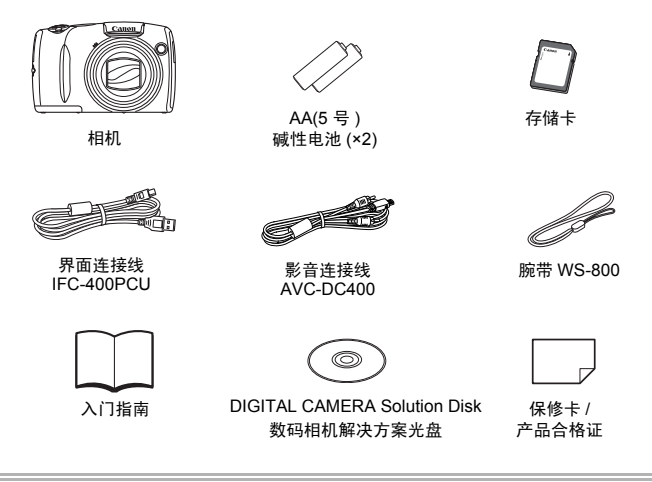

#### 使用PDF手册

同时参阅CD-ROM上的PDF 手册。安装完成后,桌面上将出现快捷图标。如果软件 安装失败,您可以在CD-ROM的Readme文件夹中找到手册的内容。

- 相机使用者指南(本指南)
   一旦掌握了基本知识,便可使用相机的诸多功能拍摄更具挑战性的照片。
   个人专用打印指南
   要将相机连接到打印机(选购)进行打印时,请阅读该指南。
   社份/約4004
- **软件说明书** 使用附带的软件时,请阅读该指南。

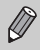

•请在确认相机操作及试拍时使用附带的存储卡。

• 要浏览电子手册 (PDF 格式), 需使用 Adobe Reader。

## 请先阅读本文

#### 试拍及关于拍摄内容的赔偿责任

请先试拍几张图像并播放这些图像,确认图像是否已经正确地记录下来。请注 意,若因相机或附件(包括存储卡)的故障,导致不能拍摄图像或机器无法读 取拍摄的图像而造成的任何损失,佳能公司、其子公司和分支机构、以及经销 商皆不负赔偿责任。

#### 侵犯版权警告

本相机记录的图像仅供个人使用。未经版权所有者的事先许可,不得记录侵 犯版权法的图像。请注意,即使拍摄的图像仅供个人使用,在某些状况下使 用相机或其他设备,复制表演、展览、或商业资产的图像,可能侵犯别人的 版权或其他法律权益。

#### 保修范围

本相机的保修服务范围仅限于在原出售国家 / 地区。如果本相机在国外出现问题,请把它送回原出售国家,再向佳能热线中心求助。有关联系佳能热线中心的方法,请查阅本产品合格证上的佳能(中国)网站或佳能热线中心的相关信息。

#### 液晶显示屏

液晶显示屏以非常精密的制造技术生产而成。99.99%以上的像素均符合规格,但偶尔有些不良像素可能会显示为亮点或暗点。这并非相机发生故障,也不影响已拍摄的图像。

•如果液晶显示屏上贴有保护用塑料膜,请在使用前除去。

#### 相机机身温度

请注意长时间使用相机时,机身可能会变热。这并非相机发生故障。

#### 关于"存储卡"的表述

本相机可使用多种存储卡。本指南通称这些卡为存储卡。

## 您想要做什么?

| 拍          | 摄                      |        |           |               |                                        |
|------------|------------------------|--------|-----------|---------------|----------------------------------------|
| ● <b></b>  | 世行拍摄,让相称               | 机自行设置  |           |               |                                        |
| ● 打<br>● 酉 | 自照 ( 简易模式 )<br>己合特殊环境拍 | )<br>摄 |           |               | $\dots \dots 29$<br>$\dots 56 \sim 59$ |
| ſ          | 拍摄精美的人物                | 勿照     |           |               |                                        |
|            |                        | 日本     | 儿童和宠物     | 海滩            |                                        |
|            | (第56页)                 | (第56页) | (第56页)    | (第58页)        | (第59页)                                 |
| ſ          | 拍摄良好的风景                | 景照     |           |               |                                        |
|            | 风景                     |        | 日落        | 夜景            | 植物                                     |
|            | (第56页)                 | (第     | 58页)      | (第58页)        | (第59页)                                 |
| ſ          | 拍摄其他场景                 |        |           |               |                                        |
|            | 室内                     |        | 省火        | 水族馆           | 150<br>3200<br>3700<br>低光照             |
|            | 泊滅兵他功京<br>室内<br>(第57页) | (第55   | 省火<br>3页) | 水族馆<br>(第58页) | <b>150</b><br>3<br>低光照<br>(第59页)       |

| 对焦人物面部                     | 22,                                                                                                    | 64,    | 78,    | 81     |
|----------------------------|----------------------------------------------------------------------------------------------------|--------|--------|--------|
| 把自己也拍到照片里(自拍)              | 63,                                                                                                    | 64,    | 74,    | 75     |
| 在照片中插入日期和时间                |                                                                                                    |        |        | 62     |
| 拍摄近处被摄体(微距拍摄)              |                                                                                                    |        |        | 67     |
| 拍摄旧照片或黑白照片                 |                                                                                                    |        |        | 73     |
| 改变所要拍摄照片的大小(记录像素)          |                                                                                                    |        |        | 68     |
| 连续拍摄照片                     |                                                                                                    |        |        | 72     |
| 使用防抖功能拍摄(影像稳定器模式)          |                                                                                                    |        | 1      | 21     |
| 低光照环境下使用防抖功能拍摄(高 ISO 感光度自动 | 动).                                                                                                    |        | 59,    | 70     |
| 将黑暗的被摄体调亮(校正对比度)           |                                                                                                    |        |        | 90     |
|                            | 对焦人物面部<br>把自己也拍到照片里(自拍)<br>在照片中插入日期和时间<br>拍摄近处被摄体(微距拍摄)<br>拍摄旧照片或黑白照片<br>改变所要拍摄照片的大小(记录像素)<br>连续拍摄照片<br>使用防抖功能拍摄(影像稳定器模式)<br>低光照环境下使用防抖功能拍摄(高 ISO 感光度自<br>将黑暗的被摄体调亮(校正对比度) | 对焦人物面部 | 对焦人物面部 | 对焦人物面部 |

## 观看

| ●观看照片           | 25    |
|-----------------|-------|
| ● 轻松播放(简易模式)    | 30    |
| ● 自动播放照片(幻灯片播放) | . 102 |
| ● 在电视机上观看所拍的照片  | . 105 |
| ●快速搜索照片 100     | , 101 |
| ● 删除照片          | , 107 |
| ●防止意外删除照片       | . 106 |
|                 |       |

## 拍摄 / 观看短片

| ● 拍摄短片 | <br>    | 31 |
|--------|---------|----|
| ● 观看短片 | <br>33, | 98 |

## 打印

| ● 轻松打印照片 |  |  |  |  | 27 |
|----------|--|--|--|--|----|
|----------|--|--|--|--|----|

## 保存

| ● 把图像保存到计算机上 |    |
|--------------|----|
| 其他           | 64 |
| ●静音          | 49 |

● 在国外使用相机 .....

. 40

## 目录

第1~3章说明本相机的基本操作和常用功能。从第4章开始说明各种高级功能,阅读各个章节后,让您更加深入了解。

| 检查包装内物品    | 2 |
|------------|---|
| 请先阅读本文     | 3 |
| 您想要做什么?    | 2 |
| 关于本指南的记述方法 | 8 |
| 安全注意事项     | 9 |

| 1入门指南      | 13 |
|------------|----|
| 插入电池和存储卡   |    |
| 设置日期和时间    |    |
| 设置显示语言     |    |
| 快门按钮的使用方法  |    |
| 拍摄图像       |    |
| 观看图像       |    |
| 删除图像       |    |
| 打印图像       |    |
| 以简易模式拍摄    |    |
| 以简易模式观看或删除 |    |
| 拍摄短片       |    |
| 观看短片       |    |
| 传输图像至计算机   |    |
| 附件         | 38 |
| 选购附件       | 40 |
|            |    |

# 2 深入了解 41 部件指南 42 屏幕上显示的信息 44 指示灯 46 FUNC.菜单一基本操作 47 MENU菜单一基本操作 48 更改声音设置 49 更改画面亮度 50 使相机恢复到默认设置 51

| 格式化存储 | 卡    |   | 52 |
|-------|------|---|----|
| 节电功能( | 自动关机 | ) | 54 |

| 3       | 使用特殊场<br>常用功能推 | δ景模式和<br>∃摄55 | 5  |
|---------|----------------|---------------|----|
| -<br>在谷 | 各种场景下拍挂        | 聂             | 56 |
| 在特      | 寺殊场景下拍挂        | 聂             | 57 |
| 进-      | 一步放大拍摄袖        | 疲摄体           |    |
| (       | (数码变焦)         |               | 50 |
| 插)      | <b>\</b> 日期和时间 |               | 52 |
| 使月      | 目自拍机           |               | 53 |
| 使月      | 目面部优先自打        | 拍             | 54 |

#### 4 自行选择设置拍摄..... 65

| -               |    |
|-----------------|----|
| 使用程序拍摄          | 66 |
| 开启闪光灯           | 66 |
| 调整亮度(曝光补偿)      | 67 |
| 拍摄近处被摄体(微距)     | 67 |
| 更改记录像素(图像尺寸)    | 68 |
| 更改压缩率(图像质量)     | 68 |
| 更改 ISO 感光度      | 70 |
| 调整色调 ( 白平衡 )    | 71 |
| 连续拍摄            | 72 |
| 改变图像的色调(我的色彩)   | 73 |
| 使用2秒自拍机拍摄       | 74 |
| 更改自拍延迟时间和拍摄数量   | 75 |
| 连接电视机拍摄         | 76 |
| 更改构图拍摄 ( 对焦锁定 ) | 76 |
|                 |    |

## 5 更加深入了解您的相机 ....77

| 更改自动对焦框模式         | 78 |
|-------------------|----|
| 放大显示对焦点           | 79 |
| 用自动对焦锁拍摄          | 80 |
| 选择要对焦的人物并拍摄       |    |
| (面部选择)            | 81 |
| 更改测光模式            | 82 |
| 手动对焦模式的拍摄方法       | 83 |
| 用自动曝光锁拍摄          | 84 |
| 用闪光曝光锁拍摄          | 85 |
| 使用慢速同步拍摄          | 86 |
| 设置快门速度            | 87 |
| 设置光圈值             | 88 |
| 设置快门速度及光圈值        | 89 |
| 校正亮度并拍摄 ( 校正对比度 ) | 90 |
| 红眼校正              | 91 |
| 调节闪光曝光补偿          | 92 |
| 调节闪光输出            | 93 |
|                   |    |

## 6 使用各种短片拍摄功能 .... 95

| 更改图像质量      | 96 |
|-------------|----|
| 自动曝光锁/曝光偏移  | 97 |
| 其他拍摄功能的操作方法 | 97 |
| 播放功能的操作方法   | 98 |

## 7 播放功能和 其他功能的使用方法 ...... 99

| 快速搜寻图像(索引显示) | 100 |
|--------------|-----|
| 用跳转显示搜索图像    | 101 |
| 观看幻灯片        | 102 |
| 确认对焦位置       | 103 |

| 放大显示图像      | 104 |
|-------------|-----|
| 更改图像切换效果    | 104 |
| 在电视机上观看图像   | 105 |
| 保护图像        | 106 |
| 删除全部图像      | 107 |
| 旋转图像        | 108 |
| 调整图像尺寸      | 109 |
| 校正亮度(校正对比度) | 110 |
| 校正红眼        | 111 |
| 打印命令 (DPOF) | 112 |
|             |     |

## 8 自定义相机..... 115

| 更改相机功能 | 116 |
|--------|-----|
| 更改拍摄功能 | 119 |
| 更改播放功能 | 122 |

## 9 使用相机的实用信息... 123

| 更换日期 / 时间电池  | 124 |
|--------------|-----|
| 使用家用电源       | 125 |
| 故障排除         | 126 |
| 画面提示信息列表     | 129 |
| 使用须知         | 131 |
| 各拍摄模式下可使用的功能 | 132 |
| 菜单列表         | 134 |
| 规格           | 138 |
| 索引           | 140 |
|              |     |

## 关于本指南的记述方法

- 文中用图标表示相机的按钮和开关。
- 画面上显示的语言用 [](方括号)表示。
- 方向按钮、控制转盘以及 FUNC./SET 按钮用以下图标表示。

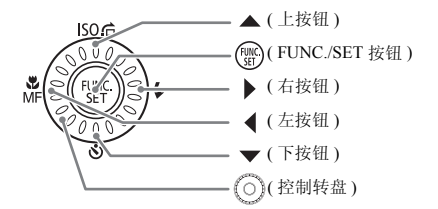

- · 
   · 
   疑难解答。
- 窗: 深入提示。
- ①:注意事项。
- (第 xx 页):参考页。"xx"代表页码。
- 本指南假定所有功能均处于默认设置状态。

## 安全注意事项

- 使用相机前,请务必阅读以下安全注意事项。请务必保证正确操作相机。
- 这里指出的安全注意事项旨在防止您自己及他人受到伤害,或防止器材受到损坏。
- 如果使用选购附件,请同时查阅该选购附件的说明书。

警告 表示可能造成严重的人身伤害或死亡。

注意 表示可能造成人身伤害。

注意 表示可能造成器材损坏。

## ▲ 警告

#### 相机

- 请勿靠近人的眼睛启动闪光灯。 闪光灯发出的强光可能会损害视力。请特别注意,使用闪光灯时应与婴幼儿保持1m 以上的距离。
- 请将本器材存放在儿童或婴幼儿接触不到的地方。
   腕带:儿童脖子上缠绕腕带可能会导致窒息。
   存储卡、日期电池:可能遭意外吞食而发生危险。一旦发生这种情况,请立即就医。
- 本器材任何部分凡未经本指南明确说明者,请勿尝试拆解或改装。
- 相机跌落或遭受其他损坏之后,请勿接触相机的内部,以免受到伤害。
- 如果相机冒烟、发出异味或出现其他异常,应立即停止使用。
- 请勿使用酒精、汽油、稀释剂等有机溶剂清洁器材。
- 请勿让液体或异物进入相机。
   否则会导致着火或触电。
   如果液体或异物与相机内部接触,应立即关闭相机电源并取出电池。
- 只能使用推荐的电源。
   使用其他电源可能导致火灾或触电。

#### 电池

- 只能使用推荐的电池。
- 请勿将电池靠近火焰或置于火中。
- 请勿让电池与水(如海水)或其他液体接触。
- 请勿尝试拆解、改装或加热电池。
- 避免跌落电池或使其受到强烈冲击。 否则可能会使电池爆炸或泄漏,导致着火、伤害和破坏环境。如果电池漏液,身体任何 部分包括眼和嘴,或者衣物接触到该物质,请立刻以清水冲洗并及时就医。

#### 其他警告事项

请勿在不支持数据 CD-ROM 的 CD 播放器内,播放附带的 CD-ROM。 在音频 CD 播放器 (音乐播放器)播放该 CD-ROM,可能会损坏扬声器。使用耳机, 以大音量收听 CD 播放器所播放的 CD-ROM,也可能造成失聪。

## 🛕 注意

- 用腕带提着相机时,请注意切勿撞击或剧烈震荡相机。
- 请注意切勿碰撞相机镜头或将之大力推压。
   否则会损坏相机或导致人身伤害。
- 避免在以下场所使用、放置或存放相机。
  - 强烈阳光照射的地方。
  - 超过 40°C 的地方。
  - 潮湿或多尘的区域。

否则可能导致电池泄漏、过热或爆炸,造成触电、起火、烧伤或其他伤害。高温还会 导致外壳变形。

使用闪光灯时,请注意不要用手指或衣物覆盖闪光灯。
 否则会造成烫伤或闪光灯损坏。

## 注意

- 请勿将相机对准强烈光源(太阳等)。
   否则可能会使图像传感器出现故障或损坏。
- 在海滩或有风的地点使用相机时,请注意不要让相机内部进入灰尘或沙子。
   否则可能会使相机出现故障。
- 正常使用情况下,闪光灯可能会冒出少量烟雾。
   这是由于高强度的闪光点燃装置前方黏附的灰尘和异物所致。请用棉签清除闪光灯的 污垢、灰尘或其他异物,以免积热而损坏装置。
- 不使用相机时,应将电池取出存放。
   如果将电池留在相机中,则可能会因电池泄漏而损坏相机。
- 丢弃电池之前,请用胶带贴在端子处或作其他绝缘处理。
   否则,在垃圾箱内接触到其他金属材料,可能会导致起火或爆炸。
- 将相机装入裤兜时,请勿坐在椅子上。
   否则可能会使液晶显示屏出现故障或损坏。
- 将相机放在包内时,应确保硬物不会触及液晶显示屏。
- 请勿在腕带上加装配饰。
   如果配饰触碰到液晶显示屏,则可能会使液晶显示屏出现故障或损坏。

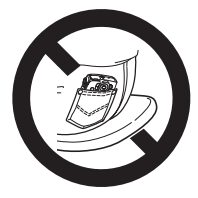

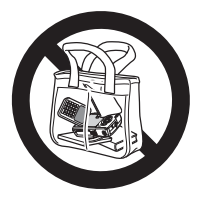

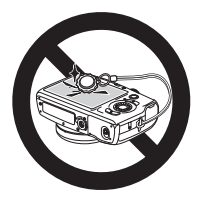

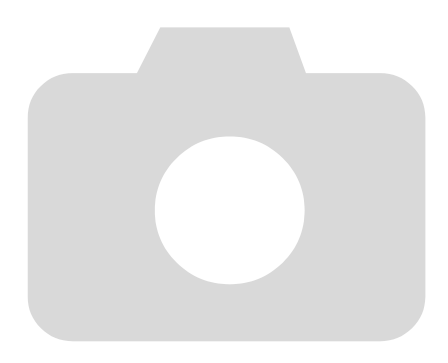

# 入门指南

本章说明拍摄前的准备工作,如何以《UTD》模式拍摄,以及如何观看、 删除和打印您所拍摄的图像。本章后面的部分将说明如何在简易模式 中拍摄和观看图像,如何拍摄和观看短片,以及如何将图像传送到计 算机上。

#### 安装腕带 / 握持相机

- 安装附送的腕带,将其套在手腕上,以免相机在使用过程中掉落。
- 手臂靠紧身体,同时稳妥地握住相机两侧。确保手指不会遮挡闪光灯。

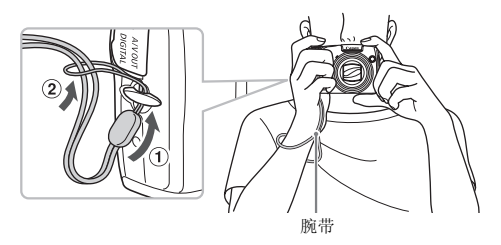

## 插入电池和存储卡

将附带的电池和存储卡插入相机。

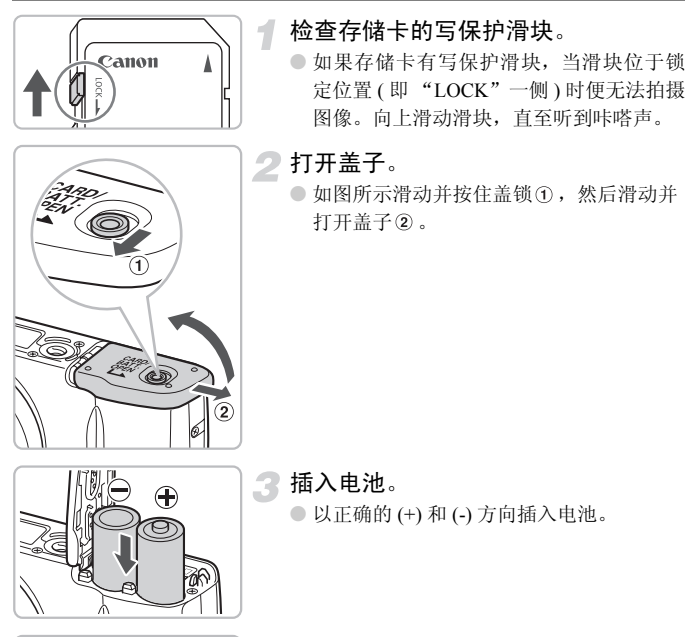

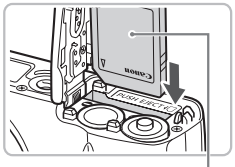

- ▲ 插入存储卡。
  - 如图所示插入存储卡,直至其咔嗒一声锁 定到位。
  - 请确定存储卡的方向正确。以错误的方向 插入存储卡会损坏相机。

标签

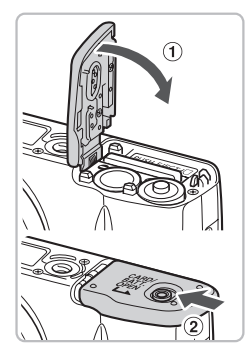

5 关上盖子。

关闭盖子①,向下按住并滑动直至听到咔
 嗒一声锁定到位②。

取出存储卡

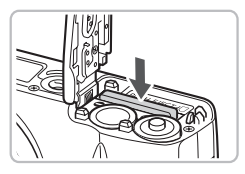

- 往里推存储卡,直至听到咔嗒声,然后慢 慢松开。
- ▶存储卡便会弹出。

#### 可拍摄的大概张数

| 电源       | 碱性电池(附带) | 镍氢电池(选购) |
|----------|----------|----------|
| 张数 *     | 130      | 370      |
| 播放时间(小时) | 7        | 9        |

\* 可拍摄的张数基于 CIPA(相机与影像产品协会)的测试标准。

• 在某些拍摄条件下,可拍摄的张数可能会减少。

•根据所用不同品牌的碱性电池,可拍摄的张数可能相差很大。

• 镍氢电池的数值基于完全充电的电池。

#### 兼容电池

AA(5号)碱性电池和佳能 AA(5号) 镍氢电池(选购)(第38,40页)。

## 是否可以使用任何其他电池?

由于电池的性能差别很大,因此建议不要使用上述电池之外的任何其他电池。

## 協 为何要使用镍氢电池?

镍氢电池使用时间远远长于碱性电池,尤其是在寒冷的天气中。

#### 电池电量指示

当电池电量较低时,屏幕上将显示图标和提示信息。如果电池电量充足,则 不会显示图标和提示信息。

| 显示     | 含义                    |
|--------|-----------------------|
| •      | 电池电量较低。准备新电池以便继续使用相机。 |
| "更换电池" | 电量已耗尽。插入新电池。          |

## 每张存储卡的大概拍摄张数

| 存储卡 | 2 GB | 8 GB |
|-----|------|------|
| 张数  | 749  | 2994 |

• 以上数值基于默认设置。

•可拍摄张数因相机设置、被摄体和所用存储卡而异。

## ② 您能查看可拍摄张数吗?

可以在相机处于拍摄模式时,查看可拍摄张数(第22页)。

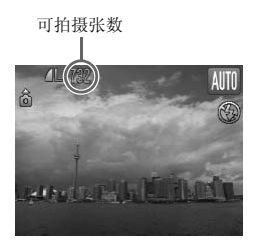

#### 兼容的存储卡

- SD 存储卡
- SDHC 存储卡 💒
- MMC 存储卡
- MMCplus 存储卡
- HC MMCplus 存储卡

## 🕜 什么是写保护滑块?

SD和 SDHC 存储卡有一个写保护滑块。如果该滑块位于保护位置,则屏幕上会出现[存储卡锁起!],此时不能拍摄或删除图像。

## 设置日期和时间

首次开启相机电源时,会出现日期/时间设置画面。由于图像中记录的日期 和时间基于这些设置,因此请务必设置日期和时间。

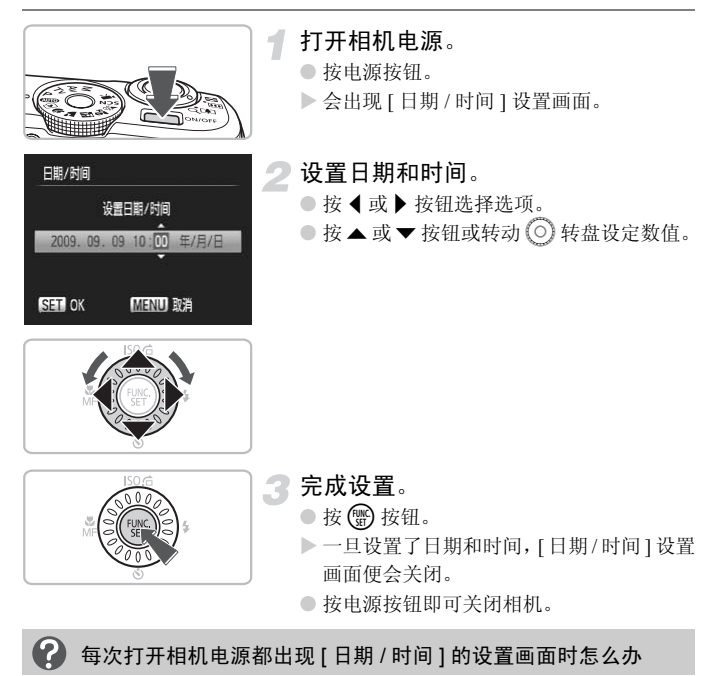

请设定正确的日期和时间。如果未设置日期和时间,则每次打开相机电源时,都 会出现[日期/时间]设置画面。

## 更改日期和时间

可以更改当前的日期和时间设置。

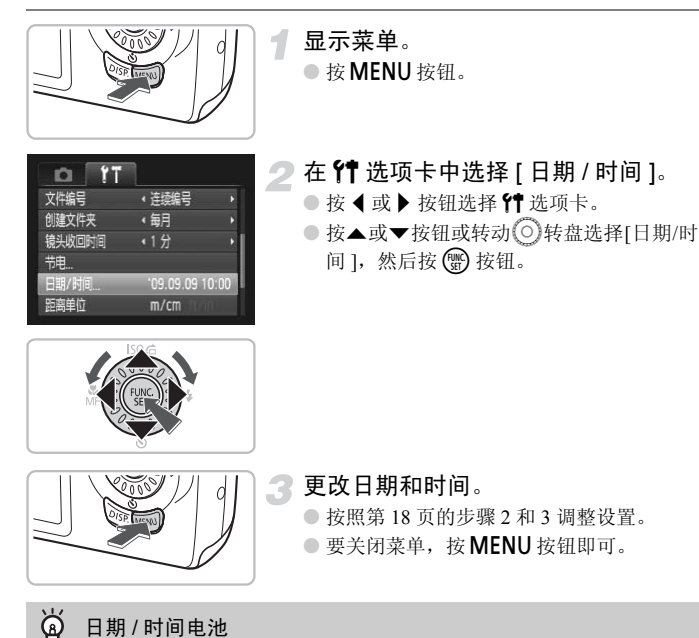

如果在已经正确设置日期/时间的情况下仍然出现[日期/时间]画面,则应插入 新的日期/时间电池(第124页)。

## 设置显示语言

可以更改液晶显示屏菜单及信息的显示语言。

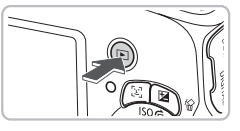

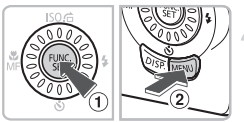

**选择播放模式**。 ● 按 ▶ 按钮。

显示设置画面。

按住 ● 按钮①,然后立即按 MENU 按钮
 ②。

English Svenska Türkçe Deutsch Español 類體中文 Francais 固体中文 註국어 Nederlands Pycckvik menhe Dansk PortuguBs (編고네 Suomi Eλληνικά Română Italiano Polski aruļa Norsk Ceština 日本語 Уkopalhcbka Magyar

## 设置显示语言。

- 按▲▼↓ 按钮或转动 ②转盘选择一种语言, 然后按 按钮。
- ▶ 一旦设定了显示语言,此语言画面即会关闭。

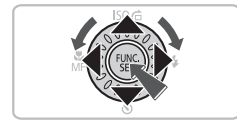

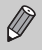

按 MENU 按钮,选择 **11** 选项卡,并选择 [语言] 菜单项目,也可更改显示语言。

## 快门按钮的使用方法

快门按钮有两个停止位置。要拍摄对焦的图像,请务必先轻按(半按)快门 按钮进行对焦,然后再拍摄。

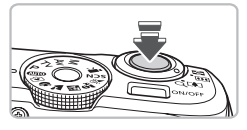

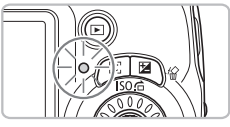

- 半按 ( 轻按到第一个停止位置 )。
- ▶ 相机会自动进行拍摄时所需的设置,如对 焦和调整亮度等。
- ▶ 相机对焦时,会响起两声提示音,指示灯 会亮绿色。

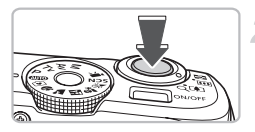

- 全按(按到第二个停止位置)。
- ▶ 相机播放快门声音并拍摄照片。
- 快门声音播放时正在拍照,因此,请注意 不要移动相机。

## 🕐 快门声音的长度有变化吗?

- 由于拍摄所需的快门时间根据所要拍摄的场景而有差异,因此,快门声音的长度 可能会改变。
- •如果在快门声音响起时,相机或被摄体移动,记录的图像可能会模糊。

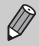

如果立即完全按下快门按钮,而不在中间暂停,该图像可能未对焦。

## 拍摄图像

由于相机能够确定被摄体和拍摄条件,因此可以让其自动选择最佳的场景设置,只需拍摄即可。

相机还可以检测和对焦人物的面部,将颜色和亮度调整到最佳状态。

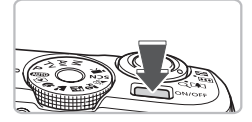

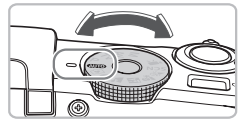

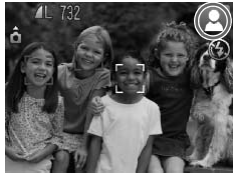

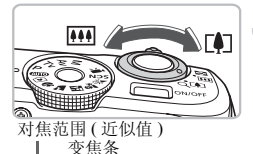

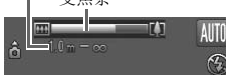

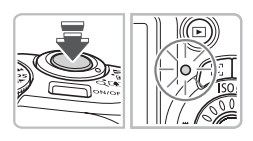

## 打开相机电源。

- 按电源按钮。
- ▶ 相机便会发出起动声音,及出现起动画面。
- 再按电源按钮, 便关闭相机。

## 选择 (110) 模式。

- 将模式转盘设置为 AUTO。
- 将相机对准被摄体时,相机会在确定场景 过程中发出操作声音(咔咔)。
- ▶ 相机对焦其判断为主要对象的被摄体,并 在屏幕的右上角显示所确定的场景图标。
- ▶ 检测到面部时,主要对象的面部会出现白框,检测到的其他面部则出现灰框。
- ▶ 即使检测到的面部移动,相机也会在一定 范围内跟踪移动的面部。

## 进行拍摄构图。

- 向[] 移动变焦杆会拉近被摄体,使其显得 更大。向[]] 移动变焦杆会推远被摄体,使 其显得更小。
- 将拍摄主体置于屏幕上出现的可用对焦范 围内,用作所给的变焦位置。

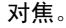

- 半按快门按钮进行对焦。
- ▶ 相机对焦时,将会鸣响两次,指示灯亮绿色。

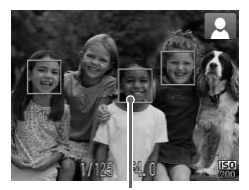

自动对焦框

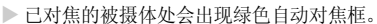

- ▶显示多个对焦框时,相机将会对所有显示的对焦框进行对焦。
- 如果指示灯点亮橙色并且屏幕上出现"请 开启闪光灯",建议使用闪光灯进行拍摄。 手动抬起闪光灯,拍摄时便会闪光。不使 用闪光灯时,将其放下直至合上(闪光灯 将会关闭)。

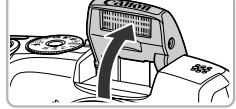

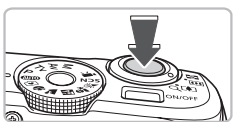

拍摄。

- 完全按下快门按钮。
- ▶ 相机便会播放快门声音并进行拍摄。
- ▶ 图像被录入存储卡时,指示灯将呈绿色闪烁。
- ▶图像将在画面上显示约2秒。
- 即使正在显示图像,也可以按快门按钮拍 摄下一张照片。

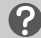

#### 如果出现以下情况 ...

• 指示灯闪烁橙色并且屏幕上闪烁 🕄 ?

请将相机安装于三脚架上,以免相机移动造成图像模糊。

• 相机不发出任何声音?

在开机时按 DISP. 按钮,便会关闭所有相机声音,警告声音除外。要开启声音,可按 MENU 按钮,选择 f 选项卡,然后选择 [ 静音 ]。按 ◀ 或 ▶ 按钮选择 [ 关 ]。

- 即使在拍摄时闪光灯闪光,图像仍发暗?
   距离被摄体太远。如果将变焦杆按向 → 一侧,采用最大广角拍摄时,请距离镜头约 50 cm ~ 4.0 m 的范围;如果将变焦杆按向 → 一侧,采用最大长焦拍摄时,请距离镜头约 1.0 m ~ 2.5 m 的范围。
- ▶ 半按快门按钮时,为何相机会发出一声提示音?
   距离被摄体太近。如果将变焦杆按向 III 一侧,采用最大广角拍摄时,请离开被摄体约5 cm 以上;如果将变焦杆按向 III 一侧,采用最大长焦拍摄时,请离开被摄体约1 m 以上。
- 半按快门按钮时灯亮?
   为了减轻红眼和辅助对焦,在暗处拍摄时灯可能会亮。
- **正要拍摄时,画面消失**? 闪光灯充电一开始,画面即消失。充电一完成,即恢复到原来的显示状态。

## 场景图标

相机显示其所确定的图标场景,然后自动对焦,并为被摄体选择最佳的亮度 和颜色设置。

| Į.              | i景 明 | 月亮 | 包括   | 蓝天  |    | Ę    | 昏暗         |
|-----------------|------|----|------|-----|----|------|------------|
| 被摄体             |      | 背光 |      | 背光  | 日落 |      | 使用<br>三脚架时 |
| 人物              |      |    |      |     | -  |      |            |
| 人物以外的被摄体、<br>风景 | AUTO | 3  | AUTO | -Ty |    | AUTO |            |
| 近距离被摄体          |      |    | , v  |     | -  | , v  | -          |
| 图标背景颜色          | 1    | 灰色 | 淡蓝   | 左色  | 橙色 | 深    | 蓝色         |

\* 如果拍摄场景较暗,相机安装到三脚架上时显示。

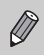

在某些情况下,显示的图标可能不符合实际的场景。尤其是当有橙色或蓝色的背景(如墙壁)时,可能会出现 ₩ 或 "包括蓝天"图标,并且可能 无法用适当的颜色进行拍摄。此时,可尝试使用 **P** 模式拍摄 (第 66 页 )。

观看图像

可以在屏幕上观看图像。

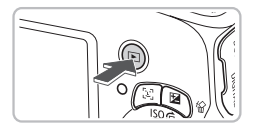

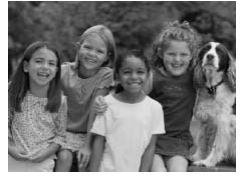

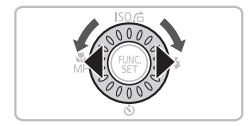

- 选择播放模式。
- 按 ▶ 按钮。
- ▶ 便会出现最后拍摄的图像。

▶选择图像。

- 按 ◀ 按钮,便会按照从新到旧的顺序,循 环显示拍摄的图像。
- 按 ▶ 按钮,便会按照从旧到新的顺序,循 环显示拍摄的图像。
- 如果按住 ◀或▶ 按钮,图像切换速度加快, 但图像显得比较粗糙。
- 按逆时针方向转动
   转盘则从新图像开始 显示:按顺时针方向转动则从旧图像开始 显示。
- 如果在播放模式中半按快门按钮或旋转模 式转盘,则相机将会切换至拍摄模式。
- 经过大约1分钟,镜头将会收回。

## 删除图像

可以逐个选择并删除图像。请注意,删除的图像无法恢复。因此,请充分确 认后再进行删除。

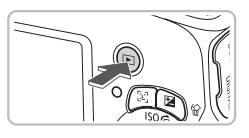

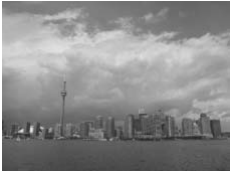

#### 选择播放模式。

- 按 ▶ 按钮。
- ▶ 便会出现最后拍摄的图像。

选择要删除的图像。

 ● 按 ◀ 或 ▶ 按钮或转动 ○ 转盘选择要删除的 图像。

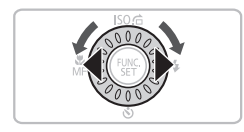

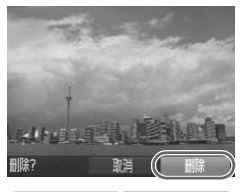

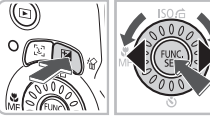

#### 删除图像。

- ●按检按钮。
- ▶出现[删除?]。
- 按 ◀或 ▶ 按钮或转动 ② 转盘选择[删除], 然 后按 圖 按钮。
- ▶ 即可删除显示的图像。
- 要退出操作而不删除图像,请按 ◀或 ▶ 按钮 或转动 ○ 转盘选择 [取消],然后按 
   按钮。

## 打印图像

将相机连接到兼容 PictBridge 的打印机 (选购),即可轻松打印拍摄的图像。

## 准备项目

- 相机和兼容 PictBridge 的打印机(选购)
- 相机附带的界面连接线(第2页)

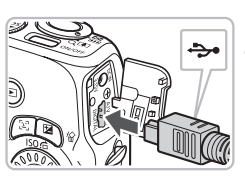

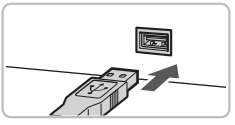

## 关闭相机和打印机的电源。

## 将相机连接到打印机。

- 打开端子盖,按照图示的方向将连接线的 小插头牢固地插入相机的端子。
- 将连接线的大插头插入打印机。有关连接的详情,请参阅打印机附带的使用者指南。

- 打开打印机的电源。

- 打开相机的电源。
- 按 ▶ 按钮,打开相机的电源。
- ▶ / SET 会出现在画面上。

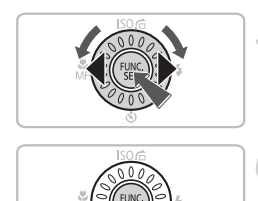

5 选择要打印的图像。

 ● 按 ◀ 或 ▶ 按钮或转动 ◎ 转盘选择图像, 然 后按 ● 按钮。

6打印。

- 按▲或▼按钮选择[打印],然后按 ∰按
   钮。
- ▶ 便会开始打印。
- 若要打印更多图像,可在打印完成后重复 执行步骤5和6。
- 打印完毕后,请关闭相机及打印机的电源, 并拔下界面连接线的插头。

•有关打印的详情,请参阅《个人专用打印指南》。

• 有关佳能品牌兼容 PictBridge 的打印机 (选购),请参阅第 39 页。

## 以简易模式拍摄

除屏幕上显示的操作指示外,以下有关相机操作方法和性能说明与"拍摄图像"(第22页)中的内容基本相同,相机在此设置状态中,仅有本页所述的按钮才起作用。这样可以防止相机操作不当,即使初学者也可轻松拍摄图像。

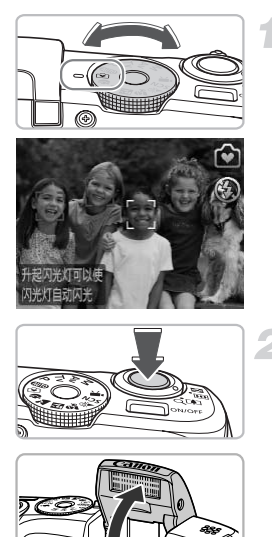

选择 🕑 模式。

● 将模式转盘设置为 🕑。

拍摄。

- 按照第22和23页上步骤3-5进行拍摄(相 机不会鸣响)。
- 如果指示灯点亮橙色并且屏幕上出现"请 开启闪光灯",建议使用闪光灯进行拍摄。 手动抬起闪光灯,拍摄时便会闪光。不使 用闪光灯时,将其放下直至合上(闪光灯 将会关闭)。

## 以简易模式观看或删除

除屏幕上显示的操作指示外,以下有关观看或删除无用图像的说明与"观看 图像"(第25页)和"删除图像"(第26页)中的内容基本相同,相机在此 设置状态中,仅有本页所述的按钮才起作用。这样可以防止相机操作不当, 即使初学者也可轻松观看或删除图像。

## 观看单张图像

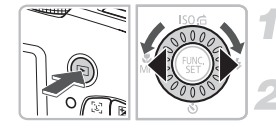

**按 ▶ 按钮**。 ▶ 将显示最后拍摄的图像。

选择图像。

● 按 ◀ 或 ▶ 按钮或转动 🔘 转盘切换图像。

## 观看幻灯片

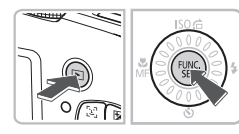

按▶按钮。

按歐按钮。

▶您拍摄的所有图像每张将显示3秒钟左右。
 ●再次按 ()按按钮停止幻灯片播放。

## 删除图像

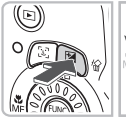

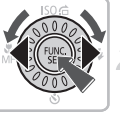

- 按 🕨 按钮。
- 选择要删除的图像。
- ▶ 按◀或▶ 按钮或转动 转盘选择要删除的 图像。
- 删除图像。
- 按給按钮后,按◀或▶按钮或转动◎转盘
   选择[删除]。然后按 ∰ 按钮。
- ▶ 所选图像将被删除。

拍摄短片

相机能自动选择所有设置,因此只需按快门按钮即可拍摄短片。

1

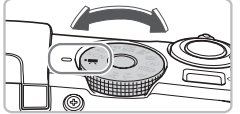

选择 🦳 模式。 ● 将模式转盘设置为 , ● 将

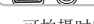

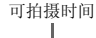

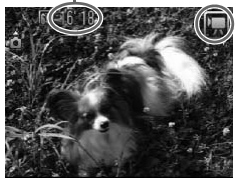

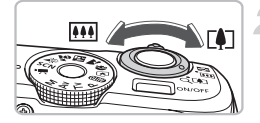

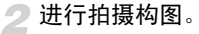

 向[]移动变焦杆会拉近被摄体,使其显得 更大。向[]移动变焦杆会推远被摄体,使 其显得更小。

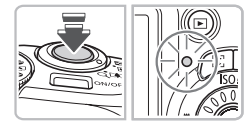

## 对焦。

3

- 半按快门按钮进行对焦。
- ▶ 相机对焦时,会响起两声提示音,指示灯 会亮绿色。

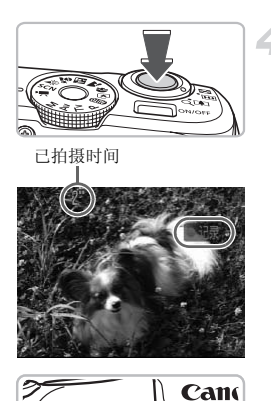

#### 拍摄。

- 完全按下快门按钮。
- ▶相机便开始拍摄短片, [●记录]和已拍摄时间出现在画面上。
- 拍摄开始后,将手指从快门按钮上挪开。
- 如果在拍摄过程中改变了拍摄构图,对焦、
   亮度和色调将会自动调整。

- 拍摄期间切勿触碰麦克风。
- 除了快门按钮外,请勿按其他按钮。否则, 按钮发出的声音会录入短片中。

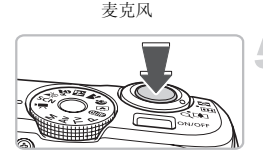

#### 停止拍摄。

- 再次完全按下快门按钮。
- ▶ 相机将鸣响一次并停止拍摄短片。
- ▶ 短片被录入存储卡时,指示灯将呈绿色闪烁。
- ▶ 存储卡存满时,即自动停止拍摄。

## 拍摄时间的近似值

| 存储卡  | 2 GB   | 8 GB    |
|------|--------|---------|
| 拍摄时间 | 16分47秒 | 1小时7分6秒 |

- 拍摄时间基于默认设置。
- 如果在单次拍摄中,短片文件大小达到4GB,或者拍摄时间达到约1小时,拍摄 将自动停止。
- 即使最大片段长度没有达到某些存储卡的存储容量,拍摄也会停止。建议使用 SD Speed Class 4 或更高级的存储卡。

观看短片

可以在屏幕上观看短片。

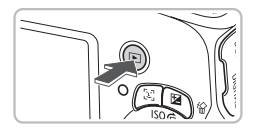

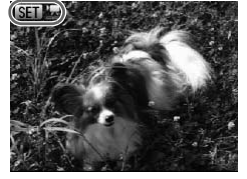

- 选择播放模式。
- 按 ▶ 按钮。
- ▶ 便会出现最后拍摄的图像。
- ▶ 短片上出现 SET 昱。
- 选择短片。
- 按 ◀ 或 ▶ 按钮或转动 转盘选择短片, 然 后按 ● 按钮。
- ▶ 屏幕上将出现操作面板。

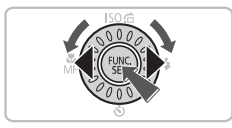

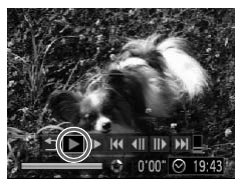

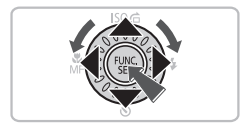

播放短片。

- 按 ◀ 或 ▶ 按钮或转动 转盘选择 ▶ (播 放), 然后按 ● 按钮。
- ▶即可播放短片。
- 再次按 () 按钮即可暂停 / 恢复播放短片。
- 按 ▲ 或 ▼ 按钮调整音量。
- ▶ 短片播放完毕后, 画面会出现 500 罢。

## 传输图像至计算机

可使用附带的软件将拍摄的图像传输到计算机上。如果当前已经使用 ZoomBrowser EX/ImageBrowser,则请通过覆盖当前安装的方式从附带的 CD-ROM 中安装软件。

## 系统要求

#### Windows

| 操作系统    | Windows Vista ( 包括 Service Pack 1 和 2)<br>Windows XP Service Pack 2、 Service Pack 3 |
|---------|-------------------------------------------------------------------------------------|
| 计算机型号   | 上述操作系统应预先安装在配备内置 USB 端口的计算机上。                                                       |
| 中央处理器   | Pentium 1.3 GHz 或更高处理器                                                              |
| 内存      | Windows Vista: 1 GB 或更多<br>Windows XP: 512 MB 或更多                                   |
| 接口      | USB                                                                                 |
| 可用的硬盘空间 | ZoomBrowser EX: 200 MB 或更多 *<br>PhotoStitch: 40 MB 或更多                              |
| 显示器     | 1,024 × 768 像素或更高                                                                   |

\* 对于 Windows XP, 必须安装 Microsoft .NET Framework 3.0 或更新版本(最大500 MB)。根据计算机的性能,安装所需时间可能不同。

#### Macintosh

| 操作系统    | Mac OS X (v10.4 $\sim$ v10.5)                      |
|---------|----------------------------------------------------|
| 计算机型号   | 上述操作系统应预先安装在配备内置 USB 端口的计算机上。                      |
| 中央处理器   | PowerPC G4/G5 或 Intel 处理器                          |
| 内存      | 512 MB 或更多                                         |
| 接口      | USB                                                |
| 可用的硬盘空间 | ImageBrowser: 300 MB 或更多<br>PhotoStitch: 50 MB 或更多 |
| 显示器     | 1,024 × 768 像素或更高                                  |

## 准备项目

- 相机和计算机
- 相机附带的数码相机解决方案光盘(第2页)
- 相机附带的界面连接线(第2页)

## 准备

Cano

Cane

DIGITAL CAMERA

-

THE R. LANS. CO.

-

DIGITAL CAMERA

\*\*.

下面以 Windows Vista 和 Mac OS X v10.5 为例进行说明。

安装软件。

#### Windows

- 将数码相机解决方案光盘放入计算机的 CD-ROM 驱动器中。
- 开始安装。
  - 单击[简易安装],然后按照画面指示进行安装。
  - 出现用户帐户控制画面后,按照提示信息 继续安装。
- 安装结束时,单击[重新启动]或[完成]。

#### 取出 CD-ROM。

●出现桌面画面后,取出 CD-ROM。

#### Macintosh

- 单击[安装],按照画面上的说明继续进行 安装。

## 将相机连接到计算机。

- 关闭相机的电源。
- 按照第27页步骤2的操作连接相机和计算机。

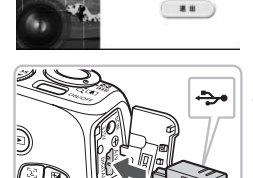

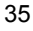

| MI 自动播放                                  |     |
|------------------------------------------|-----|
| Canon XXXXXXXXXXX                        |     |
| □ 始终对此设备执行此操作:                           |     |
| 设备进项                                     |     |
| 示<br>テ入四片<br>使用 Vindeex                  |     |
| 从 Canon 相机中下韩图像<br>使用 Canon CameraWindow |     |
| 刊井设會以宣告又FF<br>使用 Vindows Explorer        |     |
| 在"控制面板"上设置"自动覆放"                         | 默认值 |

| 10 |                                                                            | 101 |
|----|----------------------------------------------------------------------------|-----|
|    | Millin Gana Samanin<br>Millin Gana<br>Madagi<br>Managi<br>Managi<br>Managi |     |
|    |                                                                            |     |
|    |                                                                            |     |
|    |                                                                            |     |
|    |                                                                            |     |
|    |                                                                            |     |
|    |                                                                            |     |
|    |                                                                            |     |

## 了打开相机的电源。

● 按 ▶ 按钮,打开相机的电源。

## 4 打开 CameraWindow。

#### Windows

- 单击 [从 Canon 相机中下载图像 ]。
- ▶ 即会出现 CameraWindow 视窗。
- 如果 CameraWindow 没有出现,请单击[开始]菜单,选择[所有程序],然后选择 [Canon Utilities]▶[CameraWindow]▶

[CameraWindow] ▶ [CameraWindow].

| State Specific State |  |
|----------------------|--|
|                      |  |
|                      |  |
| -                    |  |
|                      |  |

#### Macintosh

- ▶ 建立相机与计算机的连接时,将出现 CameraWindow 视窗。
- 如果 CameraWindow 没有出现,请单击 Dock 栏(桌面底部显示的工具栏)中的 [CameraWindow] 图标。
#### 传输图像

| Ē  | 导入手传输的图像         | 0 |
|----|------------------|---|
| E  | 选择委导入的图像         | 0 |
| 23 | \$2入所有 <b>世级</b> | 0 |

- 单击[从相机导入图像],然后单击[导入未 传输的图像]。
- 所有未传输过的图像,都会传输到计算机 上。传输的图像将按日期分类,并以不同文 件夹保存在"图片"文件夹内。
- 传输结束后,单击[×]关闭CameraWindow, 然后关闭相机电源并拔出连接线插头。
- 有关详细操作,请参阅《软件说明书》。

即使不安装附带的软件,也可仅通过连接相机和计算机传输图像,但会受到以下限制:
 连接后有时需要等待几分钟的时间才可以进行操作。
 有时不能正确显示相机的信息。
 不能正确传输短片。
 竖向拍摄的图像可能在传输至计算机后变为横向。
 受保护的图像可能在传输至计算机后被解除保护。
 因 OS 版本、使用的软件、文件尺寸的不同,有时不能正确传输图像及图像附带的信息。

# 附件

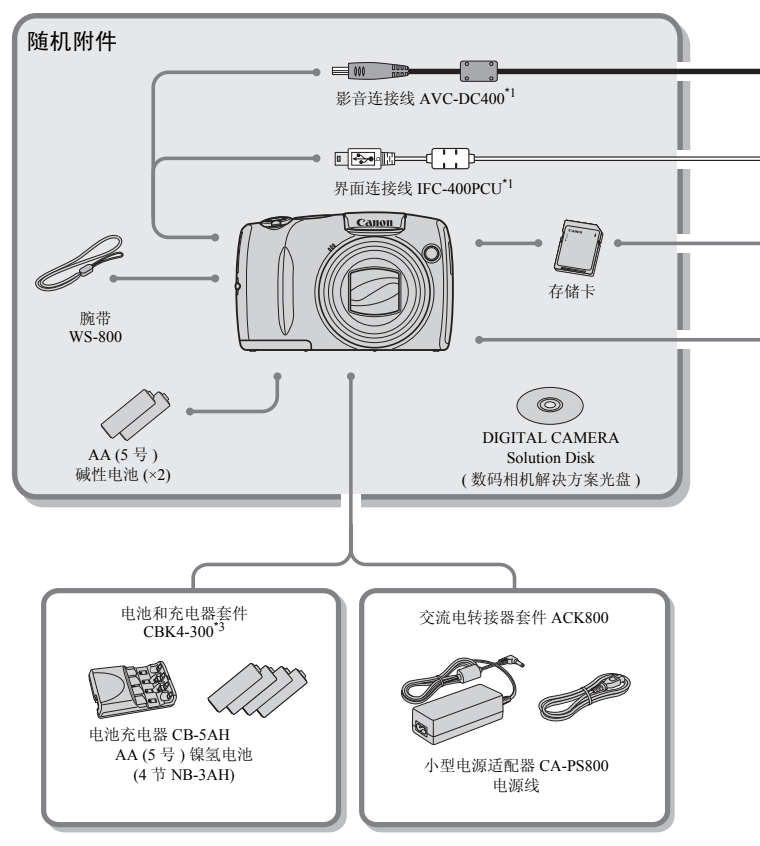

- \*1 亦可以单独购买。
- \*2 有关打印机和界面连接线的更详细信息,请参阅打印机附带的使用者指南。
- \*3 本相机也可使用电池和充电器套件 CBK4-200。

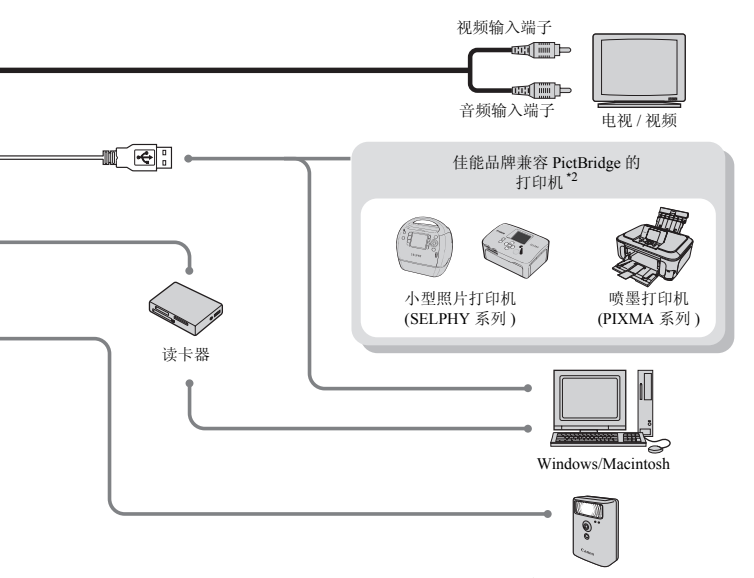

高能量闪光灯 HF-DC1

#### 建议使用佳能原厂附件。

本产品设计为与佳能原厂附件配合使用效果最佳。佳能公司及其关联公司对使用非佳能 原厂附件发生故障(如电池泄漏和/或爆炸)导致的本产品任何损坏和/或任何事故(如 失火)概不负责。请注意由于使用非佳能原厂附件导致本产品的任何损坏均不在本产品 保修范围之内,但用户可以付费维修。

## 选购附件

下列相机附件为选购件。 有些附件不在某些地区出售,或者已无供应。

#### 电源

#### • 电池和充电器套件 CBK4-300

该套件包括专用充电器组件和 4 节可充电 AA (5 号) 镍氢电池。建议长时间为相 机供电。

● 交流电转接器套件 ACK800

本套件可让您用家用电源对相机供电。 建议在长时间使用或连接至计算机时使用该套件为相机供电。不能用于对相机内 的电池充电。

## 🙆 在海外使用

可在使用AC100~240 V 50/60 Hz 电源的地区使用交流电转接器套件或电池充电器。如果插头与插座不匹配,请使用市售的电源插头适配器。切勿使用国外旅游用电子变压器,因为它可能会造成故障。

#### 其他附件

● 高能量闪光灯 HF-DC1

该可附装的辅助闪光灯可以照亮因距离太远、内置闪光灯的光线照射不到的对 象。

# 2

# 深入了解

本章说明相机部件、画面显示内容以及基本操作的方法。

# 部件指南

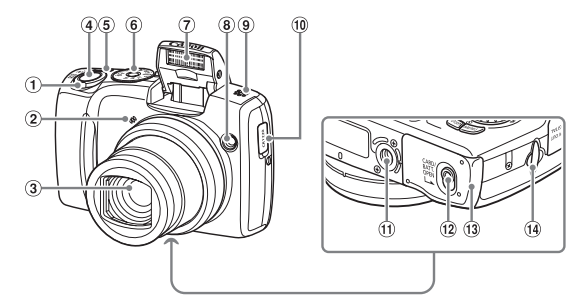

- (1) 変焦杆 拍摄: □((长焦)/Ⅲ(广角) (第 22页) 播放: Q(放大)/□(索引)
   (第 100, 104页)
- 2 麦克风(第32页)
- ③ 镜头
- ④ 快门按钮(第21页)
- ⑤ 电源按钮
- 模式转盘

#### 模式转盘

用模式转盘更改拍摄模式。

#### P, Tv, Av, M 模式

可根据拍摄需要作出设置,例如更改快门速度及光圈值等(第66,87,88,89页)。

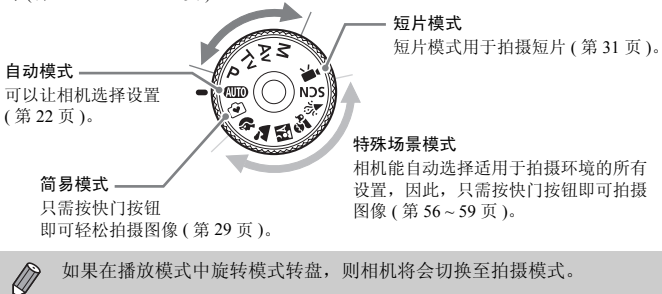

- ⑦闪光灯(第23,29,66,86页)
- ⑧ 指示灯(自拍指示灯(第63,64,74,75页)/自动对焦辅助灯(第119页)/防红眼灯(第120页))
- ⑨ 扬声器
- 10 日期电池盒(第124页)
- ⑪ 三脚架插孔
- 12 盖锁(第14页)
- 13 存储卡 / 电池仓盖 (第14页)
- 14 腕带扣(第13页)

部件指南

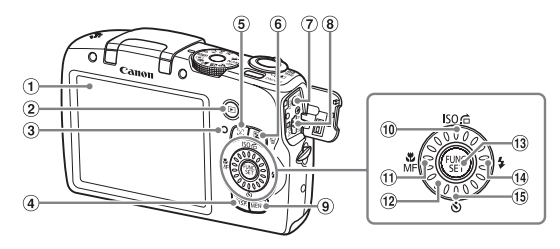

- ① 屏幕(液晶显示屏)(第44页)
- ② ▶(播放)按钮(第25,30,99页)
- ③ 指示灯(背面)(第46页)
- ④ DISP.(显示)按钮(第44,45页)
- ⑤ [1](面部选择器)按钮(第81页)
- ⑥ ☑ (曝光)(第 67 页)/ <sup>ℎ</sup>(删除单张图像)(第 26 页)
- ⑦ DC IN(电源输入)端子(第125页)
- ⑧ A/V OUT (音频/视频输出)和 DIGITAL (数码)端子(第27,35页)
   ⑨ MENU(菜单)按钮(第48页)

- ① ISO(ISO 感光度)(第70页)/ 合(跳换) (第101页)/▲ 按钮
- ① ♥(微距)(第67页)/MF(手动对焦) (第83页)/◀按钮
- 12 控制转盘(第43页)
- 13 FUNC./SET(功能/设置)按钮
  - (第47页)
- (1) \$(闪光灯)(第66,86页)/▶ 按钮
- (1) (第 63, 64, 74, 75 页) /
   ▼ 按钮

#### 控制转盘

转动控制转盘可操作相机的功能,如选择项目或切换图像。

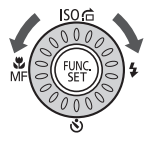

#### ▶ 按钮

镜头伸出时,可用此按纽切换拍摄模式及播放模式。镜头收回时,可在播放 模式中使用此按钮,打开或关闭相机的电源。

## 屏幕上显示的信息

## 拍摄(信息显示)

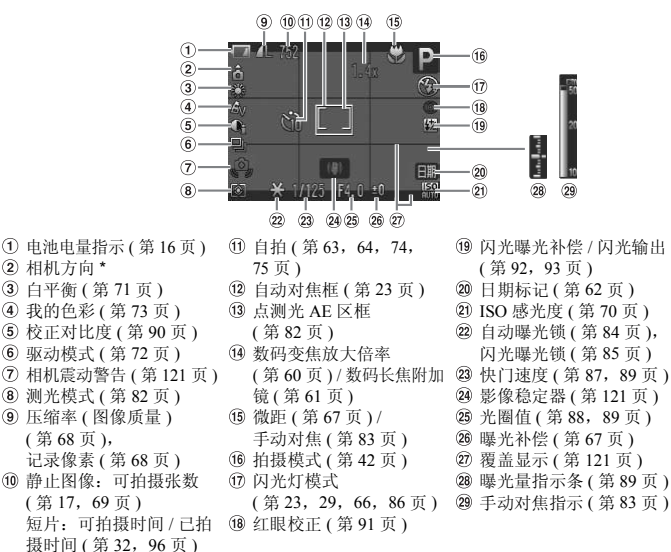

\* ▲:标准,▲ ▲: 整握 拍摄时,相机可以检测是整握还是横握,并对设置作相应调整以进行最佳拍摄。 相机还可检测播放期间的方向,因此您可用任何一个方向握持相机,相机将会自 动旋转图像,以便正确角度观看。 相机够直向上或向下拍摄时,此功能可能无法正确使用。

#### 切换显示

可使用 DISP. 按钮切换显示。

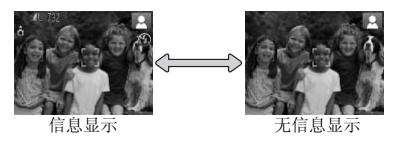

### 播放(详细信息显示)

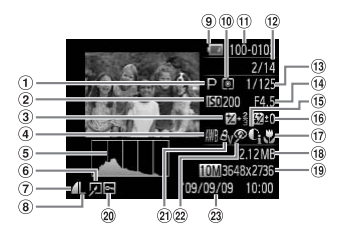

1 测光模式(第82页)

(第116页)

(第96页)

15 校正对比度

① 文件夹编号 - 文件编号

12 播放文件编号 / 图像总数

(13 快门速度(第87,89页)

(14) 光圈值(第88,89页),

图像质量(短片)

(第90,110页)

- ① 拍摄模式 (第42页)
- ② ISO 感光度(第70页)
- ③曝光补偿(第67页)/曝 光偏移量(第97页)
- ④ 白平衡 (第71页)
- ⑤ 柱状图(第46页)
- 图像编辑 (第109~111页)
- ⑦ 压缩率(图像质量) (第68页)
- ⑧ 记录像素(第68页), AVI(短片)(第96页)
- ⑨ 电池电量指示(第16页)

#### 切换显示

可使用 DISP 按钮改变显示。

16闪光灯(第66,86页), 闪光曝光补偿(第92页)

- ① 微距(第67页), 手动对焦(第83页)
- 18 文件尺寸(第69,96页)
- ① 静止图像:记录像素

(第69页)

- 短片: 短片长度 (第96页)
- 20 保护(第106页)
- 21 我的色彩(第73页)
- (22) 红眼校正(第91,111页)
- 23 拍摄日期及时间
- (第62页)

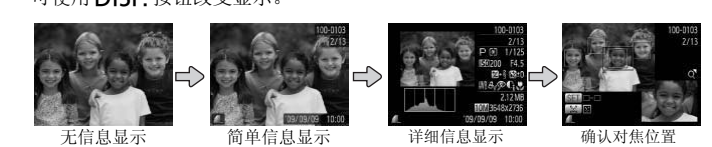

(第103页)

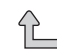

按 DISP 按钮即可切换刚拍摄后的画面显示。可是,不会出现简单信息显 示的画面。可设置首先出现的显示画面,按 MENU 按钮,选择 Ⅰ 选项卡, 然后在 [查看信息]中设置。

#### 屏幕上显示的信息

#### 在黑暗环境拍摄期间的显示

在黑暗环境下拍摄时,显示会自动增亮以便于检查构图(夜间显示功能)。但 是,屏幕上的图像亮度与实际拍摄的图像亮度可能会不同。画面可能会出现噪 点,而且被摄体的移动,可能会在画面中显得有些不规则。这不会影响拍摄的 图像。

#### 播放期间的过度曝光警告

在"详细信息显示"(第45页)中,图像的过度曝光区域会在画面上闪烁。

#### 播放时显示的柱状图

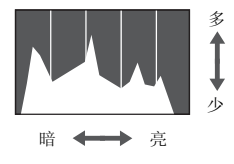

"详细信息显示"(第45页)中出现的图表称 作柱状图。柱状图表示图像亮度的分布和数量。横轴代表亮度,纵轴代表每个亮度上的 数量值。当柱状部分(即白色部分)集中靠 右时,说明图像较亮;反之,集中靠左时, 说明图像较暗。由此可查看图像曝光状况。

## 指示灯

相机背部的指示灯(第43页)在以下情况下会亮起或闪烁。

| 颜色      | 状态 | 操作状态                     |
|---------|----|--------------------------|
| 绿色      | 亮起 | 拍摄准备就绪(第22页)/显示关闭(第118页) |
|         | 闪烁 | 正在记录/读取/传输图像数据(第23页)     |
| HTV /7. | 亮起 | 拍摄准备就绪(使用闪光灯时)(第23页)     |
| 恆巴      | 闪烁 | 相机抖动警告(第23页)             |

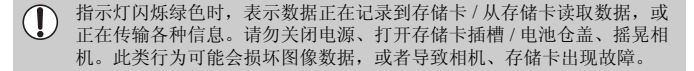

## FUNC. 菜单一基本操作

可使用 FUNC. 菜单设置常用的功能。菜单项目和选项因模式而异(第132~135页)。

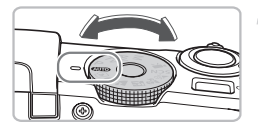

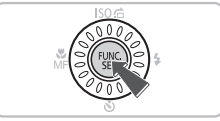

## 选择拍摄模式。

● 将模式转盘设为所需的拍摄模式。

2 显示 FUNC.菜单。 ● 按 ∰ 按钮。

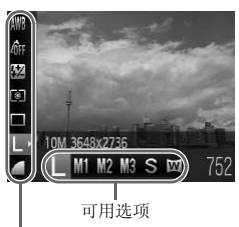

- 3 选择菜单项目。
  - 按 ▲ 或 ▼ 按钮选择菜单项目。
  - ▶ 菜单项目的可用选项出现在屏幕下方。
- **4**选择选项。
  - 按 ◀ 或 ▶ 按钮或转动 ① 转盘选择选项。
  - 另可在显示 DSP.的选项上按DISP.按钮选择 设置。

菜单项目

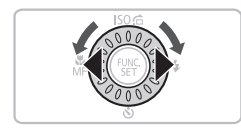

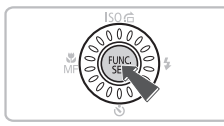

- 5进行设置。
  - 按 🐨 按钮。
  - ▶ 再次出现拍摄画面,屏幕上将显示所选择 的设置。

# MENU 菜单一基本操作

可以从菜单上设置各种功能。菜单分为拍摄(▲)、播放(▶)等几个选项卡。菜单项目因模式而异(第134~137页)。

**显示菜单**。 ● 按 **MENU** 按钮。

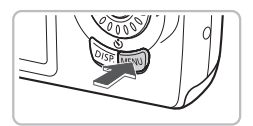

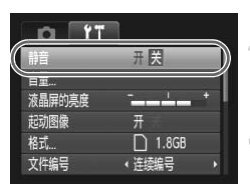

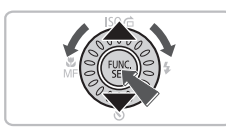

## 选择选项卡。

 按 ◀ 或 ▶ 按钮,或者左右移动变焦杆(第42 页)选择选项卡。

## 3选择选项。

 按▲或▼按钮或转动 ② 转盘选择选项。
 某些项目需要按 ● 按钮或 ▶ 按钮才可显示 可更改设置的子菜单。

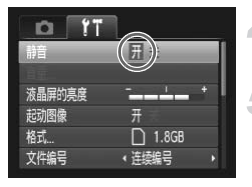

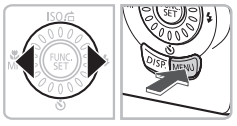

# 选择内容。

●按◀或▶按钮选择内容。

## **二**完成设置。

- 按 MENU 按钮。
- ▶ 返回标准画面。

## 更改声音设置

按下各种按钮或进行拍摄时,可关闭按钮声音或更改声音音量。

静音

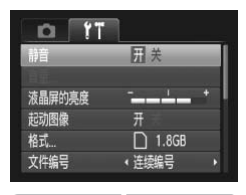

- 显示菜单。 ● 按 MENU 按钮。
  - 选择[静音]。
  - 按 ◀ 或 ▶ 按钮选择 1 选项卡。
  - 按▲或▼按钮或转动 ◎ 转盘选择[静音], 然后按 ◀ 或 ▶ 按钮选择 [开]。

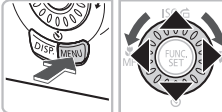

## 调整音量

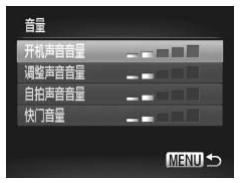

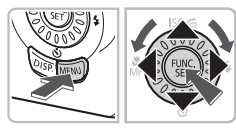

- **显示菜单**。 ● 按 **MENU** 按钮。
- 🤰 选择 [ 音量 ]。
  - 按 ◀ 或 ▶ 按钮选择 1 选项卡。
  - 按▲或▼按钮或转动◎转盘选择[音量], 然后按 ∰ 按钮。
  - 更改音量。

3

● 按 ▲ 或 ▼ 按钮或转动 ② 转盘选择项目, 然后按 ◀ 或 ▶ 按钮调整音量。

# 更改画面亮度

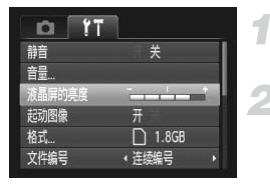

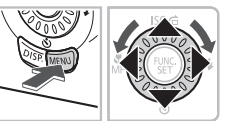

显示菜单。

● 按 MENU 按钮。

- 🗩 选择 [ 液晶屏的亮度 ]。
  - 按 ◀ 或 ▶ 按钮选择 1 选项卡。
  - 按▲或▼按钮或转动◎转盘选择[液晶屏 的亮度]。

3 更改亮度。

- 按 ◀ 或 ▶ 按钮更改亮度。
- 再次按 MENU 按钮完成设置。

# 使相机恢复到默认设置

如果意外改变了相机的设置,可将相机恢复到默认设置。

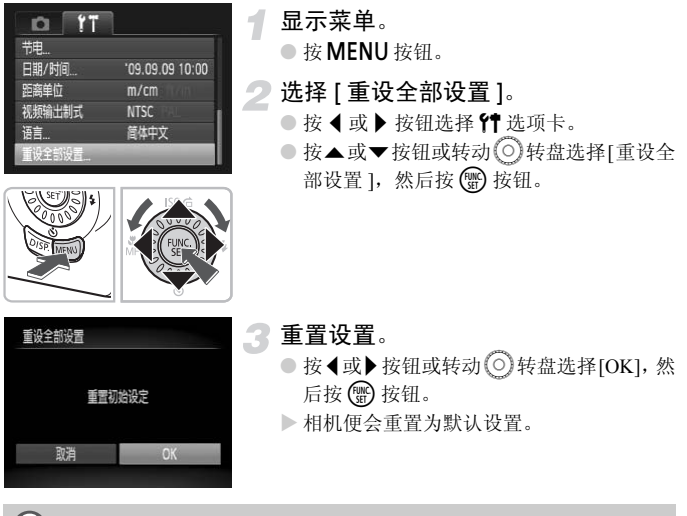

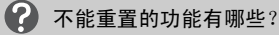

**(†**选项卡中的[日期/时间](第18页)、[语言](第20页)、[视频输出制式](第105页)。

 **用户自定义白平衡功能中记录的白平衡数据(第71页)。**

# 格式化存储卡

使用新存储卡或已在其他设备使用过的存储卡之前,应该使用本机格式化存储卡。格式化(初始化)存储卡会删除存储卡上的所有数据。由于删除的数据 无法恢复,因此,请慎重考虑之后再格式化存储卡。

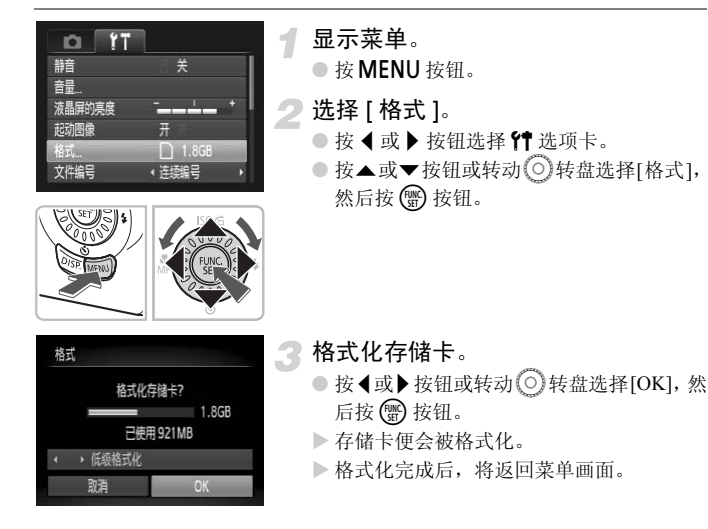

## 低级格式化

存储卡的记录/读取速度变慢时,请执行本操作。

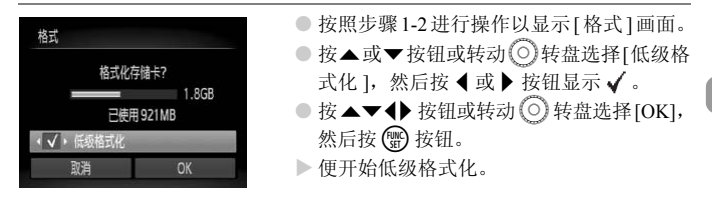

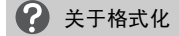

随机提供的存储卡已经格式化。

出现[存储卡错误]提示信息时,或者相机工作异常时,格式化存储卡可能会解决问题。格式化之前,请将存储卡上的图像复制到计算机或其它设备上。

① 格式化或清除存储卡上的数据只是更改存储卡上的文件管理信息,无法确保内容完全删除。转让或丢弃存储卡时需要注意:丢弃存储卡时,请采取措施避免个人信息泄露,如销毁存储卡。

- 格式化画面中显示的存储卡总容量可能小于存储卡上所示的容量。
   低级核式化合则的存储卡总容量可能小于存储卡上所示的容量。
  - 低级格式化会删除存储卡中的所有数据,因此会比标准格式化需要更长的时间。
  - 低级格式化过程中,可选择[停止]中止格式化。即使中止格式化数据还是 被全部删除,但存储卡仍可正常使用。

## 节电功能(自动关机)

为了节约电池,如果在特定时间内不操作相机,相机将会自动关机。

#### 拍摄模式下的节电功能

如果相机不操作约1分钟,便会关闭显示屏。再过2分钟左右,镜头将会缩回, 电源将会关闭。显示屏已经关闭但镜头尚未缩回时,半按快门按钮(第21页) 即可开启显示屏继续拍摄。

#### 播放模式下的节电功能

如果相机不操作约5分钟,便会关闭电源。

• 可以关闭节电功能(第117页)。
 • 从停止操作到显示屏关闭为止的时间可以更改(第118页)。

# 3

# 使用特殊场景模式和常用功能拍摄

本章介绍拍摄不同场景的方法以及闪光灯、自拍机等的常用功能。

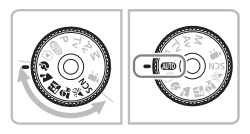

- 选择符合拍摄场景的模式时,相机会自动进行拍摄所需的设置。随后,只需按下快门按钮即可拍出最适合拍摄场景的图像。
- "进一步放大拍摄被摄体(数码变焦)"(第60页)~"使用面部优先自拍" (第64页)假定模式转盘设于 (MID)。以某个场景模式拍摄时,应检查在 该模式中可以使用哪些功能(第132-135页)。

## 在各种场景下拍摄

选择符合拍摄场景的模式时,相机会自动进行最佳拍摄所需的设置。

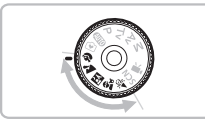

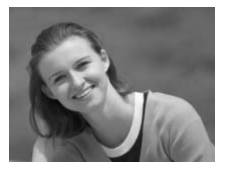

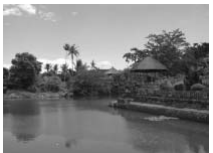

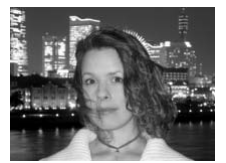

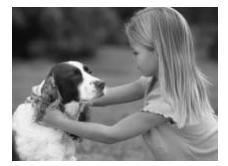

选择拍摄模式。

● 将模式转盘设于所想要使用的模式。

2 拍摄。

Ŷ拍摄人像(人像)
●拍摄人物时可获得柔和效果。

▲ 拍摄风景(风景)
 ● 适于拍摄宽阔纵深的风景。

## 🛚 明亮地拍摄夜景和人物(夜景拍摄)

- 可以拍摄城市夜景或夜间背景下美丽的人物照。
- 如果稳固握持相机,即使没有三脚架,也 可减少相机抖动进行拍摄。
- 🔹 拍摄儿童和宠物照(儿童和宠物)
  - 可拍摄到儿童及宠物等跳跃不定的被摄体, 不会错失精彩镜头。

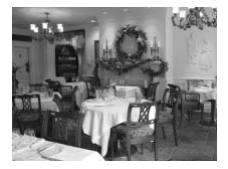

#### 於 在室内拍摄(室内)

● 可拍摄色彩自然的室内活动或聚会场面。

## 在特殊场景下拍摄

选择符合特殊场景的模式时,相机会自动进行最佳拍摄所需的设置。

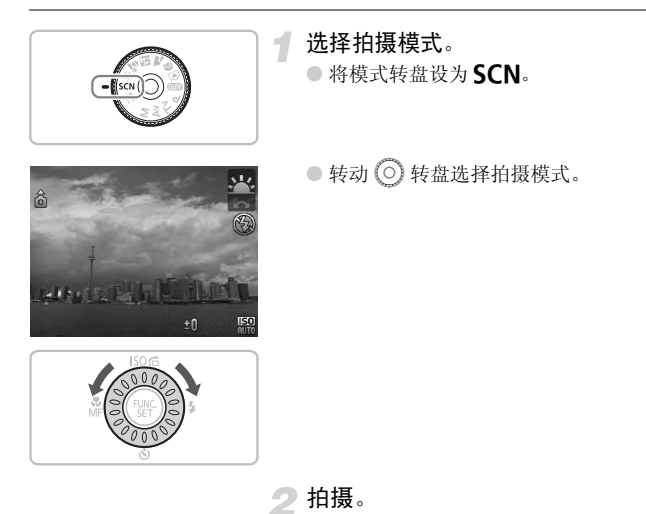

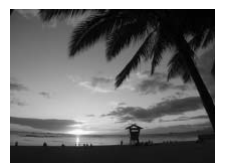

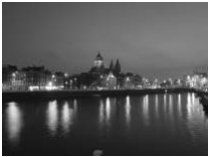

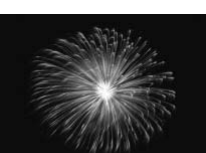

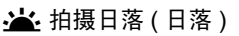

● 可拍摄色彩鲜明的日落照。

## ☑ 拍摄夜景(夜景)

- 可精彩地捕捉夜景或夜景下的人物。
- 使用较慢的快门速度可精彩地捕捉人物及 背景。
- **ﷺ 拍摄焰火(焰火)** 
  - 可拍摄色彩鲜明的焰火照。
- 💱 在海滩拍摄人物(海滩)
  - 在阳光反射强烈的沙滩,拍摄出光鲜明亮的人物照。

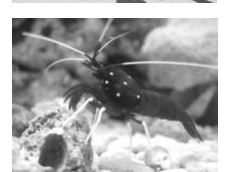

## ● 拍摄水族馆中的生物(水族馆)

● 可拍出色彩自然的水族生物照。

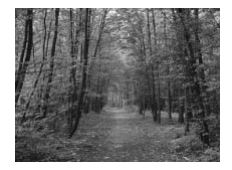

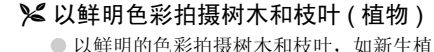

● 以鲜奶的巴杉相强树木和枝叶,如新主物、秋叶或盛开的鲜花等。

❀ 在雪景中拍摄人物(雪景)

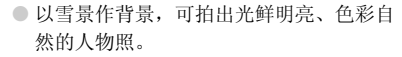

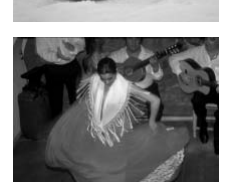

### - 器 以高 ISO 感光度拍摄 (ISO 3200)

- ISO感光度设置为3200时快门速度加快,因此即使在低光照条件下拍摄也可防止相机或被摄体抖动造成的影响。
- 记录像素设为**M3**(1600 × 1200 像素) (第 68 页)。
- 如果在 d 模式中拍摄夜景和人物,那么在闪光灯虽然闪光但是快门声音尚未结束之前,被摄人物不要移动。
  - 在 3 或 骤 模式中,请将相机安装于三脚架上,以免相机移动造成图像模糊。此外,建议将[影像稳定器模式]设为[关](第121页)。
  - 在圖模式中,为适应拍摄条件,ISO感光度(第70页)将会增大,因此图像可能显得比较粗糙。
  - 在 📟 模式中,图像会变得粗糙。

## 进一步放大拍摄被摄体(数码变焦)

通过光学变焦(第22页)不能放大过远的被摄体时,使用数码变焦可放大最 高达40倍。但是,以记录像素设置(第68页)和使用的变焦倍率而定,图像 可能粗糙。

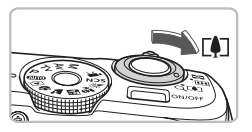

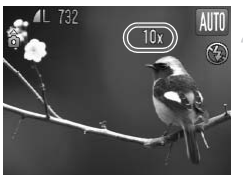

### 将变焦杆移向[]。

- 按住变焦杆直至变焦停止。
- ▶ 达到无图像质量下降的最大可能变焦系数 时,变焦将会停止,并且出现变焦系数。

#### 将变焦杆再次移向 [4]。

▶ 数码变焦便会更进一步拉近被摄体。

使用数码变焦时画质恶化的区域

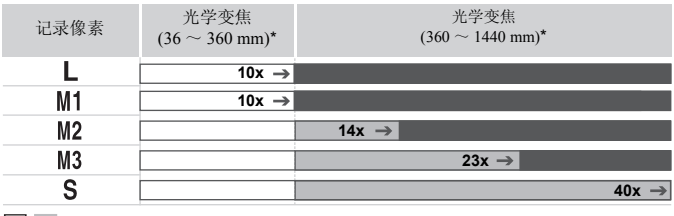

: 图像质量无恶化(变焦倍率现白色)

: 图像质量恶化(变焦倍率呈现蓝色)

→ :图像质量无恶化的最大变焦倍率(安全变焦)

\* 焦距 (相当于 35 mm)

## 🙆 关闭数码变焦

要关闭数码变焦,请按MENU按钮,在凸选项卡中选择[数码变焦],然后选择[关]。

#### 数码长焦附加镜

镜头的焦距可以增加到相当于1.4x 或2.3x。在同一变焦倍率的情况下,与仅使用相机本身变焦(包括数码变焦)相比,这样可以提高快门速度,减少相机抖动的机会。

但是,根据记录像素(第68页)和所用数码长焦附加镜的组合,图像可能会 变得粗糙。

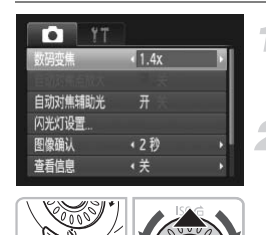

选择 [ 数码变焦 ]。

- 按MENU按钮并选择 □ 选项卡, 然后选择
   [数码变焦]。
- 〕进行设置。
  - 按 ◀ 或 ▶ 按钮,选择 [1.4x] 或 [2.3x]。
  - 按 MENU 按钮,便返回拍摄画面。
  - ▶ 画面将会放大,变焦倍率将会显示于画面上。
  - 要返回标准数码变焦,在[数码变焦]中选择[标准]。

#### 导致图像质量恶化的组合

- 以 ↓ 或 M1的记录像素设置使用 [1.4x] 会导致图像质量恶化 (变焦倍率会以蓝色显示。)
- 以 L、M1或M2的记录像素设置使用[2.3x]会导致图像质量恶化(变焦倍率会以蓝色显示。)

• 使用[1.4x]和[2.3x]时的焦距分别为50.4~504 mm和82.8~828 mm (相当于 35 mm 胶片 )。

• 数码长焦附加镜不能与数码变焦一起使用。

# 插入日期和时间

可以在图像右下角插入拍摄的日期及时间。日期和时间一旦插入即无法删除。请务必先确认是否已正确设置了日期和时间(第18页)。

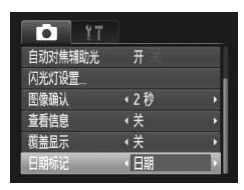

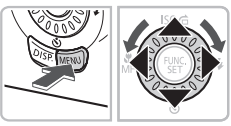

选择 [ 日期标记 ]。

- 按 MENU 按钮。
- 按 ◀ 或 ▶ 按钮选择 🗖 选项卡。
- 按▲或▼按钮或转动◎转盘选择[日期标记]。

确认设置。

- 按 ◀ 或 ▶ 按钮选择 [日期] 或 [日期和时间]。
- 按 MENU 按钮将调出拍摄画面。
- ▶[日期]会出现在画面上。

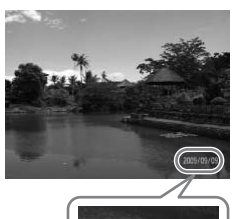

#### 拍摄。

- ▶ 可以在图像右下角插入拍摄的日期及时间。
- 若要恢复到原先的设置,请在步骤1中选择
   [关]。

🙆 在未插入日期和时间的图像中,插入日期和时间并进行打印。

• 用打印命令 (DPOF) (第 112 页)进行打印。

- 用附带的软件打印。
   详情请参阅《软件说明书》。
- 将相机连接至打印机进行打印。

2009/09/09

详情请参阅《个人专用打印指南》。

# 使用自拍机

拍摄者需要加入合影时,可使用自拍机拍摄。相机将会在按下快门按钮约10 秒后拍摄。

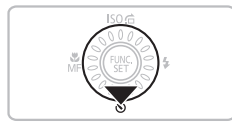

按▼按钮。

- 》选择 ශි。
  - 按▲或▼按钮或转动 ②转盘选择 ເか,然
     后按 按钮。
    - ▶ 设置后将会出现 说。

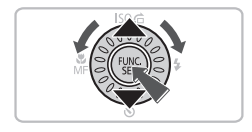

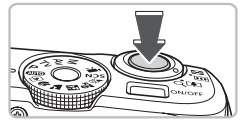

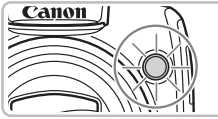

3 拍摄。

- 半按快门按钮对焦被摄体,然后全按快门 按钮。
- ▶ 自拍开始时,指示灯(前面)将会闪烁,并 发出自拍提示音。
- 快门释放前2秒,指示灯闪烁的速度及提示 音的频率会加快(如果开启了闪光灯,则指 示灯会一直保持亮起,而不是闪烁)。
- 自拍机开始后,若要取消拍摄,请按 ▼ 按 钮。
- ●要恢复原来的设置,请在步骤2中选择℃。

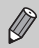

可以更改延迟时间和拍摄数量(第75页)。

# 使用面部优先自拍

在您对合影照等照片进行构图之后,按下快门按钮进入构图时,相机会在检 测到您的面孔(第78页)两秒后连续拍摄三张照片。

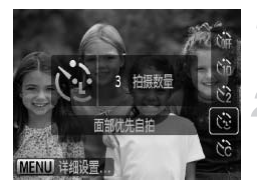

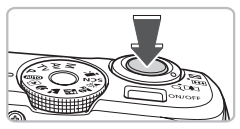

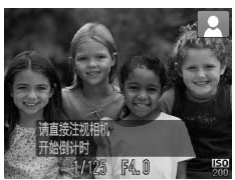

## 选择论。

●执行第63页的步骤2并选择 🔮。

#### 进行构图并半按快门按钮。

 确定已对焦的面部出现绿框,而其他面部 出现白框。

## 完全按下快门按钮。

- ▶相机便会进入拍摄待机状态,画面上会出现[请直接注视相机开始倒计时]。
- ▶灯会闪烁并播放自拍声音。

#### 加入拍摄对象并注视相机。

- 相机检测到新面孔时,指示灯闪烁的速度及 提示音的频率会加快(如果开启了闪光灯, 则指示灯会一直保持亮起,而不是闪烁)。 两秒后便会释放快门。
- ▶ 随后将会继续拍摄第二张和第三张照片。
- 要恢复原来的设置,请在第63页的步骤2中选择Cff。

## 如果没有检测到面部会怎样?

即使相机未能检测出新加入构图的人的面部,也会在大约30秒后拍摄。

## 🙆 更改拍摄数量

在步骤1的画面上,按**MENU**按钮,然后按 ◀ 或 ▶ 按钮或转动 <sup>(</sup>) 转盘更改拍摄张数。按 <sup>(</sup>) 按钮确定设置。

# 4

# 自行选择设置拍摄

本章介绍如何在 P 模式使用各种功能,逐步提高拍摄技能。

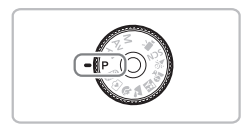

- 本章假定模式转盘设为 P 模式。
- **P**为 "Program AE"(程序自动曝光)的简称。
- 在 P 模式以外的其他模式下使用本章介绍的功能进行拍摄之前,请确认该功能是否适用于这些模式(第132~135页)。

# 使用程序拍摄

拍摄时可根据自己的喜好设置各种功能。 AE 是 "Auto Exposure"的简称,代表自动曝光。

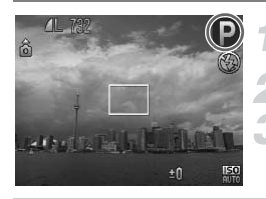

## 将模式转盘设为 P。

根据个人用途调整设置(第66~75页)。 拍摄。

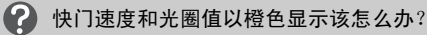

如果在半按快门按钮时无法获得正确的曝光,快门速度和光圈值将以橙色显示。 可尝试采用以下设置获得正确的曝光。

• 开启闪光灯 (第66页)

•提高 ISO 感光度 (第70页)

## 开启闪光灯

可使闪光灯在拍摄时闪光。闪光灯可拍摄的范围为:将变焦杆按向 III 一侧达 到最大广角时约为50 cm~4.0 m,将变焦杆按向[]]一侧达到最大长焦时约为 1.0 m~2.5 m。

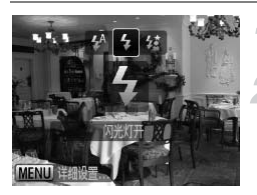

抬起闪光灯。

#### 选择 🕻 。

- 按▶ 按钮之后,按 ◀或▶ 按钮或转动 ◎ 转 盘选择 ≰,然后按 圖 按钮。
- ▶ 设置之后,会出现 \$。

调整亮度(曝光补偿)

可以 1/3 级为单位,在-2到+2的范围内调整相机设置的标准曝光。

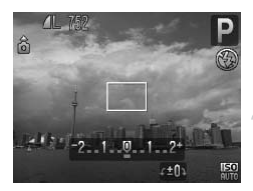

- 选择曝光补偿。 ● 按 **⊠** 按钮。
- 〕调整亮度。
  - 注视画面显示的同时转动 () 转盘调整亮度,然后按 / 按钮。

## 拍摄近处被摄体(微距)

可以拍摄近处的被摄体或接近被摄体拍摄。可拍摄范围:距离镜头前端约1~50 cm (当变焦杆推到最大 IIII 时)。

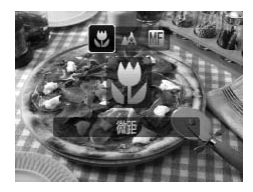

#### 选择 🖫。

- 按 < 按钮之后,再按 < 或 > 按钮或转动 ○
   转盘选择 ♥,然后按 按钮。
- ▶ 设置之后,会出现 ♥。

## ♀ 关于变焦条

- 推动变焦杆时,画面会出现变焦条。用微距模式拍摄时变焦条在黄色区域, 相机不能对焦。
- 变焦进入黄色变焦条范围时, 掌图标会变成灰色,相机会以▲模式拍摄。

#### ⑥ 怎样才能进行更好的近摄?

- 建议您将相机安装到三脚架上并以 2 拍摄,以免相机抖动造成图像模糊 (第74页)。
- 缩小自动对焦框的大小,可更易于对被摄体特定部分进行对焦(第78页)。

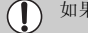

如果闪光灯闪光,图像的边缘可能会变暗。

## 更改记录像素(图像尺寸)

有6种记录像素(图像尺寸)的设置可供选择。

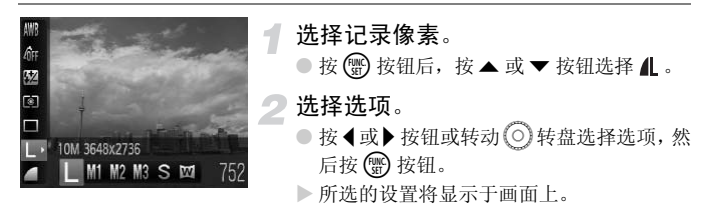

选择 W时,不能使用数码变焦(第60页)或数码长焦附加镜(第61页)。

## 更改压缩率(图像质量)

有下列2种压缩率(图像质量)可供选择: ▲(精细)、 ▲(一般)。

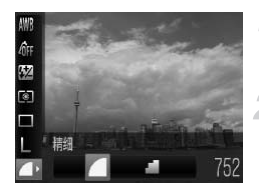

# 选择压缩率。 ●按 (靈) 按钮后,按▲或▼按钮选择 **化**。

- 选择选项。
- 按 ◀ 或 ▶ 按钮或转动 转盘选择选项, 然 后按 ● 按钮。
- ▶ 所选的设置将显示于画面上。

#### 记录像素和压缩率近似值

| 记录像素                           | 口炉支        | 单张图像的数据尺寸 | 可拍摄图像数 |       |
|--------------------------------|------------|-----------|--------|-------|
| (像素)                           | 压缩平        | (约・KB)    | 2 GB   | 8 GB  |
| <b>L</b> (大)                   |            | 2565      | 749    | 2994  |
| 10 M/3648 $	imes$ 2736         | - <b>1</b> | 1226      | 1536   | 6140  |
| <b>M1</b> (中1)                 |            | 1620      | 1181   | 4723  |
| 6 M/2816 × 2112                | - <b>1</b> | 780       | 2363   | 9446  |
| M2(中2)                         |            | 1116      | 1707   | 6822  |
| 4 M/2272 × 1704                |            | 556       | 3235   | 12927 |
| M3(中3)                         |            | 558       | 3235   | 12927 |
| $2 \text{ M}/1600 \times 1200$ | - <b>1</b> | 278       | 6146   | 24562 |
| <b>S</b> (小)                   |            | 150       | 10245  | 40937 |
| 0.3 M/640 × 480                |            | 84        | 15368  | 61406 |
| ₩(宽屏)                          |            | 1920      | 1007   | 4026  |
| $3648 \times 2048$             |            | 918       | 2048   | 8187  |

 表中的数值基于佳能公司的测试条件。根据被摄体、存储卡的品牌、相机设置等的不同 会有所变化。

#### 纸张尺寸近似值

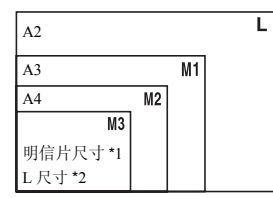

● S 适合使用电子邮件发送图像等。

● ₩ 适合在宽幅纸张上打印。

\*1 明信片尺寸 = 100 × 148 mm

\*2 L 尺寸 = 89 × 119 mm

# 更改 ISO 感光度

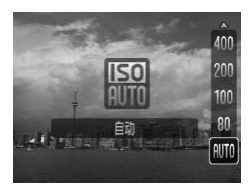

选择 ISO 感光度。

● 按▲按钮后,按▲或▼按钮或转动◎转盘
 选择选项,然后按 ) 按钮。

| AUTO                      | 自动设置适合拍摄模式和拍摄条件的最佳感光度。 |          |
|---------------------------|------------------------|----------|
| 150 150 150<br>80 100 200 | 低                      | 晴天室外拍摄   |
| 150 150<br>400 800        | Ī                      | 阴天、黎明或黄昏 |
| 1600                      | 高                      | 夜景、阴暗的室内 |

#### 

- 降低 ISO 感光度可以产生更加清晰的图像,但在某些拍摄条件下亦有可能增加图 像模糊的机会。
- 提高ISO感光度可加快快门速度,减少图像抖动,并可以使闪光灯的光达到更远处的被摄体。但图像显得比较粗糙。

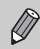

相机设置为 2000 时,可以通过半按快门按钮显示自动设置的 ISO 感光度。
 可设置为更高 ISO 感光度 ISO 3200(第 59 页)。

## 调整色调(白平衡)

选择白平衡功能可获自然色彩。

| 脚<br>命<br>型<br>□<br>□<br>L<br>IIIII<br>▲ W ※ ▲ 未 ※ 消 ∞ | <ol> <li>选择白平衡。</li> <li>按圖 按钮后,按▲或▼按钮选择₩№。</li> <li>选择选项。</li> <li>按◀或▶按钮或转动 ③转盘选择选项,然<br/>后按 圖 按钮。</li> </ol> |
|--------------------------------------------------------|----------------------------------------------------------------------------------------------------|
|                                                        | ▶ 所选的设置将显示于画面上。                                                                                                 |

| AWB     | 自动      | 自动设置最适合拍摄条件的白平衡。                    |
|---------|---------|-------------------------------------|
| ۲       | 日光      | 晴天室外                                |
| 2       | 阴天      | 阴天、阴影、黎明或黄昏环境                       |
| *       | 白炽灯     | 适用于在白炽灯和白炽灯色型(3段波长)荧光灯照明下拍摄。        |
|         | 荧光灯     | 适用于在暖白色、白色或暖白色型(3段波长)荧光灯照明下拍摄。      |
| <u></u> | 荧光灯 H   | 适用于在日光色荧光灯、日光色型(3段波长)荧光灯的光源下<br>拍摄。 |
|         | 用户自定义模式 | 手动设置自定义白平衡。                         |

## 恳 用户自定义白平衡

可以针对拍摄地点的光源调整白平衡。请在拍摄地点的光源下进行设置。

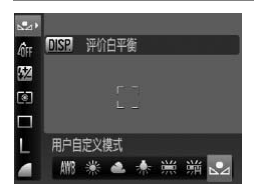

- 在上述步骤 2 中,选择 ➡。
- 使白色物体充满整个画面, 然后按 **DISP**. 按钮。
- ▶ 评价并设置了白平衡数据后,画面上的色调将会改变。

如果在记录白平衡数据后更改相机的设置,可能无法获得合适的色彩。

连续拍摄

可用固定的拍摄间隔进行连续拍摄。

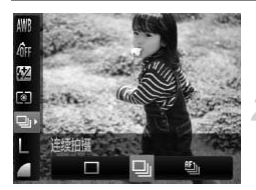

选择驱动模式。

● 按 💮 按钮后, 按 ▲ 或 ▼ 按钮选择 🗋。

选择选项。

● 按◀或▶按钮或转动 (○)转盘选择 및 或 些, 然后按 💮 按钮。

## 3 拍摄。

▶ 全按快门按钮期间,进行连续拍摄。

| 驱动模式    | 拍摄间隔        | 说明                             |
|---------|-------------|--------------------------------|
| □」连续拍摄  | 约1.3张/秒     | 在连续拍摄时,半按快门按钮,相机便会锁定焦<br>距及曝光。 |
| 的自动对焦连拍 | 约 0.9 张 / 秒 | 相机会连续拍摄并对焦。[自动对焦框]固定于<br>[中央]。 |
| 山连拍实时显示 | 约 0.9 张 / 秒 | 相机以锁定到第一张照片设置位置的对焦连续<br>拍摄。    |

Ø •不能与自拍机一同使用(第63,64,74,75页)。

• 随着图像数量的增加,拍摄间隔可能会变长。

• 如果闪光灯闪光,拍摄间隔可能会变长。

• 在 爨 模式中,以手动对焦拍摄时 的 将变为 的 (第83页)。
## 改变图像的色调(我的色彩)

可将图像更改为与普通拍摄图像不同的效果,如更改为旧照片色调或黑白图像。

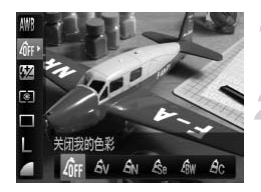

选择我的色彩。
按 ⑦ 按钮后,按 ▲ 或 ▼ 按钮选择dff。
选择选项。
按 ◀ 或 ▶ 按钮或转动 ③ 转盘选择选项,然 后按 ⑨ 按钮。

▶ 所选的设置将显示于画面上。

| 40FF | 关闭我的色彩 | _                       |
|------|--------|-------------------------|
| Av   | 鲜艳模式   | 强调反差和颜色饱和度,给人一种色彩鲜艳的感觉。 |
| AN   | 中性模式   | 降低反差和颜色饱和度,产生中性色调。      |
| Æse  | 旧照片模式  | 棕褐色调。                   |
| ∕₿w  | 黑白模式   | 黑白色调。                   |
| Ac   | 自定义色彩  | 可自定义设置图像的色调 (第74页)。     |
|      |        |                         |

#### Ac 自定义色彩

可以选择图像的反差、锐度和色彩饱和度并可设为5个不同的等级。

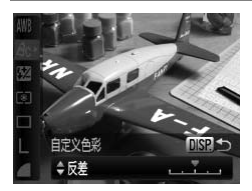

- 按照第 73 页的步骤 2,选择 AC,然后按 DISP.按钮。
- 按▲或▼按钮选择选项,然后按◀或▶按 钮或转动 ○ 转盘选择数值。
- 数值越偏右,效果越强/深;数值越偏左, 效果越弱/浅。
- 按 DISP. 按钮进行设置。

## 使用2秒自拍机拍摄

可以设置自拍机延迟约2秒。

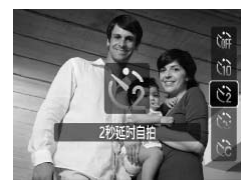

#### 选择心。

- 按▼按钮后,按▲或▼按钮或转动◎转
   盘选择 ②,然后按 圖 按钮。
- ▶一旦设置完成,将显示 公2。
- 按照第63页上的步骤3进行拍摄。

## 更改自拍延迟时间和拍摄数量

可设置从按下快门按钮到拍摄为止的自拍延迟时间 (0 ~ 30 秒) 和拍摄数量 (1 ~ 10 张)。

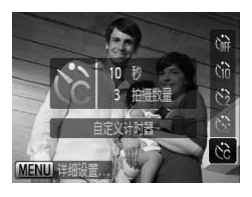

- 选择心。
- 按▼按钮后,按▲或▼按钮或转动◎转 盘选择 ℃,然后按 MENU 按钮。

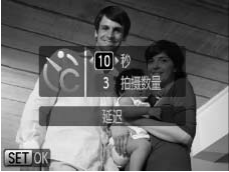

Ø

- 〕选择设置。
  - 按▲或▼按钮选择[延迟]或[拍摄数量]。
  - 按 ◀ 或 ▶ 按钮或转动 转盘选择数值, 然 后按 ● 按钮。
  - 按照第 63 页上的步骤 3 进行拍摄。

#### 如果拍摄数量设为2张以上,会是什么情况?

•曝光和白平衡是使用第一张的设置。

- 如果设置的延迟时间超过2秒,在快门释放前2秒,指示灯闪烁的速度及提示音的频率会加快(如果开启了闪光灯,则指示灯会一直保持亮起,而不是闪烁)。
  - • 如果闪光灯闪光, 拍摄间隔可能会变长。
    - 如果设置的拍摄数量较多,拍摄间隔可能会变长。
    - •存储卡存满时,拍摄自动停止。

## 连接电视机拍摄

可在电视机上显示相机的画面,然后进行拍摄。

- 如"在电视机上观看图像"(第105页)所述,将相机连接到电视机。
- 拍摄的步骤与使用相机屏幕相同。

## 更改构图拍摄(对焦锁定)

半按快门按钮过程中,对焦和曝光便会锁定。此时,可以更改构图进行拍摄。 这种方式被称作"对焦锁定"。

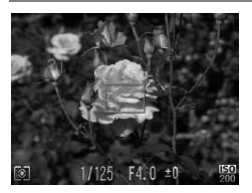

#### 对焦。

- 将所要对焦的被摄体置于中央,然后半按 快门按钮。
- 请确定自动对焦框是绿色。

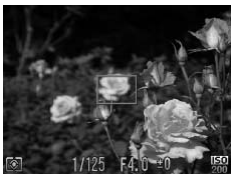

#### 更改构图。

● 保持快门按钮的半按状态,重新对场景构图。

#### 3 拍摄。

● 完全按下快门按钮。

# 5

## 更加深入了解您的相机

作为第4章的高级篇,本章介绍了使用更多功能进行拍摄的方法。

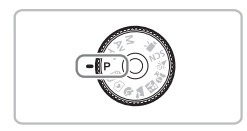

- 本章假定模式转盘设为 P 模式。
- "设置快门速度"(第87页)、"设置光圈值"(第88页)、"设置快门速度及光圈值"(第89页)等章节,假设模式转盘是设于这些模式。
- "调节闪光输出"(第93页)部分假定模式转盘设为 М。
- 在 P 模式以外的其他模式下使用本章介绍的功能进行拍摄之前,请确认该功能是否适用于这些模式(第132~135页)。

## 更改自动对焦框模式

可以更改 AF(自动对焦)框的模式,以适应所要拍摄的环境。

| TY o    |          |   |
|---------|----------|---|
| 自动对焦框   | 《面部优先    | • |
|         |          |   |
| 数码变焦    | ・标准      | Þ |
| 自动对焦点放大 | ¥        |   |
| 连续自动对焦  | <b>开</b> |   |
| 自动对焦辅助光 | Я        |   |

- 选择[自动对焦框]。
- 按MENU按钮,选择
   选项卡中的[自动对 焦框],按
   或
   按钮选择选项。

[面部优先]

- 检测人物的面部进行对焦,调整曝光(仅限于评价测光)和白平衡(仅限于 WB)。
- 相机对准被摄体时,判定为主要对象的面部会出现一个白框,其他面部则出现灰框(最多2个)。半按快门按钮时,相机进行对焦的面部会出现绿框,最多9个。

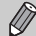

 如果没有检测到面部,仅出现灰框(没有白框),半按快门按钮后,相机便 会固定为[中央]对焦来拍摄图像。

- 检测不到面部的例子:
  - 过远或过近的被摄体。
  - 较暗或较亮的被摄体。
  - 面部转向一侧或斜向一边,或者面部有一部分被遮挡。
- 相机可能会错误地将非人物被摄体识别为面部。
- •如果在半按快门按钮时相机未能对焦,则不会出现自动对焦框。

#### 中央

自动对焦框将固定在中央。可以有效对焦特定的点。

#### 🙆 可以缩小自动对焦框的尺寸。

• 按 MENU 按钮,选择 🖸 选项卡,然后在 [自动对焦框大小 ] 中选择 [小 ]。

•如果使用了数码变焦(第60页)或数码长焦附加镜(第61页),设置会配置于[普通]。

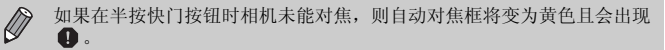

放大显示对焦点

如果半按快门按钮,自动对焦框将会放大以便检查对焦状况。

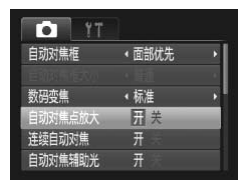

- 选择[自动对焦点放大]。
  - 按MENU 按钮,选择 □ 选项卡,然后选择
     [自动对焦点放大]菜单项目。按 ◀ 或 ▶ 按
     钮选择 [开]。

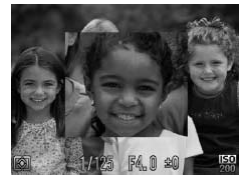

#### ▶检查对焦。

- 半按快门按钮。
- ▶ 在[面部优先](第78页)模式中,选为主要对 象的面部将会放大显示。
- 在[中央](第78页)模式中,将会放大显示自动对焦框中央的内容。

#### 什么时候不会放大显示?

在[面部优先]模式中,如果相机无法检测到面部,或面部相对于画面来说太大,则显示不会放大。在[中央]模式中,如果相机无法对焦,则显示不会放大。

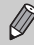

使用数码变焦(第60页)、数码长焦附加镜(第61页)或连接电视机(第 76页)时,不会放大显示。

## 用自动对焦锁拍摄

可以锁定对焦。锁定对焦之后,即使从快门按钮上松开手指,对焦区域也不 会改变。

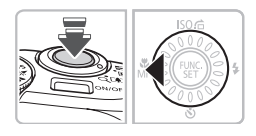

#### 锁定对焦。

- 半按着快门按钮并按 按钮。
- ▶出现₩₩及手动对焦指示器。可查看被摄体的距离。

🥑 进行构图并拍摄。

## 选择要对焦的人物并拍摄(面部选择)

可以选择某个具体人物的面部进行对焦,然后拍摄。

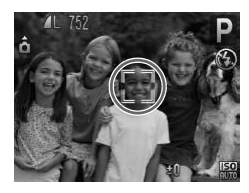

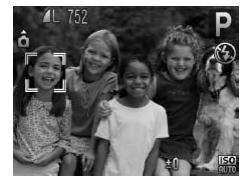

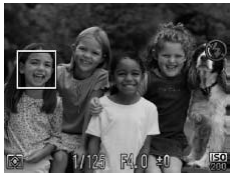

#### 设定面部选择模式。

- 将相机对准面部,然后按 🔄 按钮。
- ▶ 画面显示[已选择面部]之后,检测出的作为 主被摄体的面部将显示框 [ ]。
- 即使该目标移动, ","会在一定距离内, 跟随该目标。
- 如果未检测出面部,则不会出现[ ]。

#### 选择要对焦的面部。

- 如果按 ll 按钮, <sup>\*</sup>, <sup>\*</sup>便会移至另一个检测到 的面部。
- 当该框已经移遍所有检测到的面部时,显示[已取消选择面部],自动对焦框模式画面便会再出现。

### 3 拍摄。

- 半按快门按钮,所选定面部上的面部框会 变成绿色
- 全按快门按钮拍摄。

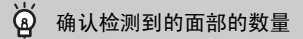

持续按住 🕃 按钮将显示相机检测到的面部的数量 (最多 35 个 )(橙色: 主要对象的 面部, 白色: 检测到的面部 )。

## 更改测光模式

可以更改测光模式(亮度测量功能),配合拍摄环境。

|             | <ul> <li> <b>选择测光模式。</b> </li> <li>             按</li></ul> |
|-------------|-------------------------------------------------------------|
| ● 评价测光      | 适合标准拍摄条件,包括逆光拍摄。自动调整曝光以符合<br>拍摄条件。                          |
| [] 中央重点平均测光 | 对整个图像平均测光,但侧重于中央。                                           |
| [•] 点测光     | 仅在画面中央出现的[](点测光 AE 区)内测光。                                   |

## 手动对焦模式的拍摄方法

无法使用自动对焦时,可使用手动对焦。手动粗略对焦后,半按快门按钮即 可微调对焦。

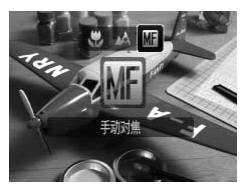

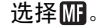

- 按 ◀ 按钮,接着按 ◀ 或 ▶ 按钮或转动 ② 转 盘选择 Ⅲ,然后再按 ⑨ 按钮。
- ▶ 出现 MF 及手动对焦指示器。

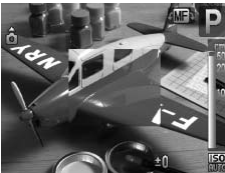

▶粗略对焦。

- 参考表示距离显示和自动对焦点放大的竖条,查看放大显示的同时转动
   转盘调节对焦。
- ▶ 自动对焦框中央的图像被放大显示。

微调对焦。

 半按快门按钮即可微调对焦(安全手动对 焦)。

- 手动对焦时无法更改自动对焦框的设置或大小(第78页)。如果想要更改自动对焦框的模式或大小,请首先取消手动对焦模式。
  - •为了精确对焦,建议将相机固定在三脚架上。
  - 使用数码变焦(第60页)、数码长焦附加镜(第61页)或连接到电视机(第76页)
     时,不能使用放大显示,但可调整对焦。
  - •如果 🗅 选项卡上的 [手动对焦点放大]设为 [关],则无法使用放大显示。
  - 如果●选项卡上的[安全手动对焦]设为[关],则即使按快门按钮也无法微 调对焦。

## 用自动曝光锁拍摄

可以锁定曝光进行拍摄。焦距和曝光可以分别设置。 AE 是 Auto Exposure (自动曝光)的简称。

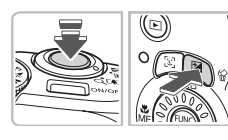

#### 锁定曝光。

- 将相机对准被摄体,并在半按快门按钮的 同时,按 2 按钮。
- ▶出现★时,便设定了曝光。
- 如果从快门按钮上松开手指并按其他按
   钮, ¥ 便会消失,自动曝光便会解除。

#### 2 进行构图并拍摄。

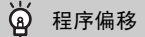

如果锁定曝光而后转动 🔘 转盘,则可更改快门速度和光圈值组合。

## 用闪光曝光锁拍摄

如同使用自动曝光锁(第84页)一样,用闪光灯拍摄时,可以锁定曝光。 FE 是 Flash Exposure (闪光曝光)的简称。

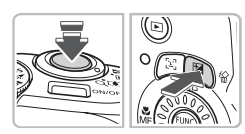

## 抬起闪光灯并选择 🗲 ( 第 66 页 )。

#### 锁定曝光。

- 将相机对准被摄体,并在半按快门按钮的 同时,按 2 按钮。
- ▶ 闪光灯会发出闪光,并且出现¥,相机会记录闪光输出。
- 如果从快门按钮上松开手指并按其他按
   钮, 关 便会消失,闪光曝光便会解除。

了 进行构图并拍摄。

## 使用慢速同步拍摄

在拍摄人物等主被摄体时,可通过闪光灯发光获得明亮的效果,超过闪光灯输 出范围的背景,可以通过降低快门速度增加进光量。

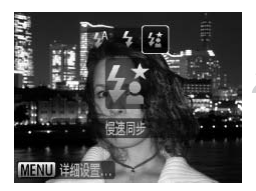

抬起闪光灯。

选择丝。

- 按▶ 按钮后,按 ◀或▶ 按钮或转动 ◎ 转盘
   选择 ¼,然后再按 ∰ 按钮。
- ▶一旦设置完成,将显示 经。

3 拍摄。

 要确保被摄体在闪光灯已闪光但快门声音 尚未结束之前不移动。

将相机安装到三脚架上以防相机移动和图像模糊。建议在使用三脚架拍摄时,将[影像稳定器模式]设为[关](第121页)。

## 设置快门速度

拍摄的快门速度可随意设定。相机会根据所采用的快门速度,设定合适的光圈值。 **T∨** 是 Time value(时间值)的简称。

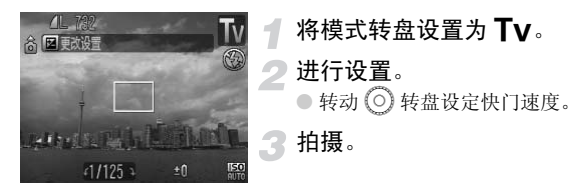

#### 可用的快门速度

15", 13", 10", 8", 6", 5", 4", 3"2, 2"5, 2", 1"6, 1"3, 1", 0"8, 0"6, 0"5, 0"4, 0"3, 1/4, 1/5, 1/6, 1/8, 1/10, 1/13, 1/15, 1/20, 1/25, 1/30, 1/40, 1/50, 1/60, 1/80, 1/100, 1/125, 1/160, 1/200, 1/250, 1/320, 1/400, 1/500, 1/640, 1/800, 1/1000, 1/1250, 1/1600, 1/2000, 1/2500

- •2"代表2秒,0"3代表0.3秒,1/160代表1/160秒。
- 使用闪光灯时最快的快门速度为1/500秒。如果选择更快的快门速度,则相机会 自动将快门速度重置为1/500秒。
- •根据变焦位置,某些快门速度可能无法使用。

#### 🕜 如果光圈值以橙色显示该怎么办?

半按快门按钮时,如果光圈值以橙色显示,则表示场景已超出正确的曝光限制。 请调整快门速度直到光圈值显示白色为止。也可采用安全偏移的功能(第88页)。

- •如果使用的快门速度是 1.3 秒或更慢快门,拍摄后,相机会进行消除图像 噪点的工作,因此可能需要一些处理时间,才能拍摄下一张照片。
  - 建议在降低快门速度并使用三脚架拍摄时,将[影像稳定器模式]设为[关] (第121页)。

## 设置光圈值

拍摄的光圈值可随意设定。相机会根据所采用的光圈值,设定合适的快门速度。 ▲▼ 是 Aperture value(光圈值)的简称。

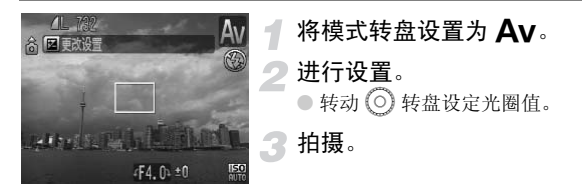

#### 可用的光圈值

F2.8, F3.2, F3.5, F4.0, F4.3, F4.5, F5.0, F5.6, F6.3, F7.1, F8.0

- 使用闪光灯拍摄,最快的快门速度是 1/500 秒。因此,无论采用哪一个光圈值,相 机设定的快门速度不会超过 1/500 秒。
- •根据变焦位置,某些光圈值可能无法使用。

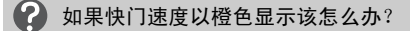

半按快门按钮时,如果快门速度以橙色显示,则表示场景已超出正确的曝光限制。 请调整光圈值直到快门速度显示白色为止。也可采用安全偏移的功能(下述)。

## 🙆 安全偏移

采用 **T∨**及 **A∨** 模式拍摄时,如果 **□** 选项卡内 [安全偏移]设于 [开],若您无 法获得正确曝光,相机会自动调整快门速度或光圈值。 采用闪光灯拍摄时,相机不能使用安全偏移功能。

## 设置快门速度及光圈值

可在拍摄时,采用手动方式分别设定快门速度及光圈值。 M 是 Manual(手动)的简称。

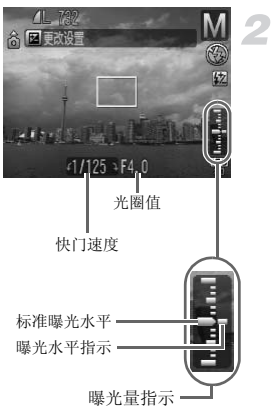

Ø

#### 将模式转盘设置为 №。

#### 进行设置。

- 按 ☑ 按钮选择快门速度或光圈值。
- 转动 (○) 转盘设定数值。
- ▶ 指示器上出现设定的曝光量指示。可查看设定的曝光量指示和正确曝光基准的差异。
- ▶ 差异超过±2级时,设定的曝光水平以橙色显示。半按快门按钮时,"-2"或"+2" 以橙色显示。

- 正确曝光基准是根据所选的测光模式(第82页)计算出来。
  - •如果作出设定后进行变焦,或更改构图,相机可能会改变曝光量指示。
    - 以设定的快门速度或光圈值而定,显示屏的亮度可能会改变。如果闪光灯 抬起并设为 ↓,则显示屏亮度不会改变。
    - 持续半按快门按钮时,如果按 ☑ 按钮,则快门速度和光圈值(无论是否为 当前所选)将自动调节以获得正确的曝光(根据设置的不同,可能无法获 得正确的曝光)。

## 校正亮度并拍摄(校正对比度)

相机可检测场景中的面部或背景等区域是否过亮或过暗,并在拍摄时自动将 其调节到最佳亮度。此外,整体图像的对比度不足时,相机会在拍摄时自动进 行校正,以便拍出轮廓更加清晰的图像。

| TY o    |                   |   |
|---------|-------------------|---|
| 自动对焦辅助光 | <b></b> $_{ m H}$ |   |
| 手动对焦点放大 | Я                 |   |
| 安全手动对焦  | <b>#</b>          |   |
| 闪光灯设置   |                   |   |
| 校正对比度   | (自动               |   |
| 图像确认    | •2秒               | • |

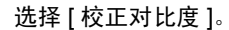

- 按 MENU 按钮,选择 
   选项卡,然后选择
   [校正对比度]菜单项目。按 
   或 
   按钮选择[自动]。
- ▶ **Ci** 会出现在画面上。

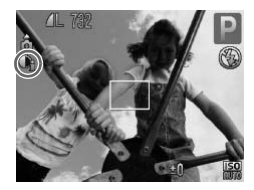

在有些环境下,图像可能会变得比较粗糙,或者无法正确校正。

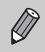

 $(\mathbf{I})$ 

也可以校正已拍摄的图像(第110页)。

## 红眼校正

用闪光灯拍摄图像所产生的红眼,可以自动校正。

| Englished A<br>手初時集金放大 开<br>安全手动球焦 开<br>内影短置<br>校正对比度 ◆关 →                                                                                                    | 用 → 法 → 法 → 法 → 法 → 法 → 法 → 法 → 法 → 法 →                                                                                                    | _选择[闪光灯              |
|----------------------------------------------------------------------------------------------------|----------------------------------------------------------------------------------------------------|----------------------|
| CX:KVWE       (±0)         CX:##XH& (±0)       (±1)         UBBAC       ()         DX:#XH&       (±2)         UBBAC       ()         DX:#XH&       ()         DX:#XH&       ()         DX:#XH&       ()         DX:#XH&       ()         DX:#XH&       ()         DX:#XH&       ()         DX:#XH&       ()         DX:#XH&       ()         DX:#XH&       ()         DX:#XH&       ()         MENU >       () | <ul> <li>□</li> <li>→</li> <li>→</li> <li>→</li> <li>→</li> <li>→</li> <li>→</li> <li>→</li> <li>○</li> <li>○<td>盐选择[红眼校<br/>开]。<br/>)。</td></li></ul> | 盐选择[红眼校<br>开]。<br>)。 |

由于化妆等原因使眼部周围发红时,可能会对红眼以外的部分进行校正。

- •也可以校正已拍摄的图像(第111页)。
  - 闪光灯抬起的情况下,如果按▶按钮后立即按MENU按钮,则会出现闪光 灯设置画面。

## 调节闪光曝光补偿

如同曝光补偿一样(第67页),使用闪光灯时,可以1/3级为单位,在±2的 范围内进行补偿。

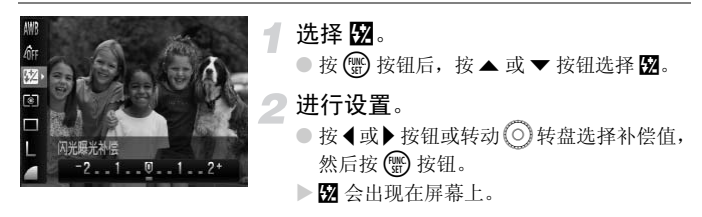

 愛设置闪光曝光补偿,请从 ▲ 选项卡上选择[闪光灯设置](第91页), 然后选择[闪光曝光补偿]并按 ◀ 或 ▶ 按钮选择设置(第48页)。

## 🗑 安全闪光曝光

闪光灯闪光时,相机自动更改快门速度或光圈值,避免曝光过度和场景中出现亮 点。在 选项卡上,如果[闪光灯设置]中的[安全闪光曝光]设为[关],则快 门速度和光圈值不会自动调节。

### 调节闪光输出

在 М 模式下,可选3个等级的闪光输出。

1

#### │将相机设为 附 模式 ( 第 89 页 )。

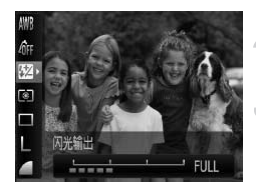

设置闪光输出。

● 按 🐨 按钮后, 按 ▲ 或 ▼ 按钮选择 🔂。

- 😗 进行设置。
  - 按 ◀ 或 ▶ 按钮或转动 转盘选择选项, 然 后按 ● 按钮。

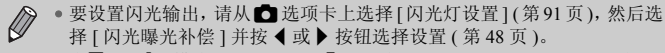

• 在 Tv和 Av模式下,如果选择 □选项卡,然后选择[闪光灯设置]并将[闪光模式]选项设为[手动],则可设置闪光输出。

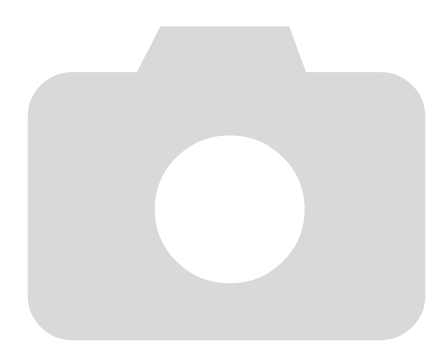

# 6

## 使用各种短片拍摄功能

本章是第1章"拍摄短片"和"观看短片"的高级篇,介绍了如何使用各种高级功能拍摄和播放短片。

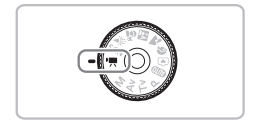

• 本章假定模式转盘设为 🖳 (短片模式)。

## 更改图像质量

有3种图像质量设置可供选择。

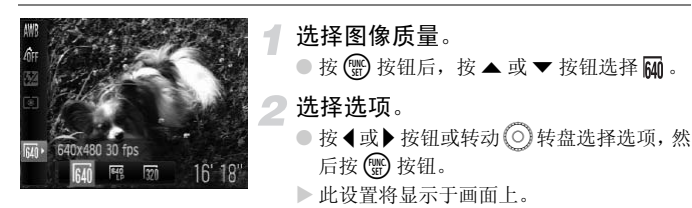

#### 记录像素图像质量表

| 图像质量(记录像素 / 帧速率)        | 内容                                     |
|-------------------------|----------------------------------------|
| 640×480 像素, 30 帧 / 秒    | 适于拍摄标准质量的短片。                           |
| 640×480 像素, 30 帧 / 秒 LP | 图像质量将会低于 🙀,但可以拍摄 2 倍的长度。               |
| 320 × 240 像素, 30 帧 / 秒  | 由于记录像素的数量较少,图像质量将会低于<br>644,但可拍摄3倍的长度。 |

#### 拍摄时间近似值

| 肉俟氏昌 (帖粉) | 拍摄时间      |          |  |
|-----------|-----------|----------|--|
| 图际顶里 (    | 2 GB      | 8 GB     |  |
| 640       | 16 分 47 秒 | 1小时7分6秒  |  |
| 640<br>B  | 33 分2秒    | 2小时12分3秒 |  |
| 320       | 46 分 33 秒 | 3小时6分4秒  |  |

•基于佳能公司的测试标准。

·当短片文件大小达到4GB或拍摄时间达到约1小时后,拍摄将自动停止。

•使用有些存储卡,即使没有达到最大片段长度,拍摄也可能停止。推荐使用 SD Speed Class 4 或更高级的存储卡。

### 自动曝光锁 / 曝光偏移

在 📃 模式中,可以设置曝光,或在±2的范围内以 1/3级为单位更改曝光。

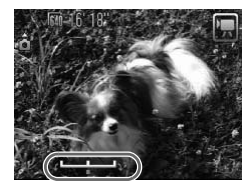

对焦。

● 半按快门按钮进行对焦。

- ▶锁定曝光。
  - ●从快门按钮上松开手指后,按▲按钮锁定曝光。将会出现曝光偏移条。
  - 再次按 ▲ 按钮即可解除锁定。
- 更改曝光。
  - 查看画面的同时, 转动 ◎ 转盘调整亮度。

拍摄。

## 其他拍摄功能的操作方法

可以按照与静止图像相同的方式使用下列功能。

- 进一步放大拍摄被摄体(数码变焦)(第60页)
   在拍摄过程中可以使用数码变焦,但不能使用光学变焦。
   若要以最大变焦倍率拍摄,应该在拍摄前将光学变焦调至最大。
   会录下变焦的声音。
- 使用自拍机 ( 第 63 页 )
- 拍摄近处被摄体(微距)(第67页)
- 调整色调 ( 白平衡 )( 第 71 页 )
- 改变图像的色调(我的色彩)(第73页)
- 使用2秒自拍机拍摄(第74页)
- 连接电视机拍摄 (第76页)
- 用自动对焦锁拍摄(第80页)
- 手动对焦模式的拍摄方法(第83页)
- •关闭自动对焦辅助光(第119页)
- 覆盖显示(第121页)
   不能使用[3:2 基准线]。
- 更改影像稳定器模式设置(第121页)
   可以在[常开]和[关]之间切换。

## 播放功能的操作方法

可以按照与静止图像相同的方式使用下列功能。

- 删除图像(第26页)
- 快速搜寻图像 (索引显示)(第 100 页)
- 用跳转显示搜索图像(第 101 页)
- 观看幻灯片 ( 第 102 页 )
- 更改图像切换效果(第104页)
- 在电视机上观看图像(第105页)
- •保护图像(第106页)
- 删除全部图像(第107页)
- 旋转图像 ( 第 108 页 )

#### "观看短片"(第33页)中显示的操作面板一览

| ¢ | 退出                                                   |
|---|------------------------------------------------------|
|   | 播放                                                   |
|   | 慢镜头播放(可用 ◀ 或 ▶ 按钮调整速度。不播放声音。)                        |
| M | 显示首帧                                                 |
|   | 上一帧 ( 如果按住 🐻 按钮, 则为后退。 )                             |
|   | 下一帧 (如果按住 🐨 按钮,则为快进。)                                |
|   | 显示末帧                                                 |
| ക | 在连接兼容 PictBridge 的打印机时显示 (第27页)。<br>详情请参阅《个人专用打印指南》。 |
|   |                                                      |

# 7

## 播放功能和其他功能的使用方法

本章的前面部分说明播放和编辑图像的多种方式。后面的部分将介绍如何指定要打印的图像。

● 在操作相机之前,请按 ▶ 按钮,选择播放模式。

 ● 曾在计算机编辑过的图像、更改过文件名称的图像、以及使用其他相机 拍摄的图像,可能无法播放或编辑。
 • 如果存储卡没有可用空间,则不能使用编辑功能(第109~111页)。

## 快速搜寻图像(索引显示)

一次显示多张图像,以便快速找到想要的图像。

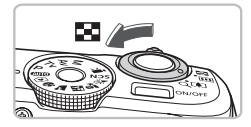

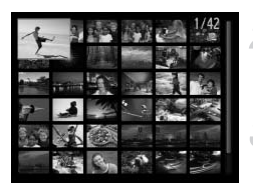

#### 将变焦杆移向 🛃。

- ▶ 相机便会以索引方式显示图像。
- 若要增加显示图像的数目,请将变焦杆推向
   每次推动变焦杆便会增加图像数目。
- 若要减少显示图像的数目,请将变焦杆推向
   Q,每次推动变焦杆便会减少图像数目。

更换显示图像。

 在步骤1转动 ③转盘,便可切换到下一组 图像。

选择图像。

- 按▲▼◆ 按钮选择图像。
- 所选定的图像会出现橙色框。
- 按 🖫 按钮单独显示所选定的图像。

## 用跳转显示搜索图像

如果存储卡上有许多图像,可以按照指定的方法或图像单位搜索图像。

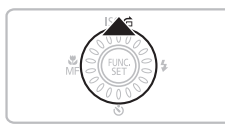

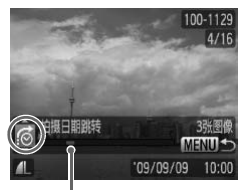

当前显示图像的位置

选择跳转方法。

- 播放单张图像时, 按 ▲ 按钮。
- ▶ 搜索方法及当前显示的图像位置将出现在屏幕的底部。
- 按 ▲ 或 ▼ 的按钮选择所需的搜索方法。

#### 跳至某张图像。

- 按 ◀ 或 ▶ 按钮或转动 ⓒ 转盘。
- ▶ 相机将使用所选的搜索方法跳至某张图像。
- 若要返回至单张图像播放,按 MENU 按 钮。

| : 10     | 10 张图像跳转  | 以10张图像为单位跳转显示。      |
|----------|-----------|---------------------|
| :100     | 100 张图像跳转 | 以 100 张图像为单位跳转显示。   |
| <b>:</b> | 拍摄日期跳转    | 跳至每个拍摄日期分类组中的第一张图像。 |
| 6        | 跳转到第一张图像  | 仅跳转到静止图像。           |
| <b>F</b> | 跳转到短片     | 仅显示短片。              |
|          |           |                     |

匹配搜索过滤器的图像编号将显示在屏幕的右侧(除前和前外)。

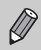

如果没有匹配搜索过滤器的图像,则 ◀ 或 ▶ 按钮将不起作用。

## 观看幻灯片

可以自动播放存储卡上记录的图像。

| ► & !T |
|--------|
| 幻灯片播放  |
| 全部删除   |
| 保护     |
| 旋转     |
| 校正对比度  |
| 红眼校正   |
| 5      |

| 重复播放 | 关      |  |
|------|--------|--|
| 播放时间 | •3秒    |  |
| 效果   | • 淡入淡出 |  |

- 选择[幻灯片播放]。
- 按MENU按钮, 在▶选项卡内选择[幻灯片 播放], 然后按 () 按钮。

#### 进行设置。

 ● 按▲或▼按钮或转动◎转盘,选择项目, 然后按 ◀ 或 ▶ 按钮调整设置。

| 重复播放 | 重复播放图像       |
|------|--------------|
| 播放时间 | 显示每张图像的时间    |
| 效果   | 图像之间切换时的切换效果 |

#### 🖪 选择 [ 启动 ]。

- 按▲或▼按钮或转动◎转盘选择[启动], 按圖按钮。
- ▶[导入图像]显示数秒钟后,便会开始播放幻 灯片。
- 再次按题按钮,即可暂停/重新启动幻灯片 播放。
- 按 MENU 按钮停止幻灯片播放。
- 若在播放过程中按 ◀ 或 ▶ 按钮或转动 转盘,将会切换图像。若按住 ◀ 或 ▶ 按钮可快进图像。
  - 在幻灯片播放过程中,节电功能不起作用(第54页)。

## 确认对焦位置

可以放大显示拍摄时的自动对焦框区域,或拍摄时检测到的面部区域。

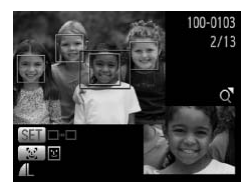

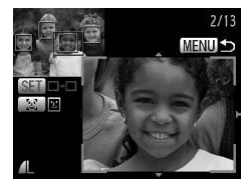

- │ 按 DISP. 按钮 , 切换到查看对焦点显 示 ( 第 45 页 )。
  - 对于检测到面部的图像,还可按 艺 按钮切 换至查看对焦点显示。
  - ▶ 在已对焦的自动对焦框位置或面部位置上, 将会出现白框。
  - ▶ 播放期间检测到的面部位置上会出现灰框。
  - ▶ 放大显示了橙色框的框内部分。

#### 切换检测框。

- ●将变焦杆移向Q一次。
- ▶ 将会出现左侧画面。
- 按置按钮在所检测面部的对焦框之间进行 切换。
- 按 安安 按钮在所检测面部之外的对焦框之间 进行切换。
- 了 更改放大率或放大显示位置。
  - 查看对焦情况时,可使用变焦杆改变放大 率,并可用▲▼◀▶ 按钮改变放大显示的 位置。
  - 按 MENU 按钮,便返回步骤1 画面显示。

## 放大显示图像

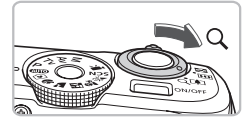

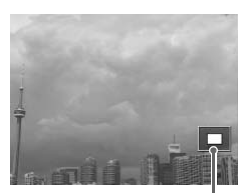

显示区域的大概位置

将变焦杆推向Q一侧。

- 便会开始放大,如果持续按住变焦杆,最多 可放大至约 10 倍。
- 按▲▼◆ 按钮,即可移动显示区域的位置。
- ●将变焦杆推向 2 一侧,即可缩小显示,持 续按住变焦杆即可返回单张显示。
- 转动 ② 转盘,以放大状态切换图像。

## 更改图像切换效果

在单张图像播放模式中,切换图像时有2种切换效果供选择。

| ► £   | 5 YT                       |   |
|-------|----------------------------|---|
| 旋转    |                            |   |
| 校正对比度 |                            |   |
| 红眼校正  |                            |   |
| 调整尺寸  |                            |   |
| 返回    | <ul> <li>上一浏览图像</li> </ul> | • |
| 切换效果  | 溪入淡出                       |   |

#### 选择 [ 切换效果 ]。

 ● 按MENU 按钮并选择 ▷ 选项卡, 然后选择 [切换效果]并按 ◀ 或 ▶ 按钮选择切换效果。

## 在电视机上观看图像

使用随机附带的影音连接线将相机连接至电视机,即可用电视机观看已拍摄 的图像。

#### 准备项目

- 相机和电视机
- 随机附带的影音连接线(第2页)

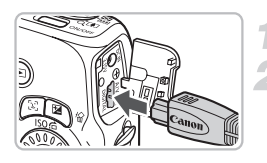

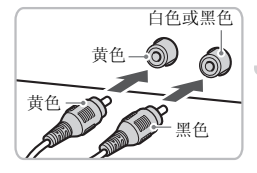

关闭相机和电视机的电源。

- 将相机连接到电视机。
- 打开相机的端子盖,将连接线插头完全插入相机的端子。
- 如图所示,将连接线插头完全插入电视机 的输入端子。
- · 打开电视机的电源,将电视切换到插 入连接线后的输入模式。

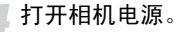

- 按 ▶ 按钮打开相机电源。
- ▶ 电视机上便会出现图像(相机屏幕上不显示 任何内容)。
- 观看完毕后,关闭相机和电视机的电源,并 拔下影音连接线的插头。

#### 🖌 如果电视机无法正常显示图像该怎么办?

如果相机的视频输出设置 (NTSC/PAL) 与电视机的制式不匹配,则无法正确显示 图像。请按 MENU 按钮,更换 **11** 选项卡中的 [视频输出制式 ]。

保护图像

可以保护重要图像,以免意外删除(第26,30,107页)。

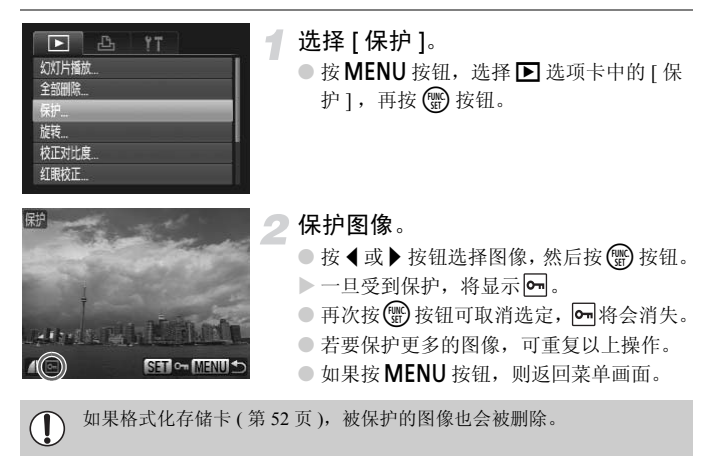

受保护的图像无法用相机的删除功能进行删除。要删除图像,需要先取消 保护。

Ø

## 删除全部图像

您可以一次选择并删除全部图像。删除的图像无法恢复,因此,请充分确认 后再进行删除。受保护的图像无法删除(第106页)。

|       | 8 | ŤΤ |   |
|-------|---|----|---|
| 幻灯片播放 | t |    | 1 |
| 全部删除  |   |    |   |
| 保护    |   |    | 1 |
| 旋转    |   |    | I |
| 校正对比剧 | Į |    | I |
| 红眼校正  |   |    | 1 |
|       |   |    |   |

- 选择 [ 全部删除 ]。
  - 按 MENU 按钮,选择 ▶ 选项卡和 [ 全部删除 ],再按 ∰ 按钮。

| 全部删除 |    |  |  |  |  |  |
|------|----|--|--|--|--|--|
| 全删除? |    |  |  |  |  |  |
| 取消   | ОК |  |  |  |  |  |

## 2 删除所有的图像。

- 按 ◀ 或 ▶ 按钮或转动 ◎ 转盘选择[OK], 然 后按 ● 按钮。
- ▶ 所有图像将被删除。
- ●如果按MENU 按钮,则返回菜单画面。

旋转图像

可以改变图像的方向并进行保存。

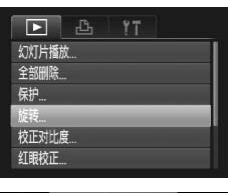

选择 [ 旋转 ]。 ● 按MENU按钮选择 ▶选项卡, 然后选择[旋 转 ] 并按 (靈) 按钮。

lt SET @ MEXU ⊅

旋转图像。
 按 ◀ 或 ▶ 按钮或转动 ② 转盘选择图像。
 每次按 ⑦ 按钮,图像便会旋转 90°。
 按 MENU 按钮,相机便会返回菜单画面。
调整图像尺寸

可将已拍摄的图像调整到较低的像素设置,并另存为新图像。

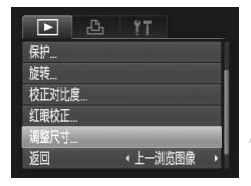

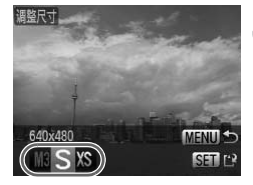

调整尺寸

保存新图像? 取望

Ø

- 选择[调整尺寸]。
- 按MENU按钮选择 ▶ 选项卡, 然后选择[调 整尺寸]并按 💮 按钮。
- 选择图像。
  - 按 ◀ 或 ▶ 按钮或转动 转盘选择图像, 然 后按 ● 按钮。
- 3 选择图像尺寸。
  - 按 ◀ 或 ▶ 按钮或转动 转盘选择选项, 然 后按 ● 按钮。
  - ▶ 将会出现 [保存新图像?] 画面。

▲ 保存新图像。

- 按 ◀ 或 ▶ 按钮或转动 ③ 转盘选择[OK], 然 后按 ❸ 按钮。
- ▶ 图像便会保存为新文件。

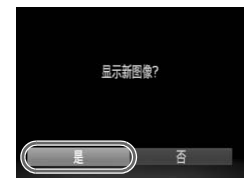

- 二 显示新图像。
  - 按 MENU 按钮时,会出现 [显示新图像?] 画面。
  - 按 ◀ 或 ▶ 按钮或转动 ◎ 转盘选择[是], 然后 按 ● 按钮。
  - ▶ 便会显示保存的图像。

• 调整后的图像尺寸不能大于原始图像尺寸。

• 以 W 和 XS 设置拍摄的图像不能调整尺寸。

### 校正亮度(校正对比度)

相机可检测图像中的面部或背景等区域是否过暗,并自动将其调节到最佳亮度。此外,整体图像的对比度不足时,相机会自动校正图像获得更加深刻的印象。可以选择4个校正等级:[自动]、[低]、[中]或[高]。校正过的图像便会保存为新文件。

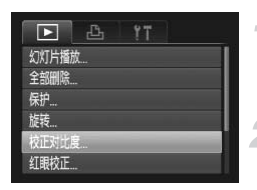

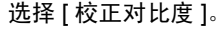

● 按MENU按钮,选择 ▶选项卡,并选择[校 正对比度], 然后按 按钮。

选择图像。

 ● 按 ◀ 或 ▶ 按钮或转动 ○ 转盘,选择图像并 按 ● 按钮。

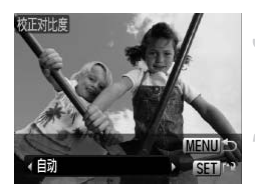

选择菜单项目。

 按 ◀ 或 ▶ 按钮或转动 ○ 转盘选择选项, 然 后按 ● 按钮。

保存为新图像并显示。

● 执行第 109 页步骤 4 和 5。

🕐 如果使用了 [ 自动 ] 选项,仍未能按预期校正图像该怎么办?

可选择[低]、[中]或[高]校正图像。

• 在有些环境下,图像可能会变得比较粗糙,或者无法正确校正。
 • 反复调整同一图像可能会导致图像质量恶化。

### 校正红眼

可以自动校正已拍摄图像中的红眼,并另存为新图像。

1

- 上
   YT

   全部删除...

   反护...

   旋转...

   放正对比度...

   紅眼校正...

   调整尺寸...
- 选择[红眼校正]。
- 按MENU按钮,选择 ▶选项卡,并选择[红 眼校正], 然后按 🌚 按钮。
- ▶ 便会出现[红眼校正]画面。
- 选择图像。
  - 按 ◀ 或 ▶ 按钮或转动 ② 转盘选择图像。

### 🖪 校正图像。

- 按 🖫 按钮。
- ▶ 相机便会校正被检测到的红眼,并且在已校正部分出现边框。
- 可使用"放大显示图像"(第104页)的步骤 放大图像。

#### 保存为新图像并显示。

- 按▲▼◆ 按钮或转动 转盘选择[新文件], 然后按 按钮。
- ▶ 图像便会保存为新文件。
- 执行第 109 页步骤 5。
- 某些图像可能无法正确校正。
   本告嚟4由选择「覆盖」时
  - ・在步骤4中选择[覆盖]时,已校正图像将会覆盖原始图像,原始图像将不复存在。
    - 受保护的图像无法覆盖。

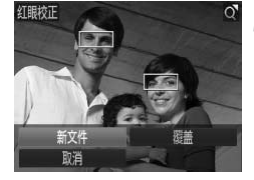

### 打印命令 (DPOF)

可以从存储卡内指定要打印的图像和打印份数等,然后一并打印或送到冲印 店打印(最多998张图像)。此方式符合数码打印命令格式(Digital Print Order Format)。

### 打印内容的设置

可进行打印类型、日期和文件号等设置。这些设置将应用于选择打印的所有图 像。

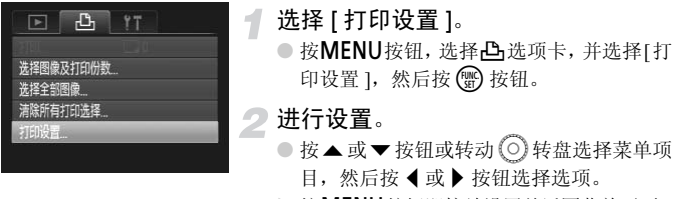

▶ 按MENU 按钮即接纳设置并返回菜单画面。

|               | 标准 | 每页打印一张图像。         |
|---------------|----|-------------------|
| 打印类型          | 索引 | 每页打印多张缩小的图像。      |
|               | 全部 | 同时打印标准形式和索引形式的图像。 |
| C #9          | 开  | 打印拍摄信息的日期。        |
| 口州            | 关  | -                 |
| <b>立</b> 世 巴  | 开  | 打印时加入文件号。         |
| 又什ち           | 关  | -                 |
| 注於 DDOE 粉捉    | 开  | 图像打印后清除所有打印命令。    |
| /fl/s DFUF 数据 | 关  | -                 |

● 由于打印机或冲印店的差异,可能会出现无法反映打印命令内容的情况。 - 如果体界的方体上会在其体积机况合的打印况器,则可能具三个一方况

如果使用的存储卡含有其他相机设定的打印设置,则可能显示 ①。该设置可能会被本相机进行的设置覆盖。

 不论[日期]作任何设置,凡嵌有日期数据的图像,都会连同日期一起打印 出来。因此,如果[日期]的设定是[开]的情况,有些打印机可能会在 图像上打印两次日期。

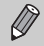

•选择[索引]时,[日期]和[文件号]不能同时设置为[开]。

•日期将按照 1 选项卡中 [日期/时间]的设置样式进行打印(第18页)。

### 逐张指定打印份数

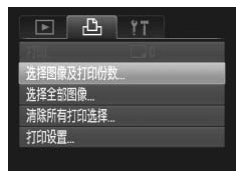

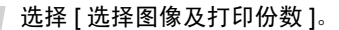

按 MENU 按钮,选择 凸 选项卡,并选择 [选择图像及打印份数],然后按 🛞 按钮。

#### 选择图像。

- 按 ◀ 或 ▶ 按钮或转动 转盘选择图像, 然 后按 ● 按钮。
- ▶ 便可设置打印份数。
- 如果选择[索引],画面上会出现√。再次按
   一按钮将取消选定,并且√会消失。

#### 设置打印份数。

- 按▲或▼按钮或转动 ② 转盘设置打印份数(最多 99 张)。
- 重复步骤2和3指定图像及打印份数。
- 索引打印不能设定打印份数。只能选择图 像打印。
- 按 MENU 按钮即接纳设置并返回菜单画 面。

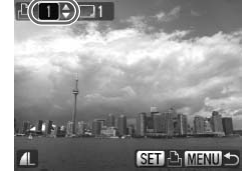

#### 打印命令 (DPOF)

### 选择全部图像

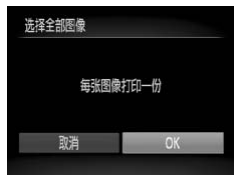

### 选择 [选择全部图像]。

在第113页步骤1的画面上选择[选择全部图像],然后按 图 按钮。

#### 进行打印设置。

● 按 ◀ 或 ▶ 按钮或转动 <sup>③</sup> 转盘选择[OK], 然 后按 <sup>●</sup> 按钮。

### 清除所有打印选择

# 清除所有打印选择 取消选择所有图像 取消 OK

#### 选择[清除所有打印选择]。

 在第113页步骤1的画面中,选择[清除所有打 印选择],然后按下 登 按钮。

### 清除打印选择。

 ● 按下 ◀ 或 ▶ 按钮或转动 ◎ 转盘选择[OK], 然后按下 ● 按钮。

# 8

# 自定义相机

您可以自定义各种功能以适应自己的拍摄偏好。本章的前面部分说明各 种常用的便捷功能,后面部分说明如何更改拍摄和播放设置,以配合个 人用途。

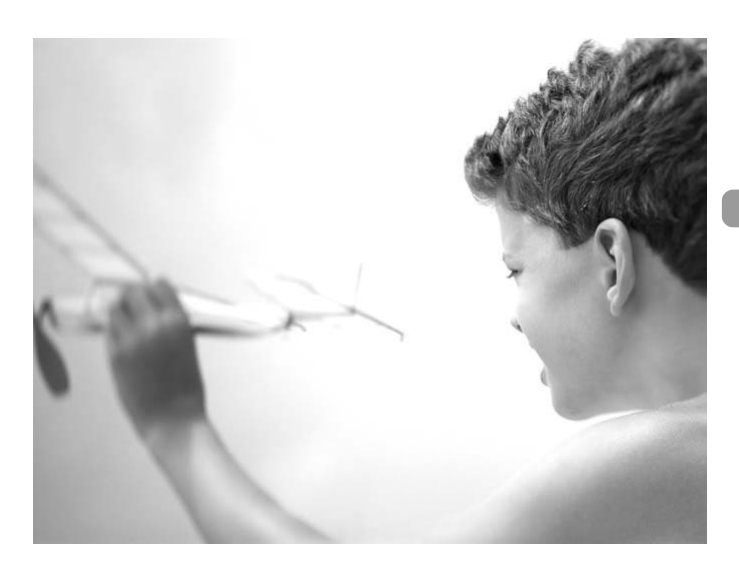

### 更改相机功能

可以在 1 选项卡上自定义各种常用的便捷功能 (第48页)。

### 关闭起动图像

可以关闭开机时显示的起动图像。

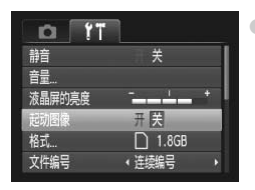

● 选择[起动图像], 然后按◀或▶按钮选择[关]。

### 更改文件编号的指定方式

拍摄的图像将按照拍摄顺序在0001~9999的范围内自动指定编号,并保存到 最多 2,000 张图像的文件夹内。 可以更改文件编号的指定方式。

| 0 17   |       |   |
|--------|-------|---|
| 音量     |       |   |
| 液晶屏的亮度 |       |   |
| 起动图像   | 开关    |   |
| 格式     | 1.8GB |   |
| 文件编号   | (连续编号 | 1 |
| 创建文件夹  | 《毎月   | • |

| 选择[文件编 | 号], 然后按◀或▶按钮选择选项。                                |
|--------|--------------------------------------------------|
| 连续编号   | 即使换用新存储卡,也会连续指定文件<br>编号,直至拍摄/保存编号为 9999 的图<br>像。 |
| 自动重设   | 如果更换新存储卡,将会从0001开始重<br>新编号。                      |

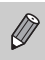

如果新装入的存储卡内已含有图像,则不论是[连续编号]还是[自动重设],新图像的编号都可能接续现有文件编号继续编号。如果想从0001重新开始编号,请使用已格式化的存储卡(第52页)。

•关于文件夹结构或图像类型的信息,请参阅《软件说明书》。

### 按拍摄日期创建文件夹

图像会保存到按月创建的文件夹中,但也可按拍摄日期创建文件夹。

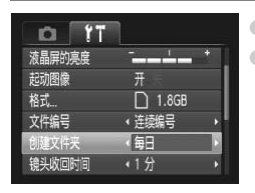

●选择[创建文件夹]并按◀或▶按钮选择[每日]。
 ●图像便会保存到按拍摄日期创建的文件夹中。

### 更改镜头收回时间

出于安全方面的原因,在处于拍摄模式时,镜头将在按 D 按钮约1分钟后收回(第25页)。可以将镜头收回时间设为[0秒]。

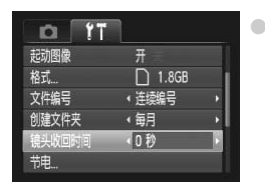

 选择[镜头收回时间],然后按 ◀或 ▶ 按钮选择 [0秒]。

### 关闭节电功能

可以将节电功能(第54页)设为[关]。建议将其设为[开]以节约电池电量。

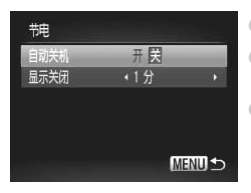

- 选择 [ 节电 ], 然后按 ∰ 按钮。
- 按▲或▼按钮或转动 转盘选择[自动关机], 然后按 ◀ 或 ▶ 按钮选择 [关]。
- 节电功能设为[关]时,请注意不要忘记在使用后 关机。

### 设定画面关闭时间

可以调整显示屏的自动关闭时间(第54页)。[自动关机]设为[关]时也能进行此项操作。

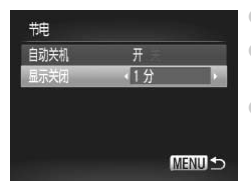

- 选择 [ 节电 ], 然后按 🐨 按钮。
- 按▲或▼按钮或转动 ②转盘选择[显示关闭], 然后按 ◀ 或 ▶ 按钮选择时间。
- 为了节约电池电量,建议选择[1分]以下的时间。

### 更改距离单位

可将变焦条 (第 22, 60 页) 和手动对焦指示 (第 83 页) 中显示的距离单位由 m/cm 改为 ft/in。

| (毎月       |                                             |
|-----------|---------------------------------------------|
| (1分       |                                             |
|           |                                             |
| '09.09.09 | 10:00                                       |
| m/cm ft   | /in                                         |
| NTSC      |                                             |
|           | ◆毎月<br>◆1分<br>'09.09.09<br>m/cm ft.<br>NTSC |

●选择[距离单位], 然后按◀或▶按钮选择[ft/in]。

### 更改拍摄功能

將模式转设为 ₽ 模式,便可更改 ◘ 选项卡中的设置(第48页)。

在 **P**模式以外的其他模式下使用本章介绍的功能进行拍摄之前,请确认该功能是否适用于这些模式(第132~135页)。

### 切换对焦设置

即使尚未按快门按钮,相机仍会对其指向的任何场景进行对焦。但可将其设 为仅半按快门按钮时相机才进行对焦。

| • YT    |            |   |
|---------|------------|---|
| 自动对焦框   | • 快        | × |
| 自动对焦框大小 | (普通        | • |
| 数码变焦    | ・标准        | • |
| 自动对焦点放大 | ×          |   |
| 连续自动对焦  | 开关         |   |
| 自动对焦辅助光 | <b>∄</b> = |   |

| ●选择 [ 连<br>[ 关 ]。 | 续自动对焦 ], 然后按 ◀ 或 ▶ 按钮选择              |
|-------------------|--------------------------------------|
| 开                 | 由于相机在半按快门按钮前连续对焦,<br>因此使您不会错失任何拍摄机会。 |

| 关 | 此设置可节省电池用电。 |
|---|-------------|

### 关闭自动对焦辅助光

如果在半按快门按钮时相机无法在低光照明的条件下对焦,则辅助灯将会自动发光以辅助对焦。可以关闭此灯。

| Tî 🌔    |           |   |
|---------|-----------|---|
| 自动对焦框大小 | ・普通       | • |
| 数码变焦    | ・标准       | • |
| 自动对焦点放大 | 关         |   |
| 连续自动对焦  | <b></b> # |   |
| 自动对焦辅助光 | 开关        |   |
| 手动对焦点放大 | <b>H</b>  |   |

●选择[自动对焦辅助光],然后按◀或▶按钮选择
 [关]。

### 关闭防红眼功能

在黑暗环境使用闪光灯拍摄时,为了减轻闪光灯造成的红眼现象,相机的防 红眼灯会发出亮光。可以关闭此功能。

| 闪光灯设置  |      |        |
|--------|------|--------|
| 闪光曝光补偿 | 4 ±0 |        |
| 紅眼校正   | ¥    |        |
| 防红眼灯   | 开关   |        |
| 安全闪光曝光 | 开    |        |
|        |      |        |
|        |      | MENU - |

 选择[闪光灯设置],然后按 ⑦ 按钮。
 按▲或▼按钮或转动 ②转盘选择[防红眼灯], 然后按 ◀或▶ 按钮选择[关]。

### 更改图像显示时间

拍摄后可以直接更改图像显示时间。

| IT I    |    |   |
|---------|----|---|
| 手动对焦点放大 | Я  |   |
| 安全手动对焦  | Я  |   |
| 闪光灯设置   |    |   |
| 校正对比度   | 《关 | * |
| 图像确认    | 2秒 | 2 |
| 查看信息    | 《关 | • |

| 选择[图像确 | 前认],然后按◀或▶按钮选择选项。 |
|--------|-------------------|
| 2-10秒  | 以设置的时间显示图像。       |
| 继续显示   | 图像会一直显示到半按快门按钮为止。 |
| 关      | 不显示图像。            |

### 更改在拍摄后随即出现的图像显示

在拍摄后随即出现的图像显示可以更改。

| TI IO  |            |   |
|--------|------------|---|
| 安全手动对焦 | <b>#</b> = |   |
| 闪光灯设置  |            |   |
| 校正对比度  | 《关         | ÷ |
| 图像确认   | ◆2秒        | ¥ |
| 查看信息   | ( 查看对焦点    |   |
| 覆盖显示   | (关         | • |

| 选择[查看信息], 然后按◀或▶按钮选择选项 |                                                      |  |  |  |  |  |  |  |  |
|------------------------|------------------------------------------------------|--|--|--|--|--|--|--|--|
| 关                      | 仅显示图像。                                               |  |  |  |  |  |  |  |  |
| 详细                     | 显示详细信息(第45页)。                                        |  |  |  |  |  |  |  |  |
| 查看对焦点                  | 自动对焦框内的区域放大显示,从而可<br>以检查对焦。步骤与"确认对焦位置"<br>(第103页)相同。 |  |  |  |  |  |  |  |  |

#### 覆盖显示

可以显示网格线,用来指引垂直和水平位置;或者显示 3:2 基准线,用来确 认 89 × 119 mm(L 尺寸) 和 100 × 148 mm (明信片尺寸) 打印图像的可打印 区域。

| TT T                                                                             | ●选择[覆盖] | 显示],然后按◀或▶按钮选择选项。                                                                                                    |
|----------------------------------------------------------------------------------|---------|----------------------------------------------------------------------------------------------------|
| 闪光灯设置                                                                            | 网格线     | 画面上会显示网格线。                                                                                                    |
| ☆山536歳 (入<br>国際議論、42秒)<br>査看信息 (关<br>電量 <u>日示</u> (反抱 <u>結</u> )<br>影像稳定器模式 (常开) | 3:2 基准线 | 查看能够打印100×148 mm(明信片尺<br>寸)及89×119 mm(L尺寸)图像的范<br>围(宽高比约3:2)。画面中灰色部分将<br>不会打印出来(第44页)。<br>*被记录的图像的宽高比仍和通常图像<br>一样,是4:3。 |
|                                                                                  | 全部      | 同时显示网格线和 3:2 基准线。                                                                                                    |

- Ø 在 W 模式中,不能设置为 [3:2 基准线] 或 [全部]。
  - 网格线不会记录到图像上。
  - •[3:2 基准线]显示的灰色区域是不打印的区域。实际拍摄的图像会包含该 灰色区域部分。

### 更改影像稳定器模式设置

| i it    |     |   |
|---------|-----|---|
| 校正对比度   | 4关  | Þ |
| 图像确认    | •2秒 | ۲ |
| 查看信息    | ・关  | • |
| 覆盖显示    | •关  | • |
| 影像稳定器模式 | (常开 |   |
| 日期标记    | 《关  | • |

| 选择[影像和<br>选项。 | 急定器模式],然后按◀或▶按钮选择                                 |
|---------------|---------------------------------------------------|
| 常开            | 影像稳定器功能持续开启。可以根据显<br>示画面直接确认效果,以便检查构图和<br>确认对焦。   |
| 仅拍摄时          | 仅在按下快门按钮的瞬间才启用影像稳<br>定器功能。                        |
| 摇摄时           | 影像稳定器功能仅对上下运动的影像进<br>行处理。建议在追踪拍摄水平移动物体<br>时使用此选项。 |

•如果相机的晃动过于强烈,请将相机安装到三脚架上。在相机安装于三 脚架上时,建议将影像稳定器模式设为[关]。

• 使用 [ 摇摄时 ] 时,请横握相机。纵握相机时,影像稳定器模式不起作用。

### 更改播放功能

可按 ▶ 按钮在 ▶ 选项卡中调整设置(第48页)。

### 选择在播放开始时显示的图像

| ► £   | Ϋ́Τ      |   |
|-------|----------|---|
| 旋转    |          |   |
| 校正对比度 |          |   |
| 红眼校正  |          |   |
| 调整尺寸  |          |   |
| 返回    | < 上一浏览图像 |   |
| 切换效果  | • 淺入淡出   | • |

| 选择[返回], | 然后按◀或▶按钮选择选项。   |
|---------|-----------------|
| 上一浏览图像  | 以上次最后播放的图像开始显示。 |

上一拍摄图像 以最新拍摄的图像开始显示。

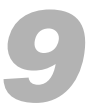

## 使用相机的实用信息

本章介绍将日期/时间电池的更换、如何使用交流电转接器套件(选购)和故障排除要领,此外还包含可用的相机功能表。最后部分还提供了索引。

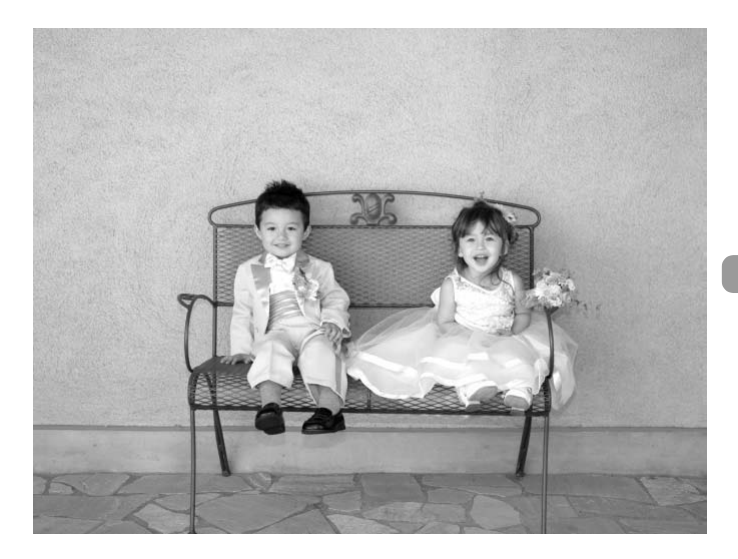

### 更换日期 / 时间电池

日期/时间电池(备用电池)的寿命约为7年。如果每次开机时均显示日期/时间设置画面,则需更换新的日期/时间电池(CR1220)。

### 关闭相机电源。

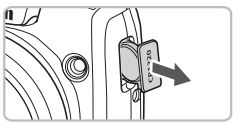

2 取出日期 / 时间电池盒。

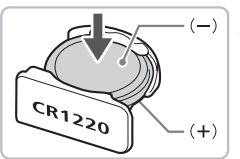

3 更换电池。
 ● 以正确的(+)和(-)方向插入电池。

4 插入电池盒。

5 打开相机电源,设置日期 / 时间 (第 18 页)。

### 使用家用电源

使用交流电转接器套件 ACK-800(选购),便可使用相机而无需担心电池剩余电量。

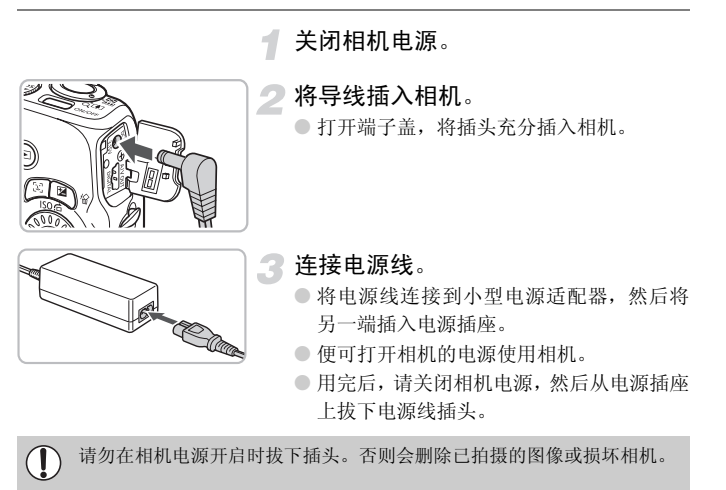

### 故障排除

如果您认为相机有问题,请首先查看以下各项解说,若仍未解决您的问题,请 与佳能热线中心联系,有关联系方式请查阅本产品合格证上的佳能(中国)网 站或佳能热线中心的相关信息。

#### 电源

#### 按电源按钮却没有任何反应。

- 确认电池是否已正确插入 (第14页)。
- 确认电池没有用完(第16页)。
- 确认存储卡 / 电池仓盖是否已牢固关闭 (第15页)。
- 如果电池端子脏污,电池性能将会下降。用棉签清洁端子,然后再将电池重新插入若干次。

#### 电池迅速消耗。

低温条件下电池性能下降。对电池采取保暖措施,例如将其放入口袋中,小心不要让电池的两极接触到任何金属物体。

#### 镜头无法收回。

请确认存储卡/电池仓盖已牢固关闭。关闭存储卡/电池仓盖后,打开电源,然后再次关闭电源(第15页)。

#### 电视机输出

#### 电视机上画面丢失或不显示图像 (第105页)。

#### 拍摄

#### 不能拍摄。

将模式转盘设于您想要拍摄的模式(第42页)。
 处于播放模式时(第25页),半按快门按钮(第21页)。

#### 画面在暗处无法正常显示 (第46页)。

#### 画面在拍摄时无法正常显示。

请注意,下列现象不会录入静止图像中,但会记录入短片中。

- 相机受强光源照射时,显示可能会变暗。
- 荧光灯照射下, 画面可能会闪烁。
- 拍摄亮光源时, 画面上可能会出现光线条(紫红色)。

#### 半按快门按钮时,屏幕将会关闭,此时不能进行拍摄(第24页)。

#### 半按快门按钮时出现 🕄 (第23页)。

- 将 [影像稳定器模式]设为 [常开](第121页)。
- 抬起闪光灯并拍摄(第66页)。
- 提高 ISO 感光度 (第70页)。
- 将相机安装至三脚架。

#### 图像模糊。

- •请半按快门按钮进行对焦后拍摄(第21页)。
- 在对焦范围内拍摄被摄体(第138页)。
- 将 [自动对焦辅助光]设为 [开](第119页)。
- 确认没有设置您不打算使用的功能(微距等)。
- •用对焦锁或自动对焦锁拍摄(第76,80页)。

#### 即使半按快门按钮也不出现对焦框,相机无法对焦。

 将被摄体的明暗变化较明显区域置于中央位置半按快门按钮,或者反复半按快门 按钮,对焦框便会出现,相机便可对焦。

#### 被摄体太暗。

- 抬起闪光灯并将其设为 \$(第66页)。
- 用曝光补偿调整亮度(第67页)。
- 使用校正对比度调整图像(第90,110页)。
- 用自动曝光锁或点测光拍摄(第82,84页)。

#### 被摄体太亮(曝光过度)。

- 按下闪光灯将其设为 ③ (第23页)。
- 用曝光补偿调整亮度(第67页)。
- •用自动曝光锁或点测光拍摄(第82,84页)。
- 请减弱照射到被摄体上的照明强度。

#### 即使闪光灯闪光,被摄体仍很暗(第24页)。

- 提高 ISO 感光度 (第 70 页)。
- 在适当的闪光拍摄距离内拍摄 (第66页)。
- •调节闪光曝光补偿或闪光输出(第92,93页)。

#### 用闪光灯拍摄的图像太亮(曝光过度)。

- 在适当的闪光拍摄距离内拍摄 (第66页)。
- 按下闪光灯将其设为 ③ (第23页)。
- •调节闪光曝光补偿或闪光输出(第92,93页)。

#### 用闪光灯拍摄时,图像上出现白点。

• 闪光灯发出的光线反射空气中的尘埃颗粒或其他物体。

#### 图像粗糙或呈颗粒状。

- 用较低的 ISO 感光度设置拍摄 (第70页)。
- 根据拍摄模式的不同,以高ISO感光度拍摄时,图像可能会显得比较粗糙或呈颗粒状(第 57, 59页)。

#### 眼睛发红(第91页)。

将[防红眼灯]设为[开](第120页)。用闪光灯拍摄时,防红眼灯(位于相机前部)会发光 (第42页),在相机消除红眼约1秒的时间内,不能进行拍摄。如果被摄体直视防 红眼灯,该灯更为有效。增强室内光线或靠近被摄体时,效果更佳。

#### 将图像记录到存储卡需要较长时间,或连续拍摄速度减慢。

• 将存储卡放入相机内进行低级格式化 (第53页)。

#### 不能设置拍摄功能或 FUNC. 菜单。

 可以进行设置的项目因拍摄模式而异。请参阅"各拍摄模式下可使用的功能"(第 132-133页)。

#### 不能操作按钮。

● 当模式转盘设定为 🕑,某些按钮将无法使用(第29页)。

#### 拍摄短片

#### 不能显示正确的拍摄时间,或者停止显示。

在相机内格式化存储卡,或者使用能高速记录的存储卡。即使没有正常显示拍摄
 时间,所记录短片的长度仍将是实际拍摄长度(第32,52页)。

#### 液晶显示屏上显示 ①,自动结束拍摄。

相机的内存不足。可尝试采取下面一种措施。

- 将存储卡放入相机内进行低级格式化 (第53页)。
- 更改图像质量设置 (第96页)。
- 使用能高速记录的存储卡 (第96页)。

#### 变焦不起作用。

• 拍摄时可以使用数码变焦,但是无法使用光学变焦(第97页)。

#### 播放

#### 不能播放图像或短片。

 如果在计算机上更改了文件名或文件夹结构,则可能无法播放图像或短片。关于 文件夹结构或文件名的信息,请参阅《软件说明书》。

#### 播放停止或声音中断。

- 使用本相机格式化的存储卡 (第52页)。
- 如果将短片复制到读取速度较慢的存储卡上,播放可能会暂时停止。
- 计算机在播放短片时可能会出现掉帧或音频丢失现象,根据其性能而定。

#### 不能操作按钮。

● 当模式转盘设定为 🕑, 某些按钮将无法使用(第30页)。

#### 计算机

#### 无法将图像传输至计算机。

使用连接线连接相机和计算机时,通过以下操作减慢图像的传输速度,从而解决无法传输图像的问题。\_\_\_

保持按下MENU按钮的状态,同时按下▲按钮和 窗 按钮,在出现的画面中选择
 [B],然后按下 窗 按钮。

### 画面提示信息列表

如果液晶显示屏上出现错误提示信息,请尝试通过以下方法解决。

#### 没有存储卡

未按照正确的方向安装存储卡。按照正确的方向装入存储卡(第14页)。

#### 存储卡锁起!

SD存储卡或SDHC存储卡的写保护滑块被设在"LOCK"位置。取消写保护滑块的锁定(第14,17页)。

#### 不能记录!

您试图在没有存储卡、或未正确安装存储卡的情况下拍摄图像。拍摄时请按照正确的方向装入存储卡(第14页)。

#### 存储卡错误(第52页)

• 可能相机发生故障,请联系佳能热线中心。

#### 存储卡已满

 存储卡上没有足够的可用空间拍摄图像(第22, 29, 31, 55, 65, 77页)或编辑图像 (第109~111页)。删除图像(第26, 30, 107页)以开辟新图像的存储空间,或 插入空白的存储卡(第14页)。

#### 更换电池(第14页)

#### 没有图像

• 存储卡上没有记录可显示的图像。

#### 保护! (第 106 页)

#### 不能确认的图像 / 不兼容的 JPEG/ 图像太大 / 无法播放 MOV / RAW

- 不支持的图像或数据或已损坏的图像数据无法显示。
- 曾经计算机处理过的图像、更改过文件名称的图像、或其他相机拍摄的图像可能 无法显示。

#### 不能放大 / 不能旋转 / 不能修改图像 / 不能指定的图像

- 不兼容的图像不能放大(第104页)、旋转(第108页)、编辑(第109~111页)或添加到 打印列表(第112页)。
- 曾经计算机处理过的图像、更改过文件名称的图像或其他相机拍摄的图像可能无 法放大、旋转、编辑或添加到打印列表。
- 短片不能放大 (第104页)。

#### 指令太多

• 在打印设置中选择了998张以上要打印的图像。请选择少于998张的图像(第112页)。

#### 不能完成

•打印设置不能正确保存。请减少设置的数量,然后重试(第112页)。

#### 命名错误!

 由于相机试图创建的文件夹名称与某张图像的名称相同,或已达到了可能的最大 文件编号,因此无法创建该文件名称。在 <sup>41</sup> 菜单中,将 [文件编号]改为 [自动 重设](第116页)或格式化存储卡(第52页)。

#### 通讯错误

存储卡上储存了大量图像(约1000张),因而导致图像无法传输到计算机或无法打印图像。可用市售的USB读卡器将图像传输到计算机上。若要打印,将卡插入打印机的卡槽中。

#### 镜头出错,请重新启动相机

- 检测到镜头错误。按电源按钮关机,然后再重新开机(第42页)。如果仍继续显示此错误提示信息,则镜头可能存在故障,请与佳能热线中心联系。
- 如果镜头正在移动时握住镜头,或在空气多尘、多沙的环境下使用镜头,则可能 发生此错误。

#### Exx (xx:编号)

- 检测到相机错误。按电源按钮关机,然后再重新开机(第42页)。
- 如果在拍摄照片后直接显示错误编号,则该图像可能尚未记录。请在播放模式中 查看图像。
- •如果该错误代码重新出现,则相机可能存在故障,请与佳能热线中心联系。

### 使用须知

### 器材

- 本相机属于高精密电子装置。请勿跌落相机或使其受到强烈冲击。
- 切勿使相机靠近产生强磁场的磁体或电动机。暴露于强磁场中可能会导致 故障或损坏图像数据。
- 如果相机或液晶显示屏上落上水滴或粘附污垢,请用干燥的软布或眼镜布 擦拭。请勿摩擦或施加压力。
- 请勿使用清洁剂(含有有机溶剂)擦拭相机或液晶显示屏。
- 请用市面上销售的吹气刷除去镜头上的灰尘。对于难以去除的污垢,请与佳 能热线中心联系,有关联系方式请查阅本产品合格证上的佳能(中国)网站 或佳能热线中心的相关信息。
- 如果将相机从低温环境迅速移到高温环境中,相机内部或外表面可能会形成结露。为避免结露,可将相机放到不透气的、可再密封的塑胶袋里,使其逐渐适应温度变化,然后再从袋里取出相机。
- 形成结露时,应立即停止使用相机。继续使用可能会损坏相机。请取出电池 和存储卡,待水分完全蒸发之后再继续使用。

### 存储卡

- 存储卡属于高精密电子装置。请勿弯曲存储卡、对其施加压力或使其受到强 烈冲击。否则可能会损坏存储卡上记录的图像数据。
- 请勿使液体溅落到存储卡上。请勿用手或金属物体接触存储卡端子。
- 请勿将存储卡存放在电视机、扬声器或产生磁场或静电的其他设备附近。否则可能会损坏存储卡上记录的图像数据。
- 请勿在高温、潮湿或多尘处存放存储卡。

### 各拍摄模式下可使用的功能

| 功能                         | 拍摄模式                                               | м | Av | Τv | Ρ | AUTO |
|----------------------------|----------------------------------------------------|---|----|----|---|------|
| 190 成火府(第70页)              | AUTO                                               | - | 0  | 0  | 0 | 0    |
| ISO 感尤度 ( 弟 70 页 )         | 150 150 150 150 150 150<br>80 100 200 400 800 1600 | 0 | 0  | 0  | 0 | -    |
|                            | <b>\$</b> A                                        | - | -  | -  | 0 | 0    |
| 回业村(第22 20 (( 9( 五)*1      | 4                                                  | 0 | 0  | 0  | 0 | -    |
| 闪元灯 ( 弟 23, 29, 66, 86 贝)" | 4 <u>*</u>                                         | — | 0  | -  | 0 | -    |
|                            | ۲                                                  | 0 | 0  | 0  | 0 | 0    |
|                            | 所有范围                                               | — | -  | -  | — | 0    |
|                            | *                                                  | 0 | 0  | 0  | 0 | -    |
| > 利焦区域(第6/,83贝)            | A                                                  | 0 | 0  | 0  | 0 | -    |
|                            | MF                                                 | 0 | 0  | 0  | 0 | -    |
|                            | Coff                                               | 0 | 0  | 0  | 0 | 0    |
|                            | (i) (2)                                            | 0 | 0  | 0  | 0 | 0    |
| 日拍(                        | 3                                                  | 0 | 0  | 0  | 0 | 0    |
|                            | CC *3                                              | 0 | 0  | 0  | 0 | 0    |
| 曝光补偿(第67页)/曝光偏移(第          | 97页)                                               | - | 0  | 0  | 0 | -    |
| 自动对焦锁(第80页)                |                                                    | 0 | 0  | 0  | 0 | -    |
| 自动曝光锁(第84,97页)/闪光曝         | 光锁(第85页)                                           | — | 0  | 0  | 0 | -    |
| 面部选择(第81页)                 |                                                    | 0 | 0  | 0  | 0 | 0    |
|                            | 开                                                  | 0 | 0  | 0  | 0 | 0    |
| 信息显示(弗44贝)                 | 关                                                  | 0 | 0  | 0  | 0 | 0    |
|                            | 功能菜单                                               |   |    |    |   |      |
| 白亚海 (                      | AWB                                                | 0 | 0  | 0  | 0 | 0    |
| 口丁筃(分 /1 尺)                | 🔆 🛋 🌲 🗯 🛃                                          | 0 | 0  | 0  | 0 | -    |
| 我的色彩(第73页)                 | AFF AV AN ASE AW AC                                | 0 | 0  | 0  | 0 | -    |

| 闪光曝光补偿(第92页)/闪光输出设      | 置(第93页)                | *5 | 0 | 0 | *6 | — |
|-------------------------|------------------------|----|---|---|----|---|
| 测业模式(第92页)              | 3                      | 0  | 0 | 0 | 0  | 0 |
| 测几模式(第 82 页)            | [][]                   | 0  | 0 | 0 | 0  | — |
| 驱动模式(第72页)              | □ <b>□</b> ≞ ≝ ¥3      | 0  | 0 | 0 | 0  | — |
| 二書 偽素(第78 0(五))         | L M1 M2 M3 S 🖾         | 0  | 0 | 0 | 0  | 0 |
| <b>尼</b> 求像系(第 68,96 页) | 640 <sup>640</sup> 320 | —  | — | — | —  | — |
| 压缩率(图像质量)(第68页)         |                        | 0  | 0 | 0 | 0  | 0 |

\*1 闪光灯按下时固定为 🕄, 而闪光灯抬起时可选。 \*2 な 使用闪光灯时。

\*3 可进行的设置: [延迟]为0~30秒, [拍摄数量]为1~10张。\*4 闪光曝光锁不可用。

\*5 闪光曝光补偿不可用。\*6 闪光输出不可用。\*7 固定为 ISO 3200。

| ÷   | 5  | •  | EZI | •          | -16        | SCN      |     |    |   |   |   | •          |             |    |
|-----|----|----|-----|------------|------------|----------|-----|----|---|---|---|------------|-------------|----|
|     | 40 |    | 24  | <b>2</b> 8 | <b>A</b> 7 | <b>`</b> | ₹   |    | 1 |   | × | ٦ <b>ٿ</b> | 150<br>3200 |    |
| 0   | 0  | 0  | 0   | 0          | 0          | 0        | 0   | 0  | 0 | 0 | 0 | 0          | *7          | 0  |
| _   | -  | -  | -   | -          | -          | -        | -   | -  | - | - | - | -          | *7          | —  |
| 0   | 0  | *2 | *2  | 0          | 0          | *2       | *2  | —  | 0 | — | 0 | 0          | —           | —  |
| -   | 0  | *2 | *2  | 0          | 0          | *2       | *2  | -  | 0 | 0 | 0 | 0          | —           | -  |
| -   | —  | —  | -   | —          | —          | —        | —   | -  | — | — | - | —          | —           | —  |
| 0   | 0  | 0  | 0   | 0          | 0          | 0        | 0   | 0  | 0 | 0 | 0 | 0          | 0           | —  |
| 0   | _  | _  | -   | _          | _          | _        | _   | -  | _ | - | - | _          | _           | -  |
| _   | 0  | —  | 0   | —          | 0          | —        | 0   | -  | 0 | 0 | 0 | 0          | 0           | 0  |
| _   | 0  | 0  | 0   | 0          | 0          | 0        | 0   | 0  | 0 | 0 | 0 | 0          | 0           | 0  |
| _   | 0  | 0  | 0   | 0          | 0          | 0        | 0   | -  | 0 | 0 | 0 | 0          | 0           | 0  |
| _   | 0  | 0  | 0   | 0          | 0          | 0        | 0   | 0  | 0 | 0 | 0 | 0          | 0           | 0  |
| _   | 0  | 0  | 0   | 0          | 0          | 0        | 0   | 0  | 0 | 0 | 0 | 0          | 0           | 0  |
| _   | 0  | 0  | 0   | 0          | 0          | 0        | 0   | -  | 0 | 0 | 0 | 0          | 0           | —  |
| _   | 0  | 0  | 0   | 0          | 0          | 0        | 0   | 0  | 0 | 0 | 0 | 0          | 0           | —  |
| -   | 0  | 0  | 0   | 0          | 0          | 0        | 0   | 0  | 0 | 0 | 0 | 0          | —           | 0  |
| _   | 0  | 0  | 0   | 0          | 0          | 0        | 0   | -  | 0 | 0 | 0 | 0          | 0           | 0  |
| -   | —  | —  | -   | -          | —          | —        | -   | -  | - | - | - | -          | —           | *4 |
| -   | 0  | 0  | 0   | 0          | 0          | 0        | 0   | —  | 0 | 0 | 0 | 0          | 0           | —  |
| 0   | 0  | 0  | 0   | 0          | 0          | 0        | 0   | 0  | 0 | 0 | 0 | 0          | 0           | 0  |
| _   | 0  | 0  | 0   | 0          | 0          | 0        | 0   | 0  | 0 | 0 | 0 | 0          | 0           | 0  |
|     |    |    |     |            |            | 74       |     | *  |   |   |   |            |             |    |
| 0   | 0  | 0  | 0   | 0          | 0          | 1)       | 」能米 | ₽  | 0 | 0 | 0 | 0          | 0           | 0  |
| 0   | 0  | 0  | 0   | 0          | 0          | 0        | 0   | 0  | 0 | 0 | 0 | 0          | 0           | 0  |
| _   | _  | _  | _   | _          | _          | _        | _   | _  | _ | _ | _ | _          | _           | 0  |
|     | _  | _  | _   | _          | _          | _        | _   | _  | _ | _ | _ | _          | _           | 0  |
| -   | -  | -  | -   | -          | -          | -        | -   | -  | - | - | - | -          | -           | -  |
| 0   | 0  | 0  | 0   | 0          | 0          | 0        | 0   | 0  | 0 | 0 | 0 | 0          | 0           | 0  |
| _   | -  | -  | -   | -          | -          | -        | -   | *9 | - | - | - | -          | -           | _  |
| *10 | 0  | 0  | 0   | 0          | 0          | 0        | 0   | 0  | 0 | 0 | 0 | 0          | *11         | _  |
|     | 0  | 0  | 0   | 0          | 0          | 0        | 0   | 0  | 0 | 0 | 0 | 0          |             | -  |
| *12 | -  | -  | -   | -          | -          | -        | -   | -  | - | - | - | -          | -           | 0  |
| 12  | 0  | 0  | 0   | 0          | 0          | 0        | 0   | 0  | 0 | 0 | 0 | 0          | 0           | _  |

\*8 选择了 MF 时 🗓 可选。\*9 🖺 不可选

\*10 固定为 L。\*11 固定为 M3。\*12 固定为 A。

O 可选或自动设置。— 不可选

● 拍摄选项卡菜单一览

| 功能                                      |                       | 拍摄模式          | м  | Av | Tv | Ρ | AUTO |
|-----------------------------------------|-----------------------|---------------|----|----|----|---|------|
| 白井井住佐(第70万)                             | 面部优先                  |               | 0  | 0  | 0  | 0 | *1   |
| 日列刈焦性(弗/8贝)                             | 中央                    |               | 0  | 0  | 0  | 0 | —    |
| 自动对焦框大小(第78页)                           | 普通 / 小                |               | 0  | 0  | 0  | 0 | -    |
| 粉印亦住(笠(0百)                              | 标准 / 关                |               | 0  | 0  | 0  | 0 | 0    |
| 数码交焦( \$ 00 贝 )                         | 数码长焦附加镜(              | 1.4x/2.3x)    | 0  | 0  | 0  | 0 | 0    |
| 自动对焦点放大(第79页)                           | 开/关                   |               | 0  | 0  | 0  | 0 | 0    |
| 连续自动对焦(第119页)                           | 开/关                   |               | 0  | 0  | 0  | 0 | *2   |
| 自动对焦辅助光(第119页)                          | 开/关                   |               | 0  | 0  | 0  | 0 | 0    |
| 手动对焦点放大(第83页)                           | 开/关                   |               | 0  | 0  | 0  | 0 | —    |
| 安全手动对焦(第83页)                            | 开/关                   |               | 0  | 0  | 0  | 0 | -    |
|                                         | 闪光模式                  | 自动 / 手动       | *4 | 0  | 0  | - | -    |
|                                         | 闪光曝光补偿                | -2至+2         | _  | 0  | 0  | 0 | -    |
| 闪光灯设置<br>(第91,92,93,120页)               | 闪光输出                  | 小/<br>中/<br>大 | 0  | 0  | 0  | — | -    |
| (),,,,,,,,,,,,,,,,,,,,,,,,,,,,,,,,,,,,, | 红眼校正                  | 开/关           | 0  | 0  | 0  | 0 | 0    |
|                                         | 防红眼灯                  | 开/关           | 0  | 0  | 0  | 0 | 0    |
|                                         | 安全闪光曝光                | 开/关           | —  | *5 | *5 | 0 | -    |
| 校正对比度(第90页)                             | 自动 / 关                |               | 0  | 0  | 0  | 0 | *6   |
| 安全偏移(第88页)                              | 开/关                   |               | —  | 0  | 0  | — | —    |
| 图像确认(第120页)                             | 关 /2 ~ 10 秒 / 继       | 续显示           | 0  | 0  | 0  | 0 | 0    |
| 查看信息(第120页)                             | 旨信息(第120页) 关/详细/查看对焦点 |               |    |    |    | 0 | 0    |
| <b>要关目示(</b> ( 第 101 五 )                | 关/网格线                 |               | 0  | 0  | 0  | 0 | 0    |
| 復益並小(第121页)                             | 3:2 基准线 / 全部          | 0             | 0  | 0  | 0  | 0 |      |
| 影换码空墨描式(第191页)                          | 常开/关                  |               | 0  | 0  | 0  | 0 | *2   |
| 影隊幅足確保式(第121贝)                          | 仅拍摄时 / 摇摄时            |               | 0  | 0  | 0  | 0 | -    |
| 日期标记(第62页)                              | 关/日期/日期和              | 时间            | 0  | 0  | 0  | 0 | 0    |

\*1 未检测到面部时 9 个对焦点。\*2 常开。\*3 选择 \$ 时可用。\*4 固定为 [手动]。

\*5 [闪光输出]设为[自动]时可选。\*6 固定为[自动]。\*7 固定为2 秒。

| -  |    | • | 27         |            |            | SCN      |   |   |           |    |   |             |              |      |
|----|----|---|------------|------------|------------|----------|---|---|-----------|----|---|-------------|--------------|------|
|    | 40 |   | <u>2</u> A | <b>2</b> 8 | <b>*</b> * | <b>*</b> | ి |   | <b>\$</b> |    | × | <b>`</b> ð` | 1151<br>3200 | - 77 |
| *1 | 0  | 0 | 0          | 0          | 0          | 0        | 0 | — | 0         | 0  | 0 | 0           | 0            | —    |
| —  | 0  | 0 | 0          | 0          | 0          | 0        | 0 | 0 | 0         | 0  | 0 | 0           | 0            | 0    |
| —  | —  | — | —          | -          | —          | -        | — | - | —         | -  | - | -           | —            | —    |
| *2 | 0  | 0 | 0          | 0          | 0          | 0        | 0 | 0 | 0         | 0  | 0 | 0           | —            | 0    |
| —  | 0  | 0 | 0          | 0          | 0          | 0        | 0 | 0 | 0         | 0  | 0 | 0           | —            | —    |
| -  | 0  | 0 | 0          | 0          | 0          | 0        | 0 | 0 | 0         | 0  | 0 | 0           | 0            | -    |
| *2 | 0  | 0 | 0          | -          | 0          | 0        | 0 | - | 0         | 0  | 0 | 0           | 0            | -    |
| *2 | 0  | 0 | 0          | 0          | 0          | 0        | 0 | — | 0         | *3 | 0 | 0           | 0            | 0    |
| —  | 0  | 0 | 0          | 0          | 0          | 0        | 0 | — | 0         | 0  | 0 | 0           | 0            | —    |
| -  | 0  | 0 | 0          | 0          | 0          | 0        | 0 | — | 0         | 0  | 0 | 0           | 0            | 0    |
| _  | —  | — | _          | -          | _          | _        | _ | - | —         | -  | - | -           | —            | _    |
| _  | —  | — | _          | -          | _          | _        | _ | - | —         | -  | - | -           | —            | —    |
| _  | _  | _ | _          | _          | _          | _        | _ | _ | _         | _  | _ | _           | _            | _    |
| _  | 0  | 0 | 0          | 0          | 0          | 0        | 0 | _ | 0         | 0  | 0 | 0           | _            | —    |
| *2 | 0  | 0 | 0          | 0          | 0          | 0        | 0 | _ | 0         | 0  | 0 | 0           | _            | —    |
| _  | —  | — | _          | —          | —          | —        | _ | — | —         | —  | — | —           | —            | —    |
| *6 | —  | — | —          | —          | —          | —        | — | — | —         | —  | — | —           | —            | —    |
| —  | —  | — | —          | —          | —          | —        | — | — | —         | —  | — | —           | —            | —    |
| *7 | 0  | 0 | 0          | 0          | 0          | 0        | 0 | 0 | 0         | 0  | 0 | 0           | 0            | —    |
| —  | 0  | 0 | 0          | 0          | 0          | 0        | 0 | 0 | 0         | 0  | 0 | 0           | 0            | —    |
| —  | 0  | 0 | 0          | 0          | 0          | 0        | 0 | 0 | 0         | 0  | 0 | 0           | 0            | 0    |
| —  | 0  | 0 | 0          | 0          | 0          | 0        | 0 | 0 | 0         | 0  | 0 | 0           | 0            | —    |
| *2 | 0  | 0 | 0          | 0          | 0          | 0        | 0 | 0 | 0         | 0  | 0 | 0           | 0            | 0    |
| —  | 0  | 0 | 0          | 0          | 0          | 0        | 0 | 0 | 0         | 0  | 0 | 0           | 0            | —    |
| -  | 0  | 0 | 0          | 0          | 0          | 0        | 0 | 0 | 0         | 0  | 0 | 0           | —            | _    |

O 可选或自动设置。— 不可选

### **ff** 设置选项卡菜单一览

| 项目     | 选项 / 概述                             | 参考页            |
|--------|-------------------------------------|----------------|
| 静音     | 开/关*                                | 第 49 页         |
| 音量     | 设置所有操作声音 (5级)。                      | 第 49 页         |
| 液晶屏的亮度 | 在±2的范围内设置。                          | 第 50 页         |
| 起动图像   | 开*/关                                | 第116页          |
| 格式     | 格式化存储卡, 删除所有数据。                     | 第 52 页         |
| 文件编号   | 连续编号 */ 自动重设                        | 第 116 页        |
| 创建文件夹  | 每月*/每日                              | 第117页          |
| 镜头收回时间 | 1分*/0秒                              | 第 117 页        |
| 节电     | 自动关机:开*/关<br>显示关闭:10,20或30秒/1*,2或3分 | 第 54,<br>117 页 |
| 日期/时间  | 日期和时间设置                             | 第19页           |
| 距离单位   | m/cm*(米/厘米)ft/in(英尺/英寸)             | 第118页          |
| 视频输出制式 | NTSC/PAL                            | 第 105 页        |
| 语言     | 选择显示语言。                             | 第 20 页         |
| 重设全部设置 | 使相机恢复为默认设置。                         | 第 51 页         |

\* 默认设置

### ▶ 播放选项卡菜单一览

| 项目    | 选项 / 概述          | 参考页     |
|-------|------------------|---------|
| 幻灯片播放 | 自动播放图像。          | 第 102 页 |
| 全部删除  | 删除图像。            | 第 107 页 |
| 保护    | 保护图像。            | 第 106 页 |
| 旋转    | 旋转图像。            | 第 108 页 |
| 校正对比度 | 校正静止图像中的暗部和对比度。  | 第 110 页 |
| 红眼校正  | 校正静止图像的红眼。       | 第 111 页 |
| 调整尺寸  | 调整静止图像尺寸并保存图像。   | 第 109 页 |
| 返回    | 上一浏览图像 */ 上一拍摄图像 | 第 122 页 |
| 切换效果  | 淡出淡入*/幻灯片/关      | 第 104 页 |

\*默认设置

### 凸 打印选项卡菜单一览

| 项目        | 选项 / 概述     | 参考页     |
|-----------|-------------|---------|
| 打印        | 显示打印画面。     | 第 27 页  |
| 选择图像及打印份数 | 选择单张图像进行打印。 | 第 113 页 |
| 选择全部图像    | 选择全部图像进行打印。 | 第 114 页 |
| 清除所有打印选择  | 取消所有的打印设置。  | 第 114 页 |
| 打印设置      | 设置打印样式。     | 第 112 页 |

### 规格

| 相机有效像素                                                                                                    | 约 1000 万                                                                                                    |
|----------------------------------------------------------------------------------------------------|----------------------------------------------------------------------------------------------------|
| 图像传感器                                                                                                    | 1/2.5 英寸型 CCD (像素总数:约 1030 万)                                                                                                    |
| 镜头                                                                                                    | $6.0 (\text{W}) \sim 60.0 (\text{T}) \text{mm}$                                                                                                    |
|                                                                                                    | 相当于 35 mm 胶片: 36 (W) ~ 360 (T) mm                                                                                                    |
| W. Tot - Ar De                                                                                                    | $f/2.8 (W) \sim f/4.3 (T)$                                                                                                    |
| <b>数</b> 倘 受 焦                                                                                                    | 约4.0 倍(结合光字受焦时最天可达到约40倍)                                                                                                    |
| 液晶显示屏                                                                                                    | 3.0 英寸型 TFT LCD 彩色屏幕                                                                                                    |
| 白土土合居姓子                                                                                                    | 约 230,000 点, 倪野率 100%                                                                                                    |
| 日初刈焦性模式                                                                                                    |                                                                                                    |
| 扣损距离(从镜头削端)                                                                                                    | 日动、简易扣撬: 5 cm ~ 无限远 (W)/1.0 m ~ 无限远 (1)<br>一般: 50 cm ~ 无限远 (W)/ 1.0 m ~ 无限远 (T)                                                                                                    |
|                                                                                                    |                                                                                                    |
|                                                                                                    | 上童和宠物,10m~ 无限远(w)/1.0m~ 无限远(1)                                                                                                    |
| (本)                                                                                                    | 机械种门和由子种门                                                                                                    |
| 仲门谏度                                                                                                    | $1 \sim 1/2500 $ $\hbar$                                                                                                    |
| K11/2/2                                                                                                    | 15~1/2500秒(总快门速度范围。可用范围随拍摄模                                                                                                    |
|                                                                                                    | 式各异。)                                                                                                    |
| 影像稳定器模式                                                                                                    | 镜头偏移型                                                                                                    |
| 测光模式                                                                                                    | 评价测光、中央重点平均测光或点测光                                                                                                    |
| 曝光补偿                                                                                                    | ±2级(以1/3级为单位增减)                                                                                                    |
|                                                                                                    |                                                                                                    |
| ISO 感光度                                                                                                    | 自动, ISO 80/100/200/400/800/1600                                                                                                    |
| ISO 感光度<br>(标准输出感光度•推荐曝光指数                                                                                                    | 自动, ISO 80/100/200/400/800/1600                                                                                                    |
| ISO 感光度<br>(标准输出感光度・推荐曝光指数<br>白平衡                                                                                                    | 自动, ISO 80/100/200/400/800/1600<br>()<br>自动,日光,阴天,白炽灯,荧光灯,荧光灯 H,<br>用户自定义模式                                                                                                    |
| ISO 感光度<br>(标准输出感光度・推荐曝光指数<br>白平衡<br>内置闪光灯                                                                                                    | 自动, ISO 80/100/200/400/800/1600<br>()<br>自动, 日光, 阴天, 白炽灯, 荧光灯, 荧光灯 H,<br>用户自定义模式<br>自动, 闪光灯开, 慢速同步, 闪光灯关                                                                                                    |
| ISO 感光度.<br>(标准输出感光度・推荐曝光指数<br>白平衡<br>内置闪光灯                                                                                                    | 自动, ISO 80/100/200/400/800/1600<br>()<br>自动, 日光, 阴天, 白炽灯, 荧光灯, 荧光灯 H,<br>用户自定义模式<br>自动, 闪光灯开, 慢速同步, 闪光灯关<br>* 闪光曝光补偿/闪光输出/防红眼/红眼校正/闪光曝光锁/<br>安全闪光曝光设置可用                                                                                                    |
| ISO 感光度                                                                                                    | 自动, ISO 80/100/200/400/800/1600<br>()<br>自动, 日光, 阴天, 白炽灯, 荧光灯, 荧光灯 H,<br>用户自定义模式<br>自动, 闪光灯开, 慢速同步, 闪光灯关<br>* 闪光曝光补偿/闪光输出/防红眼/红眼校正/闪光曝光锁/<br>安全闪光曝光设置可用<br>50 cm ~ 4.0 m (W) /1.0 ~ 2.5 m (T)                                                                                                    |
| ISO 感光度<br>(标准输出感光度・推荐曝光指数<br>白平衡<br>内置闪光灯<br>内置闪光灯的补偿范围<br>拍摄模式                                                                                                    | 自动, ISO 80/100/200/400/800/1600<br>()<br>自动, 日光, 阴天, 白炽灯, 荧光灯, 荧光灯 H,<br>用户自定义模式<br>自动, 闪光灯开, 慢速同步, 闪光灯关<br>* 闪光曝光补偿/闪光输出/防红眼/红眼校正/闪光曝光锁/<br>安全闪光曝光设置可用<br>50 cm ~ 4.0 m (W) /1.0 ~ 2.5 m (T)<br>M, Av, Tv, 程序, 自动, 简易拍摄, 人像, 风景,<br>夜景拍摄, 儿童和宠物, 室内, 场景模式*, 短片<br>* 日落, 夜景, 焰火, 海滩, 水族馆, 植物, 雪景,<br>ISO 3200                                                                                                    |
| ISO 感光度.<br>(标准输出感光度・推荐曝光指数<br>白平衡<br>内置闪光灯<br>内置闪光灯的补偿范围<br>拍摄模式<br>连续拍摄                                                                                             | 自动, ISO 80/100/200/400/800/1600<br>()<br>自动, 日光, 阴天, 白炽灯, 荧光灯, 荧光灯 H,<br>用户自定义模式<br>自动, 闪光灯开, 慢速同步, 闪光灯关<br>* 闪光曝光补偿/闪光输出/防红眼/红眼校正/闪光曝光锁/<br>安全闪光曝光设置可用<br>50 cm ~ 4.0 m (W) /1.0 ~ 2.5 m (T)<br>M, Av, Tv, 程序, 自动, 简易拍摄, 人像, 风景,<br>夜景拍摄, 儿童和宠物, 室内, 场景模式*, 短片<br>* 日落, 夜景, 焰火, 海滩, 水族馆, 植物, 雪景,<br>ISO 3200                                                                                                    |
| ISO 感光度.<br>(标准输出感光度・推荐曝光指数<br>白平衡<br>内置闪光灯<br>内置闪光灯的补偿范围<br>加摄模式<br>连续拍摄                                                                                             | 自动, ISO 80/100/200/400/800/1600<br>()<br>自动, 日光, 阴天, 白炽灯, 荧光灯, 荧光灯 H,<br>用户自定义模式<br>自动, 闪光灯开, 慢速同步, 闪光灯关<br>* 闪光曝光补偿/闪光输出/防红眼/红眼校正/闪光曝光锁/<br>安全闪光曝光设置可用<br>50 cm ~ 4.0 m (W) /1.0 ~ 2.5 m (T)<br>M, Av, Tv, 程序, 自动, 简易拍摄, 人像, 风景,<br>夜景拍摄, 儿童和宠物, 室内, 场景模式*, 短片<br>* 日落, 夜景, 焰火, 海滩, 水族馆, 植物, 雪景,<br>ISO 3200<br>连续拍摄, 约 1.3 张 / 秒<br>自动对焦连拍: 约 0.9 张 / 秒                                                                                                    |
| ISO 感光度.<br>(标准输出感光度・推荐曝光指数<br>白平衡<br>内置闪光灯<br>内置闪光灯的补偿范围<br>拍摄模式<br>                                                                                                 | 自动, ISO 80/100/200/400/800/1600<br>()<br>自动, 日光, 阴天, 白炽灯, 荧光灯, 荧光灯 H,<br>用户自定义模式<br>自动, 闪光灯开, 慢速同步, 闪光灯关<br>* 闪光曝光补偿/闪光输出/防红眼/红眼枝正/闪光曝光锁/<br>安全闪光曝光设置可用<br>50 cm ~ 4.0 m(W)/1.0 ~ 2.5 m(T)<br>M, Av, Tv, 程序, 自动, 简易拍摄, 人像, 风景,<br>夜景拍摄, 儿童和宠物, 室内, 场景模式*, 短片<br>* 日落, 夜景, 焰火, 海滩, 水族馆, 植物, 雪景,<br>ISO 3200<br>连续拍摄: 约 1.3 张 / 秒<br>自动对焦连拍: 约 0.9 张 / 秒                                                                                                    |
| <ul> <li>ISO 感光度.</li> <li>(标准输出感光度・推荐曝光指数<br/>白平衡</li> <li>内置闪光灯</li> <li>内置闪光灯的补偿范围</li> <li>拍摄模式</li> <li>连续拍摄</li> <li>自拍</li> </ul>                              | 自动, ISO 80/100/200/400/800/1600<br>()<br>自动, 日光, 阴天, 白炽灯, 荧光灯, 荧光灯 H,<br>用户自定义模式<br>自动, 闪光灯开, 慢速同步, 闪光灯关<br>* 闪光曝光补偿/闪光输出/防红眼/红眼校正/闪光曝光锁/<br>安全闪光曝光设置可用<br>50 cm ~ 4.0 m (W) /1.0 ~ 2.5 m (T)<br>M, Av, Tv, 程序, 自动, 简易拍摄, 人像, 风景,<br>夜景拍摄, 儿童和宠物, 宝内, 场景模式*, 短片<br>* 1 蓄, 夜景, 焰火, 海滩, 水族馆, 植物, 雪景,<br>ISO 3200<br>连续拍摄: 约 1.3 张 / 秒<br>自动对焦连拍: 约 0.9 张 / 秒<br>运拍实时显示: 约 0.9 张 / 秒<br>约 10 秒延时自拍, 约 2 秒延时自拍, 面部优先自拍,                                                                                                    |
| <ul> <li>ISO 感光度.</li> <li>(标准输出感光度・推荐曝光指数<br/>白平衡</li> <li>内置闪光灯</li> <li>内置闪光灯的补偿范围</li> <li>拍摄模式</li> <li>连续拍摄</li> <li>自拍</li> </ul>                              | 自动, ISO 80/100/200/400/800/1600<br>()<br>自动, 日光, 阴天, 白炽灯, 荧光灯, 荧光灯 H,<br>用户自定义模式<br>自动, 闪光灯开, 慢速同步, 闪光灯关<br>* 闪光曝光补偿/闪光输出/防红眼/红眼校正/闪光曝光锁/<br>安全闪光曝光设置可用<br>50 cm ~ 4.0 m (W) /1.0 ~ 2.5 m (T)<br>M, Av, Tv, 程序, 自动, 简易拍摄, 人像, 风景,<br>夜景拍摄, 儿童和宠物, 室内, 场景模式*, 短片<br>* 日落, 夜景, 焰火, 海滩, 水族馆, 植物, 雪景,<br>ISO 3200<br>连续拍摄: 约1.3 张/秒<br>自动对焦连拍: 约 0.9 张 /秒<br>连拍实时显示: 约 0.9 张 /秒<br>达拍实时显示: 约 0.9 张 /秒                                                                                                    |
| <ul> <li>ISO 感光度.</li> <li>(标准输出感光度•推荐曝光指数<br/>白平衡</li></ul>                                                                                                    | 自动, ISO 80/100/200/400/800/1600<br>()<br>自动, 日光, 阴天, 白炽灯, 荧光灯, 荧光灯 H,<br>用户自定义模式<br>自动, 闪光灯开, 慢速同步, 闪光灯关<br>* 闪光曝光补偿/闪光输出/防红眼/红眼校正/闪光曝光锁/<br>安全闪光曝光设置可用<br>50 cm ~ 4.0 m (W) /1.0 ~ 2.5 m (T)<br>M, Av, Tv, 程序, 自动, 简易拍摄, 人像, 风景,<br>夜景拍摄, 儿童和宠物, 室内, 场景模式*, 短片<br>* 日落, 夜景, 焰火, 海滩, 水族馆, 植物, 雪景,<br>ISO 3200<br>连续拍摄: 约 1.3 张 / 秒<br>自动对焦连拍: 约 0.9 张 / 秒<br>连拍实时显示: 约 0.9 张 / 秒<br>连拍实时显示: 约 0.9 张 / 秒                                                                                                    |
| <ul> <li>ISO 感光度.</li> <li>(标准输出感光度・推荐曝光指数<br/>白平衡</li> <li>内置闪光灯</li> <li>内置闪光灯的补偿范围</li> <li>拍摄模式</li> <li>连续拍摄</li> <li>自拍</li> <li>校正对比度</li> <li>记录媒体</li> </ul> | 自动, ISO 80/100/200/400/800/1600<br>()<br>自动, 日光, 阴天, 白炽灯, 荧光灯, 荧光灯 H,<br>用户自定义模式<br>自动, 闪光灯开, 慢速同步, 闪光灯关<br>* 闪光曝光补偿/闪光输出/防红眼/红眼校正/闪光曝光锁/<br>安全闪光曝光设置可用<br>50 cm ~ 4.0 m (W) /1.0 ~ 2.5 m (T)<br>M, Av, Tv, 程序, 自动, 简易拍摄, 人像, 风景,<br>夜景拍摄, 儿童和定动, 室内, 场景模式*, 短片<br>* 日落, 夜景, 焰火, 海滩, 水族馆, 植物, 雪景,<br>ISO 3200<br>连续拍摄: 约 1.3 张 / 秒<br>自动对焦连拍: 约 0.9 张 / 秒<br>运拍实时显示: 约 0.9 张 / 秒<br>运拍实时显示: 约 0.9 张 / 秒<br>约 10 秒延时自拍, 约 2 秒延时自拍, 面部优先自拍,<br>自定义计时器<br>自动/关<br>SD 存储卡 /SDHC 存储卡 /MMC 存储卡 /MMCplus 存储<br>卡 /HC MMCplus 存储卡 |

| 数据类型        | 静止图像: Exif 2.2 (JPEG)                           |
|-------------|-------------------------------------------------|
|             | 起后: AVI (图像数据: Motion JPEG, 音频数据: WAVE ( 单声谱 )) |
| 压缩态         | (平戶道))<br>結如 一般                                 |
| 口品佈表        |                                                 |
| (熱止因偽)      | 十 2649 × 2726 梅麦                                |
| (即正国际)      | 八: 5046 ∧ 2/50 隊系<br>由 1. 2816 × 2112 俊麦        |
|             | 中 2. 2272 × 1704 像素                             |
|             | 中 3: 1600 × 1200 像素                             |
|             | 小: 640 × 480 像素                                 |
|             | 宽屏: 3648 × 2048 像素                              |
| (短片)        | 640 × 480 像素 (30 帧 / 秒 )                        |
|             | 640 × 480 像素 (30 帧 / 秒 LP)                      |
|             | 320 × 240 像素 (30 帧 / 秒 )                        |
| 可拍摄张数       | 液晶显示屏显示时:约130张图像                                |
|             | (基于 CIPA 标准化的测量方法)                              |
| 播放功能        | 单张图像播放,简易,短片播放,索引播放,跳转,                         |
|             | 放大显示对焦点,放大播放,幻灯片播放                              |
| 编辑功能        | 删除,保护,旋转,调整尺寸,校正对比度,红眼校正                        |
| 直接打印类型      | 兼容 PictBridge 打印                                |
| 接口          | Hi-Speed USB ( 数字、音频及视频一体化专用连接器*)               |
|             | HDMI (HDMI 迷你连接器)                               |
|             | * mini-B 兼容                                     |
|             | 视频 / 音频输出 (NTSC 和 PAL 输出,单声道音频 )                |
| 数据传输协议设置    | MTP, PTP                                        |
| 电源          | 2节AA(5号)碱性电池                                    |
|             | 2 节 AA (5 号) 镍氢电池 (NB-3AH 选购)                   |
|             | 父流电转接器套件 ACK-800( 选购 )                          |
| 上作温度        | $0 \sim 40^{\circ} \text{C}$                    |
| 工作湿度        | $10 \sim 90\%$                                  |
| 尺寸(个包括突出部分) | $110.6 \times 70.4 \times 44.7 \text{ mm}$      |
| 重量(仅相机机身)   | 约 245 g                                         |

• 所有数据均基于佳能公司的测试结果。

• 相机的规格或外貌如有更改恕不通知。

索引

白亚海

#### 数字

| 3:2 | 基准线 |  | 121 |
|-----|-----|--|-----|
|-----|-----|--|-----|

#### А

| AF → 对焦 |        |
|---------|--------|
| 安全偏移    | <br>88 |
| 安全闪光曝光  | <br>92 |
| 安全手动对焦  | <br>83 |
|         |        |

#### В

-

| 口「閃  |           | /1         |
|------|-----------|------------|
| 曝光   |           |            |
| 补偿   |           | 67, 92     |
| 校正   |           | 67         |
| 偏移   |           |            |
| 闪光睛  | 曝光锁       |            |
| 自动開  | 曝光锁       | 84, 97     |
| 保护   |           | 106        |
| 包装内线 | 容→配件      |            |
| 编辑   |           |            |
| 红眼机  | 咬正        |            |
| 校正邓  | 对比度       |            |
| 调整/  | 尺寸(使图像更小) | 109        |
| 旋转图  | 图像        |            |
| 变焦   |           | 22, 31, 60 |
| 播放 → | 观看        |            |
| 播放按钮 | 钮         |            |
| 部件指词 | 南         |            |
|      |           |            |

#### С

| 测光模式        | 82 |
|-------------|----|
| 查看对焦点       |    |
| 程序 AE       | 66 |
| 菜单          |    |
| 基本操作        |    |
| 列表          |    |
| 程序偏移        | 84 |
| 出厂设置 → 默认设置 |    |
| 存储卡         |    |
| 格式化         |    |
| 可拍摄张数       |    |
| 错误提示信息      |    |

#### D 打印设置 (DPOF) ......112 电池 · 」 日期/时间电池 ......124 短片 对焦

#### Е

儿童和宠物(场景模式)......56

#### F

| FUNC. 菜单 |  |
|----------|--|
| 基本操作     |  |
| 列表       |  |
| 放大显示     |  |
| 风景(场景模式) |  |
| 覆盖显示     |  |
| 附件       |  |
| 辅助闪光灯    |  |
|          |  |

#### G

| 高 | ISO | 感光度 | <br>70 |
|---|-----|-----|--------|
| 高 | 能量  | 闪光灯 | <br>40 |

| 个人专用打印指南      | 2   |
|---------------|-----|
| 格式化(存储卡)      |     |
| 格式化 → 存储卡,格式化 |     |
| 故障排除          |     |
| 观看(播放)        |     |
| 单张图像播放        | 25  |
| 放大显示          | 104 |
| 幻灯片播放         |     |
| 索引显示          |     |
| 在电视机上观看图像     |     |
|               |     |

#### н

| 海滩(场景模式) |  |
|----------|--|
| 黑白图像     |  |
| 红眼校正     |  |
| 校正       |  |
| 防红眼      |  |
| 自动校正     |  |
| 幻灯片播放    |  |
|          |  |

### L

| ISO | 3200(均 | る景模式) | <br> | 59 |
|-----|--------|-------|------|----|
| ISO | 感光度    |       | <br> | 70 |

### J

| 记录像素(图像尺寸) |              |
|------------|--------------|
| 家用电源       |              |
| 校正对比度      |              |
| 节电         | 54, 117, 118 |
| 界面连接线      |              |
| 简易模式       |              |
| 交流电转接器套件   | 40, 125      |
|            |              |

### κ

| 控制转盘   |        | 43  |
|--------|--------|-----|
| 快门按钮   |        | .21 |
| 宽屏(记录像 | (素)68, | 69  |

### L

| <br>连续拍摄   |
|------------|
| <br>连拍实时显示 |
| <br>自动对焦连拍 |

### Μ

| MMC 存储卡 /MMCplus/HC MMCplus 存 |    |
|-------------------------------|----|
| 储卡 → 存储卡                      |    |
| 面部选择                          | 81 |
| 面部优先                          | 78 |
| 面部优先自拍                        | 64 |
| 明信片尺寸                         | 69 |
| 默认设置                          | 51 |
| 模式转盘                          | 42 |
|                               | 51 |

### Ρ

| PictBridge        |
|-------------------|
| 拍摄日期及时间 → 日期 / 时间 |
| 拍摄张数              |
| 屏幕                |
| 切换显示 44, 4:       |
| 显示的信息 44, 4:      |
| 显示语言              |

### Q

| 器材   |  |
|------|--|
| 默认设置 |  |
| 握持相机 |  |

### R

| 人像(场景模式)        | 56    |
|-----------------|-------|
| 日落(场景模式)        | 58    |
| 日期和时间           |       |
| 更改              | 19    |
| 日期/时间电池         | 124   |
| 设置              |       |
| 添加到图像           | 62    |
| 日期和时间 → 日期 / 时间 |       |
| 软件              |       |
| 传输图像至计算机        | 34    |
| 软件说明书           | 2     |
| 数码相机解决方案光盘      | 2, 34 |

### S

| SCN(场景模式)         | 57 |
|-------------------|----|
| SD/SDHC 存储卡 → 存储卡 |    |
| 色调 ( 白平衡 )        | 71 |

| 删除 → 删除    |          |
|------------|----------|
| 删除所有图像     | 107      |
| 删除图像       | .26, 107 |
| 闪光曝光锁      | 85       |
| 闪光灯        |          |
| 辅助闪光灯      | 40       |
| 开          | 66       |
| 慢速同步       |          |
| 闪光输出       |          |
| 声音设置       |          |
| 室内(场景模式)   | 57       |
| 视频 → 短片    |          |
| 使用电视机拍摄    |          |
| 手动         |          |
| 白平衡        |          |
| 对焦         | 83       |
| 模式         | 89       |
| 闪光灯设置      |          |
| 手动对焦点放大    | 83       |
| 数码变焦       | 60       |
| 数码长焦附加镜    | 61       |
| 数码相机解决方案光盘 | 2, 34    |
| 水族馆(场景模式)  | 58       |
|            |          |

### Т

| 调整尺寸(使图像更小) | 109     |
|-------------|---------|
| 图像          |         |
| 保护          |         |
| 编辑 → 编辑     |         |
| 播放 → 观看     |         |
| 删除图像        | 26, 107 |
| 显示时间        |         |
| 图像质量(压缩率)   | 68      |

#### W

| 腕带      | 2, 13 |
|---------|-------|
| 腕帯 → 背帯 |       |
| 网格线     |       |
| 微距拍摄    | 67    |
| 文件编号    |       |
| 我的色彩    | 73    |

### Х

| 显示语言     |  |
|----------|--|
| 相机晃动     |  |
| 旋转图像     |  |
| 雪景(场景模式) |  |

### Υ

| 压缩率 → 图像质量 |  |
|------------|--|
| 焰火(场景模式)   |  |
| 夜景(场景模式)   |  |
| 夜景拍摄(场景模式) |  |
| 液晶显示屏 → 屏幕 |  |
| 以切换效果播放    |  |
| 影音连接线      |  |
|            |  |

### Ζ

| 在电视机上观看图像   | 105 |
|-------------|-----|
| 植物(场景模式)    |     |
| 中央          |     |
| 柱状图         |     |
| 自动曝光锁       |     |
| 自动对焦框       |     |
| 自动对焦锁       |     |
| 自拍          |     |
| 10 秒延时自拍    |     |
| 2 秒延时自拍     |     |
| 更改延迟时间和拍摄数量 | 75  |
| 面部优先自拍      |     |
| 棕褐色调        | 73  |
|             |     |

#### 商标声明

• SDHC 是商标标志。

#### 免责声明

- •禁止擅自转载部分或全部内容。
- 佳能公司保留权利随时变更本手册所提及的硬件及软件规格而无需事先声明。
- 插图及图例可能会与实际情况有所不同。
- •如果发现内容有疏忽、错误或遗漏等,请与佳能热线中心联系。
- 由于使用本相机导致的后果公司概不负责,请知晓。

进 口 商: 佳能 (中国) 有限公司 进口商地址: 北京市东城区金宝街 89 号金宝大厦 15 层 邮编 100005 相机: 中国制造

初版: 2009.07 CDP-C075-010